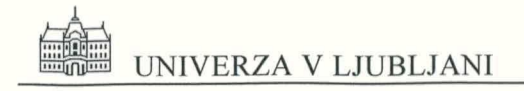

Fakulteta za gradbeništvo in geodezijo Inštitut za konstrukcije, potresno inženirstvo in računalništvo

# DIAS-O

## PROGRAM ZA ANALIZO IN DIMENZIONIRANJE ARMIRANOBETONSKIH LINIJSKIH KONSTRUKCIJ V RAVNINI 1. del ANALIZA

Priročnik za uporabo Verzija 1.0

Ljubljana, januar 1999

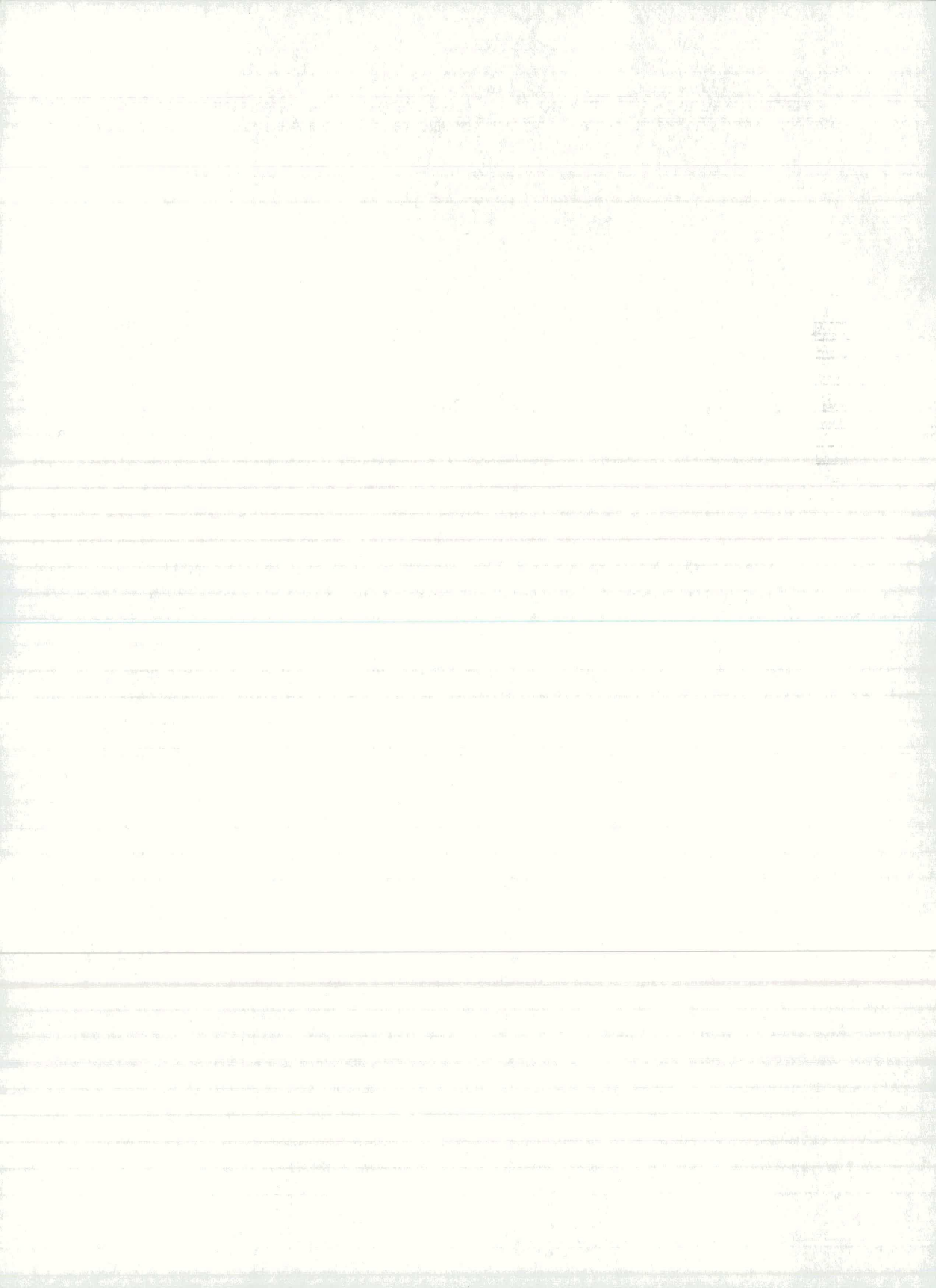

| 1           | OPIS PROGRAMA                                                     |                                                                                                    |  |  |  |  |
|-------------|-------------------------------------------------------------------|----------------------------------------------------------------------------------------------------|--|--|--|--|
|             | 1.1<br>1.2<br>1.3                                                 | KRATEK OPIS CELOTNEGA POSTOPKA                                                                                                    |  |  |  |  |
| 2           | UV                                                                | OD K NAVODILOM9                                                                                                    |  |  |  |  |
| 3           | RA                                                                | ČUNSKI PRIMER 11                                                                                                    |  |  |  |  |
|             | 3.1<br>3.2<br>3.3                                                 | ZAČETEK PRIMERA                                                                                                    |  |  |  |  |
| 4           | KO                                                                | NSTRUKCIJA15                                                                                                    |  |  |  |  |
|             | 4.1<br>4.2<br><i>4.2</i> .<br><i>4.2</i> .<br><i>4.2</i> .<br>4.3 | NASLOV KONSTRUKCIJE15GEOMETRIJA KONSTRUKCIJE151Vozlišča162Elementi193Generacija elementov in vozlišč21PODPORE24                                                                                                    |  |  |  |  |
| 5           | T 44                                                              |                                                                                                    |  |  |  |  |
| -           | LAS                                                               | STNOSTI ELEMENTOV                                                                                                    |  |  |  |  |
| c           | 5.1<br>5.2<br>5.3                                                 | PREREZI ELEMENTOV                                                                                                    |  |  |  |  |
| 6           | 5.1<br>5.2<br>5.3<br>OB'                                          | PREREZI ELEMENTOV                                                                                                    |  |  |  |  |
| 6<br>7      | 5.1<br>5.2<br>5.3<br>OB'<br>RAC                                   | PREREZI ELEMENTOV       25         PREREZI ELEMENTOV       25         SPROSTITVE ELEMENTOV       27         ELASTIČNI IN STRIŽNI MODUL       29 <b>TEŽBA KONSTRUKCIJE</b> 30         ČUN KONSTRUKCIJE IN REZULTATI       35                  |  |  |  |  |
| 6<br>7      | 5.1<br>5.2<br>5.3<br><b>OB'</b><br><b>RA</b><br>7.1<br>7.2<br>7.3 | PREREZI ELEMENTOV25PREREZI ELEMENTOV25SPROSTITVE ELEMENTOV27ELASTIČNI IN STRIŽNI MODUL29 <b>TEŽBA KONSTRUKCIJE</b> 30ČUN KONSTRUKCIJE IN REZULTATI35DIAGRAMI STATIČNIH KOLIČIN35TABELARIČNI PRIKAZ STATIČNIH KOLIČIN37IZPIS REZULTATOV39     |  |  |  |  |
| 6<br>7<br>8 | 5.1<br>5.2<br>5.3<br>OB'<br>RA0<br>7.1<br>7.2<br>7.3<br>SLI       | PREREZI ELEMENTOV25PREREZI ELEMENTOV25SPROSTITVE ELEMENTOV27ELASTIČNI IN STRIŽNI MODUL29 <b>TEŽBA KONSTRUKCIJE</b> 30ČUN KONSTRUKCIJE IN REZULTATI35DIAGRAMI STATIČNIH KOLIČIN35TABELARIČNI PRIKAZ STATIČNIH KOLIČIN37IZPIS REZULTATOV39KA41 |  |  |  |  |

2

## **<u>1</u>** Opis programa

Program DIAS-O je namenjen za statično analizo in dimenzioniranje linijskih armiranobetonskih konstrukcij v ravnini (okvir, brana, paličje). Statična analiza temelji na metodi končnih elementov, dimenzioniranje pa na metodi mejnih stanj. Program v verziji 1.0 omogoča samo statično analizov kasnejših verzijah je prevideno tudi dimenzioniranje. Prvi del priročnika vsebuje le navodila za statično analizo.

Pristop k statični analizi je običajen. Oblikujemo računski model konstrukcije, podamo obtežbo ter izračunamo premike in notranje sile.

Program deluje v okolju Windows. Celoten postopek priprave podatkov in analize rezultatov je grafičen. Vsi vhodni podatki so ves čas dostopni in jih lahko na enostaven način spreminjamo. Program se zelo hitro odziva na vse ukaze in spremembe v podatkih. Hiter odziv omogoča primerjave za različne variante obtežbe, geometrije konstrukcije ter dimenzij prerezov. Rezultate računa lahko sproti pregledamo na zaslonu v obliki diagramov, slik ali tabel in jih nato izpišemo. Izpis je oblikovan tako, da ga lahko neposredno vključimo v projektno dokumentacijo. Podatke in rezultate lahko v vsakem trenutku shranimo na datoteko, zaključimo delo s programom in jih nato kadarkoli zopet prikličemo na zaslon.

#### **1.1** Kratek opis celotnega postopka

#### Statična analiza

- Izberemo vrsto ravninske linijske konstrukcije (okvir, brana, paličje).

- Podamo geometrijo konstrukcije (vozlišča, elementi) ter podpore. Program na zaslon nariše shemo konstrukcije.

- Podamo lastnosti elementov (prereze, material, sprostitve v krajiščih elementov).

- Obtežbo konstrukcije podamo po obtežnih primerih. Program za vsak obtežni primer na shemo konstrukcije nariše podano obtežbo. Če bomo konstrukcijo tudi dimenzionirali, je potrebno obtežne primere oblikovati tako, da v vsakem nastopa le ena vrsta obtežbe (stalna, spremenljiva, potresna....).

- Izračunamo notranje sile v konstrukciji. Rezultate lahko pregledamo in izpišemo.

### **1.2** Splošne informacije

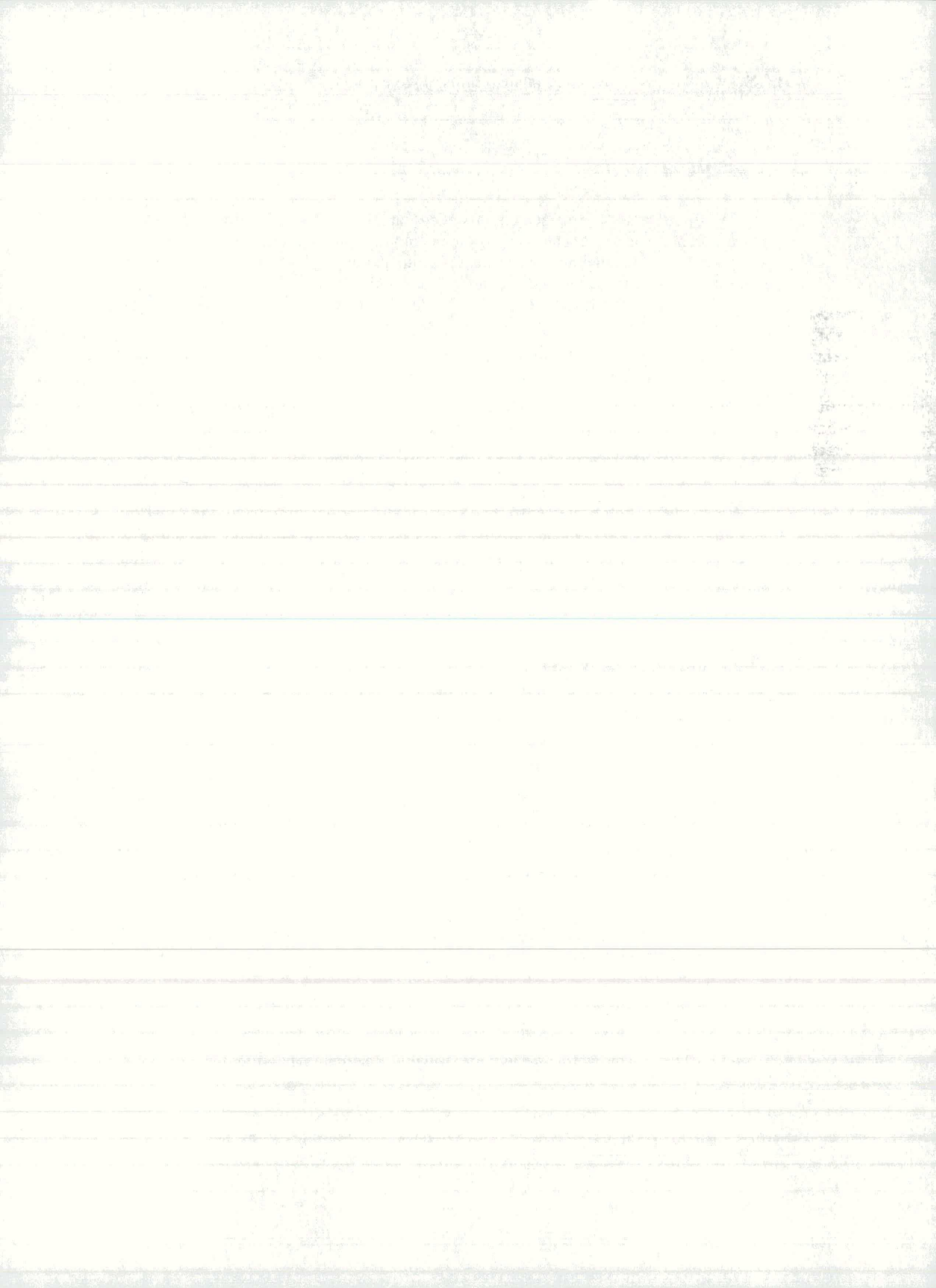

#### Koordinatni sistem

Koordinatni sistem služi kot osnova pri podajanju podatkov o konstrukciji, njeni obtežbi in pri interpretaciji rezultatov. V programu je uporabljen desnosučni kartezijev koordinatni sistem. Zaradi večje nazornosti in enostavnejšega dela uporabljamo globalni koordinatni sistem, ki je skupen celotni konstrukciji in lokalne koordinatne sisteme, ki so vezani na elemente.

Globalni koordinatni sistem se nanaša na celotno konstrukcijo. V globalnem koordinatnem sistemu podajamo koordinate vozlišč, obtežbo na vozlišča, podpore, premike vozlišč ter dobimo reakcije kot rezultat. Ravninske konstrukcije, ki jih obravnava program, morajo ležati v X-Y ravnini globalnega koordinatnega sistema.

Lokalni koordinatni sistemi so vezani na elemente. Nanje se nanašajo vsi podatki in rezultati za elemente. Lokalni koordinatni sistem je določen z osmi x, y in z. Lokalna x-os se ujema z vzdolžno osjo elementa, lokalna y-os pa je nanjo pravokotna in leži v X-Y ravnini globalnega koordinatnega sistema. Lokalna z-os je pravokotna na globalno X-Y ravnino.

#### Tipi konstrukcij

tip konstrukcije št. prost. prostostne stopnje karakteristike stopenj elementov pomiki zasuki Х Y Ζ Х Y Z ravninsko paličje 2 Ax • • ravninski okvir 3 • Ax Iz . . Ay 3 ravninska mreža . . • Az Ix Iy

Program omogoča računanje naslednjih tipov linijskih konstrukcij:

| Ax     | ploščina prereza                             |
|--------|----------------------------------------------|
| Ay, Az | strižna prereza                              |
| Ix     | torzijski moment okoli x - osi               |
| Iy, Iz | vztrajnostna momenta okoli y oziroma z - osi |

Za standardne tipe prerezov kot so pravokotnik, pravokotna škatla, krog, okrogla cev, T - prerez, I - prerez, podamo samo dimenzije prereza, program pa sam izračuna potrebne karakteristike prereza.

#### Obtežni primeri

Na konstrukcijo delujejo različne vrste obtežb. V skladu s predpisi jih opredelimo kot stalna, spremenljiva, potresna in ostala. Pri statični analizi obtežbo razvrstimo po obtežnih primerih. Kot rezultat analize dobimo notranje sile, ki so ločene po obtežnih primerih. Obtežne primere praviloma oblikujemo tako, da v vsakemu nastopa le ena vrsta obtežbe. Takšne obtežne primere lahko kasneje med seboj kombiniramo, pri dimenzioniranju pa upoštevamo ustrezne varnostne faktorje za različne obtežbe.

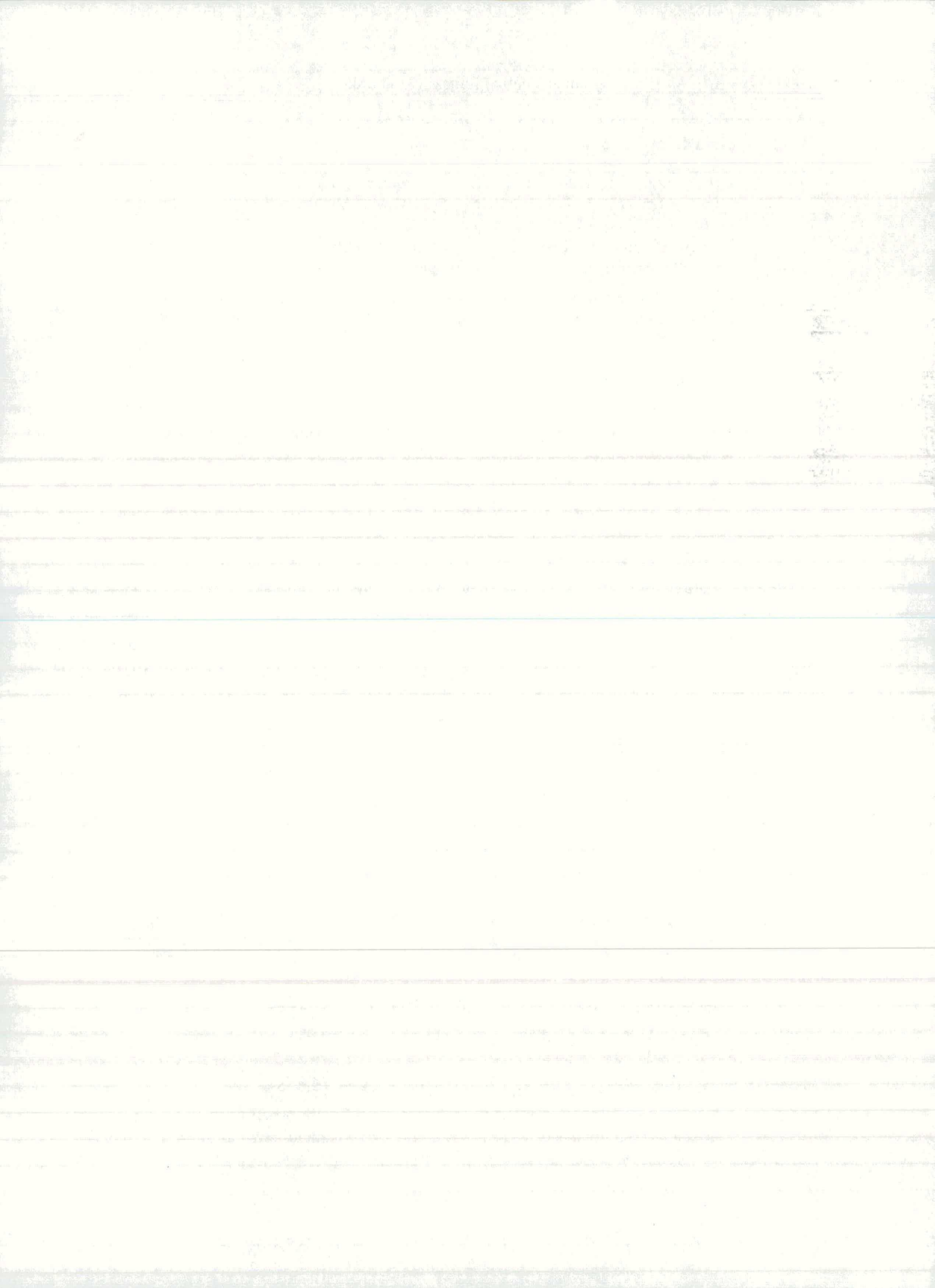

#### Enote

Pri pripravi podatkov lahko izberemo enote za dolžine, za dimenzije prerezov in za sile:

| dolžine            | m | dm | cm |
|--------------------|---|----|----|
| dimenzije prerezov | m | dm | cm |
| sile               | N | kN | MN |

Rezultati programa so vselej izpisani v [m] in [kN].

## 1.3 Kratek primer

1. Poženemo program, na zaslonu se prikaže glavno okno programa za podajanje podatkov, računanje in prikaz rezultatov.

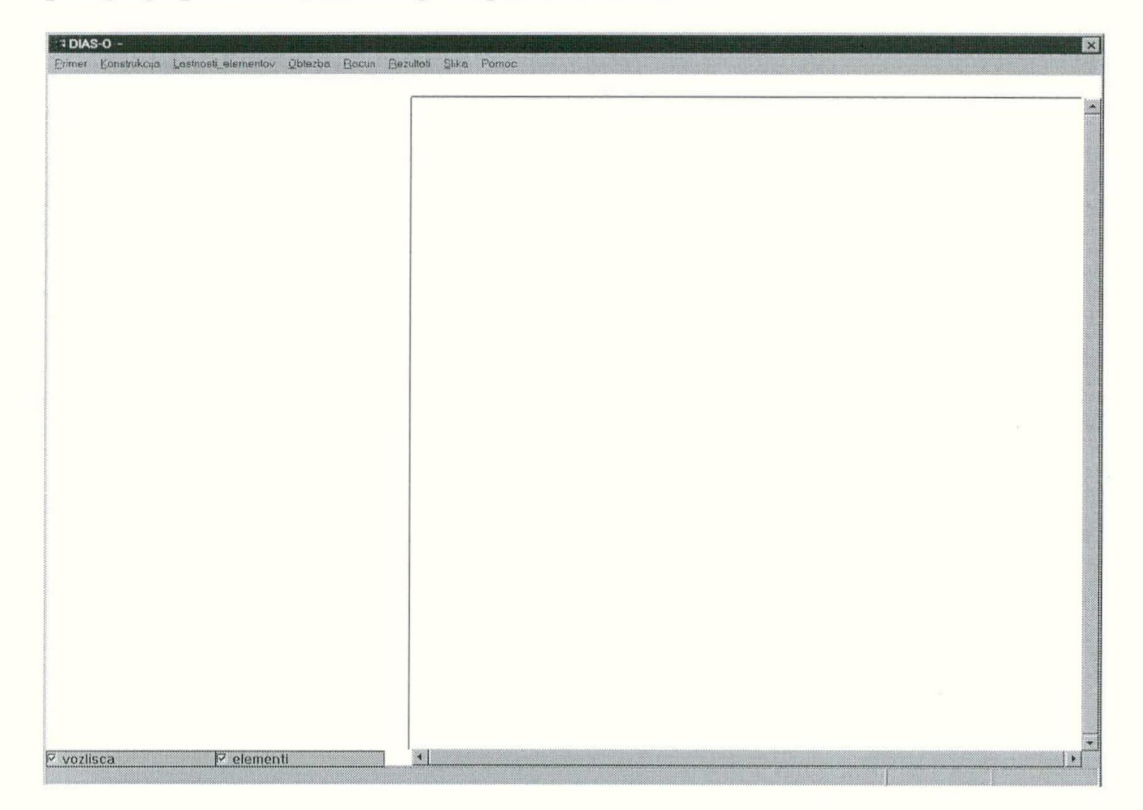

V menuju Primer izberemo ukaz Nov...
 Na zaslon dobimo okno Vrsta konstrukcije.

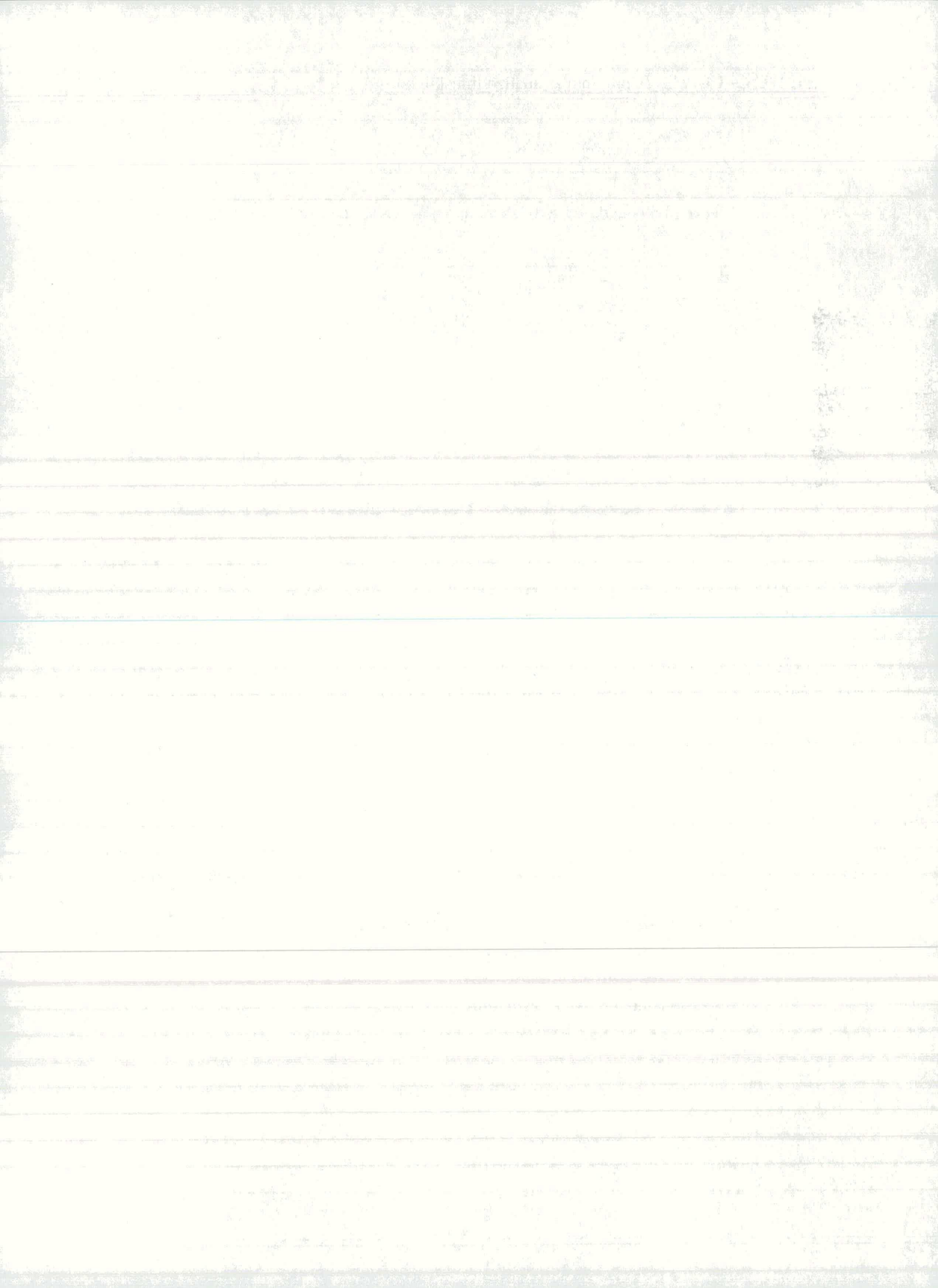

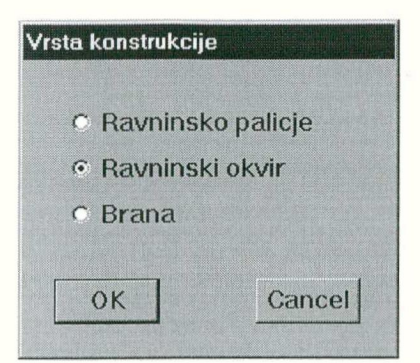

Izberemo vrsto konstrukcije in pritisnemo OK.

3. V menuju **Konstrukcija** izberemo ukaz **Geometrija** ► . Na zaslon dobimo okno **Pravokotni okvir**, kjer vnesemo podatke o rastru okvira v x in y smeri. Podajanje zaključimo z gumbom OK. Na zaslon se nariše shema konstrukcije z označenimi vozlišči in elementi.

| ravokotni okvir (enote: | m)  |   |           |                 |     |    |         |
|-------------------------|-----|---|-----------|-----------------|-----|----|---------|
|                         |     |   |           |                 |     |    |         |
|                         | dy  |   |           |                 |     |    |         |
| dy raster y             | dy3 |   |           |                 |     |    |         |
| 4 4<br>Dodaj -> 4<br>4  | dy2 |   |           |                 |     |    |         |
| Brisi                   | dy1 |   |           |                 |     |    |         |
|                         | 1   | r |           |                 |     |    | ₽×<br>× |
| izhodisce T:<br>×y      |     |   | dx1<br>dx | dx2<br>raster x | dx3 | dx |         |
|                         |     |   | Dodaj ->  | 5               |     |    | ок      |
|                         |     |   | Brisi     | 3               |     | Ca | ancel   |

4. V menuju **Konstrukcija** izberemo ukaz **Podpore**, na zaslon dobimo okno **Podpore**. V spisku izberemo polno vpeto podporo, na konstrukciji pokažemo podprta vozlišča. Podajanje podpor zaključimo z gumbom **Zapri**.

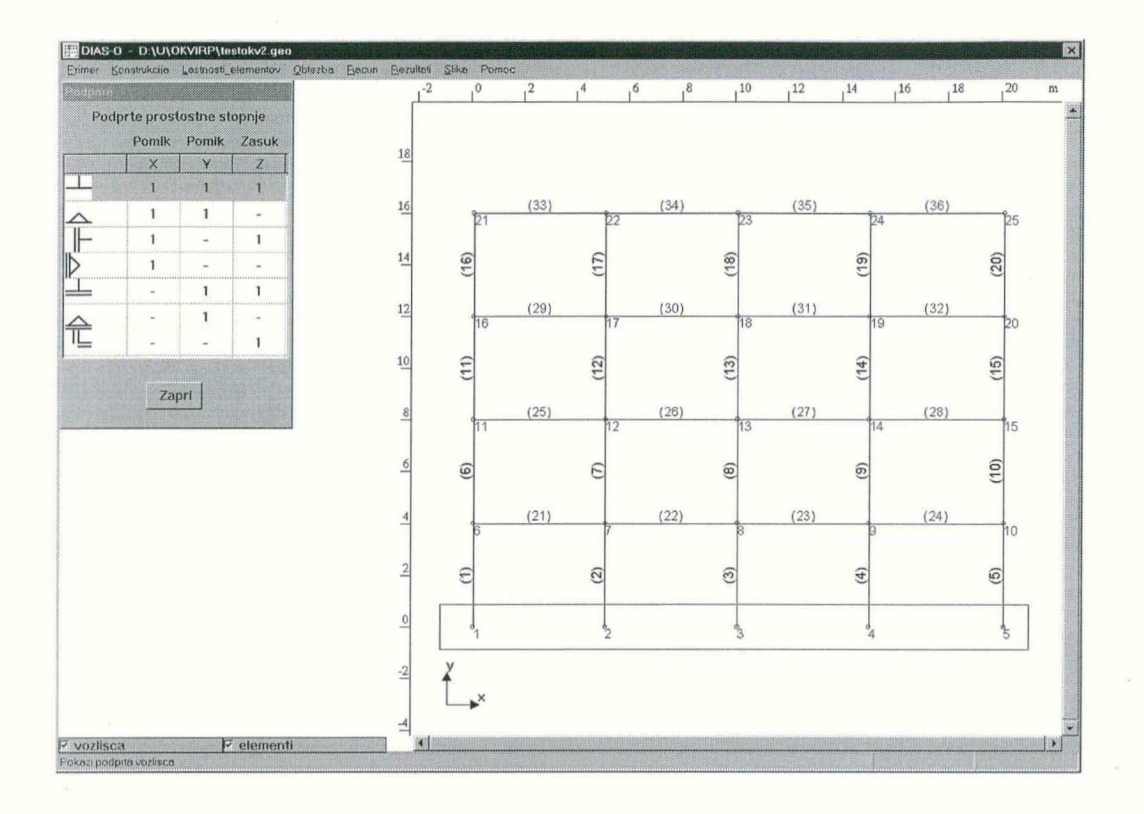

5. V menuju Lasnosti elementov izberemo ukaz **Prerez**. Na zaslonu se pojavi dialogno okno **Prerezi**, na njem pa s pritiskom gumba **Nov...** odpremo dodatno okno **Dimenzije prereza**. Na pišemo dimenzije pravokotnega prereza in zapremo okno z **OK**. Program nariše podani prerez in ga doda na spisek. Prerez je označen z barvo in zaporedno številko. Elementi na konstrukciji, ki jih pokažemo, se pobarvajo z barvo prereza. Po opisanem postopku definiramo tudi ostale prereze in dodelimo elementom na konstrukciji. Podajanje prerezov zaključimo z gumbom **Zapri**.

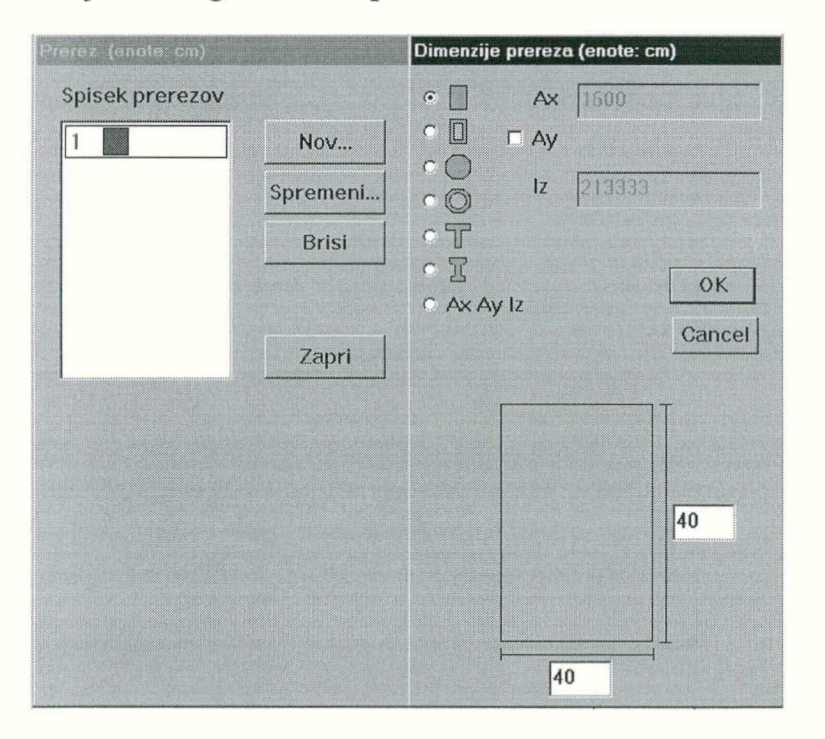

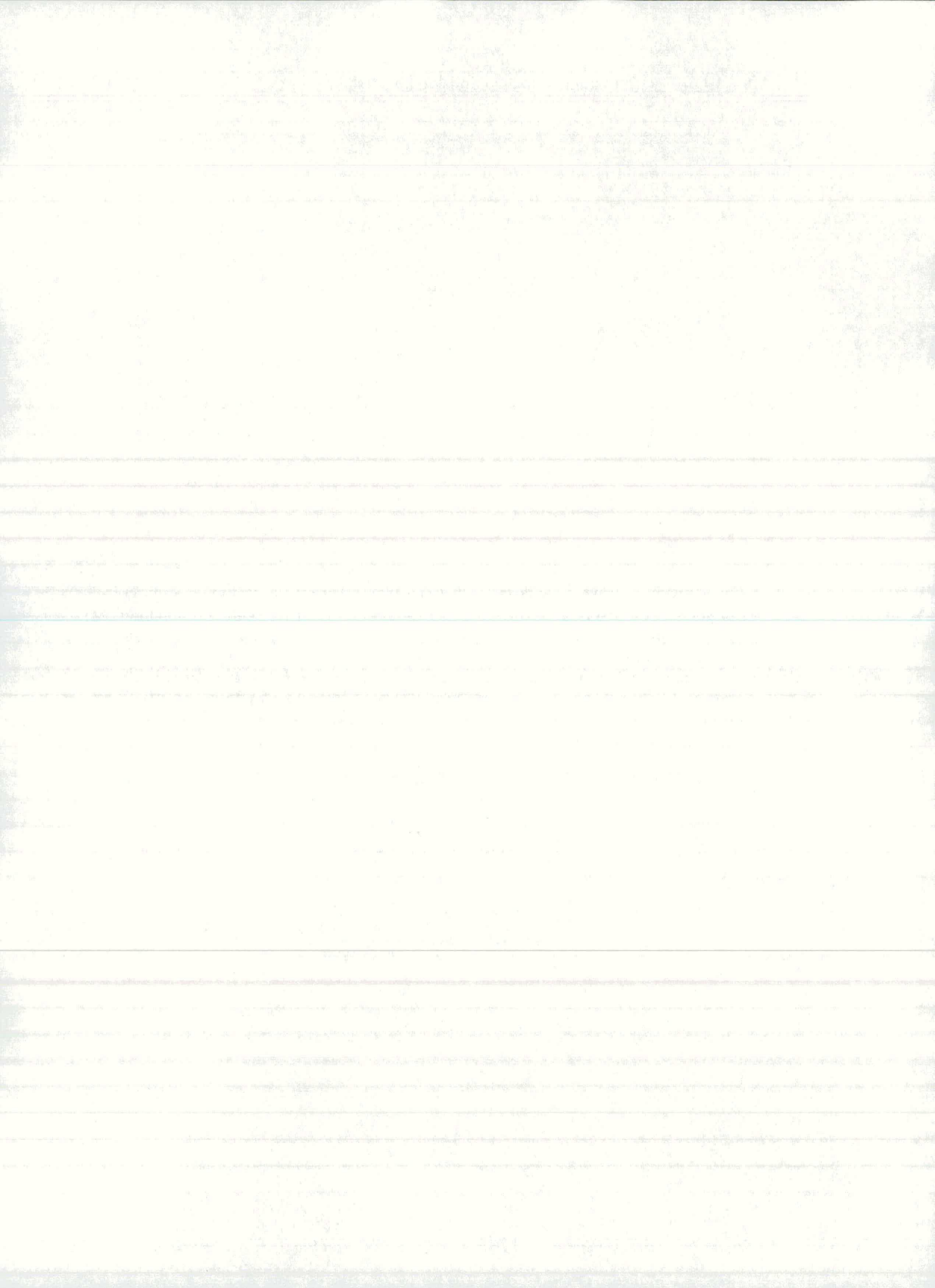

6. V menuju **Obtezba** izberemo **Obtezni primer**, na zaslonu se pojavi okno **Obtezni primeri**. V skupini **Obtezni primer** kliknemo gumb **Dodaj**. V drevesni strukturi se pojavi nova zaporedna številka obtežnega primera. S klikom po številki izberemo nov obtežni primer. S klikom gumba **Naslov** dobimo novo okno **Naslov obteznega primera**. Napišemo naslov obtežnega primera in zapremo okno z **OK**. Naslov obtežnega primera se zapiše v drevesno strukturo. V skupini **Obtezba** v padajočem seznamu izberemo **obtežbo na elemente** in pritisnemo gumb **Dodaj**. V novo nastalem oknu pokažemo tip in smer obtežbe, vstavimo podatke o obtežbi in okno zapremo z OK. Obtežba se doda na eno od vej drevesne strukture z obtežbami. Na shemi konstrukciji pokažemo elemente s tako obtežbo. Po opisanem postopku definiramo še ostale obtežbe in jih postavimo na konstrukcijo. Podajanje obtežbe zaključimo z gumbom **Zapri**.

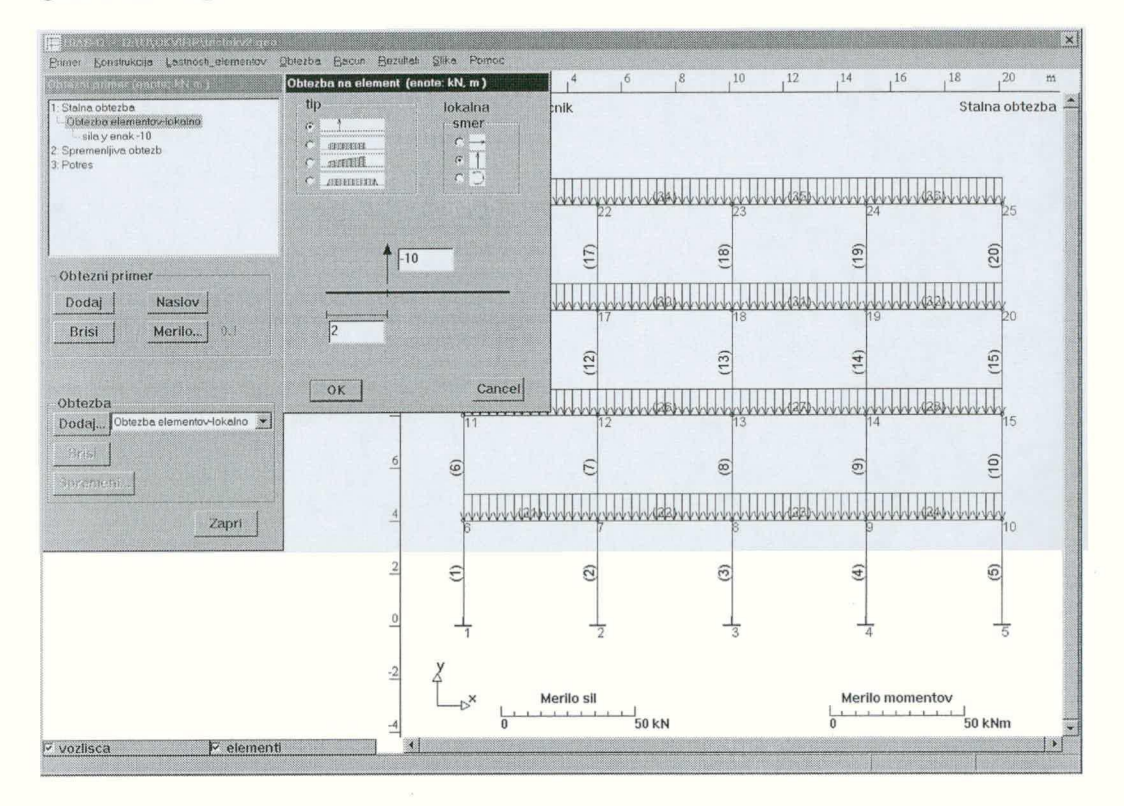

7. V menuju **Racun** kliknemo ukaz **Racun konstrukcije**. Rezultati računa so notranje sile v elementih, premiki konstrukcije in reakcije v podprtih vozliščih.

8. Rezultate lahko pregledamo (v obliki diagramov ali tabel) in izpišemo. V menuju **Rezultati** izberemo ukaz **Diagrami...** Na zaslon dobimo okno **Diagrami**, kjer s pomočjo različnih ukazov najprej definiramo vsebino slike, na konstrukciji pokažemo elemente, pri katerih nas zanimajo notranje sile, nato pa sliko z gumbom **Risi** narišemo v risalno okno. Prikaz diagramov notranjih sil zaključimo z gumbom **OK**.

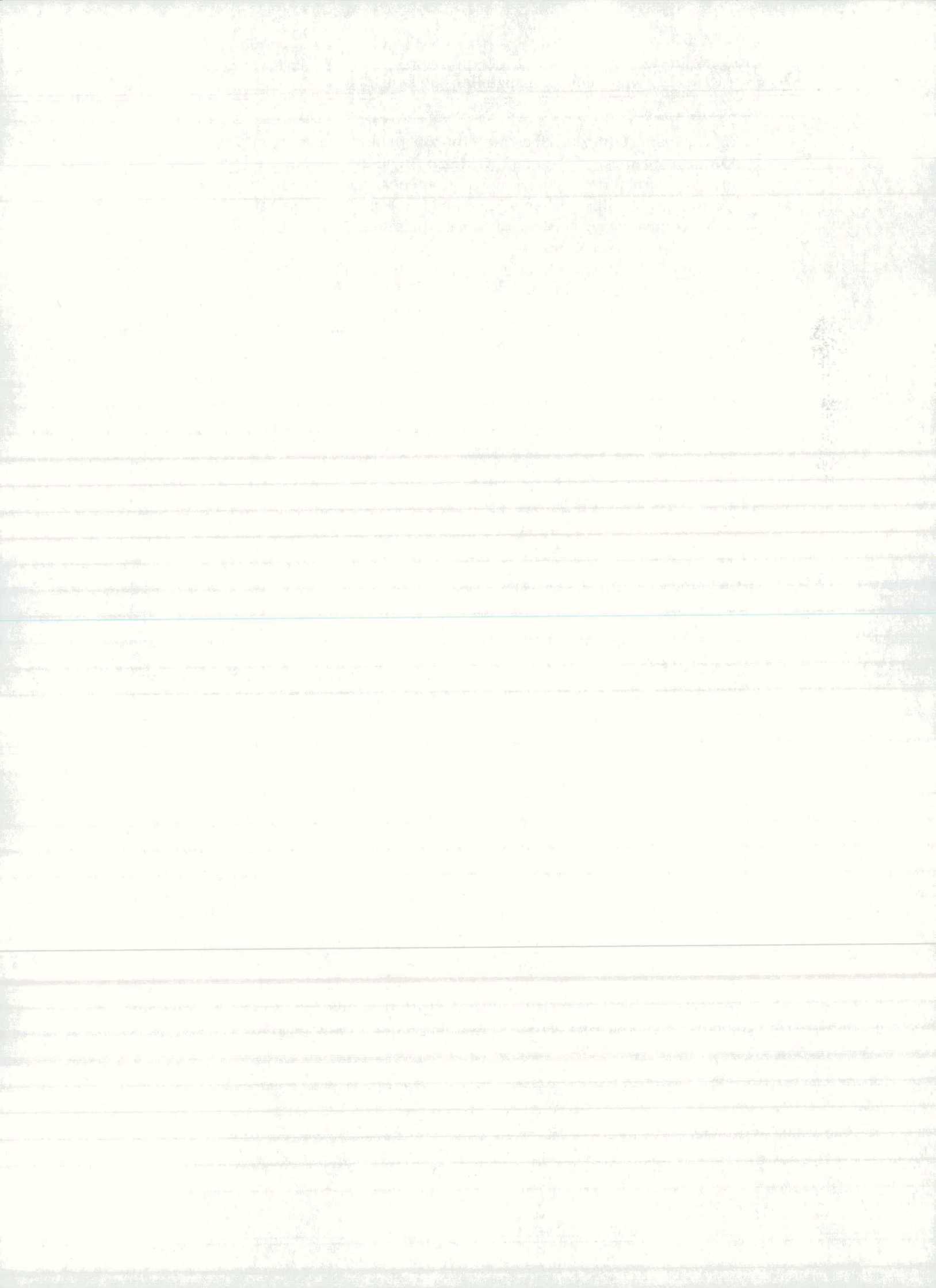

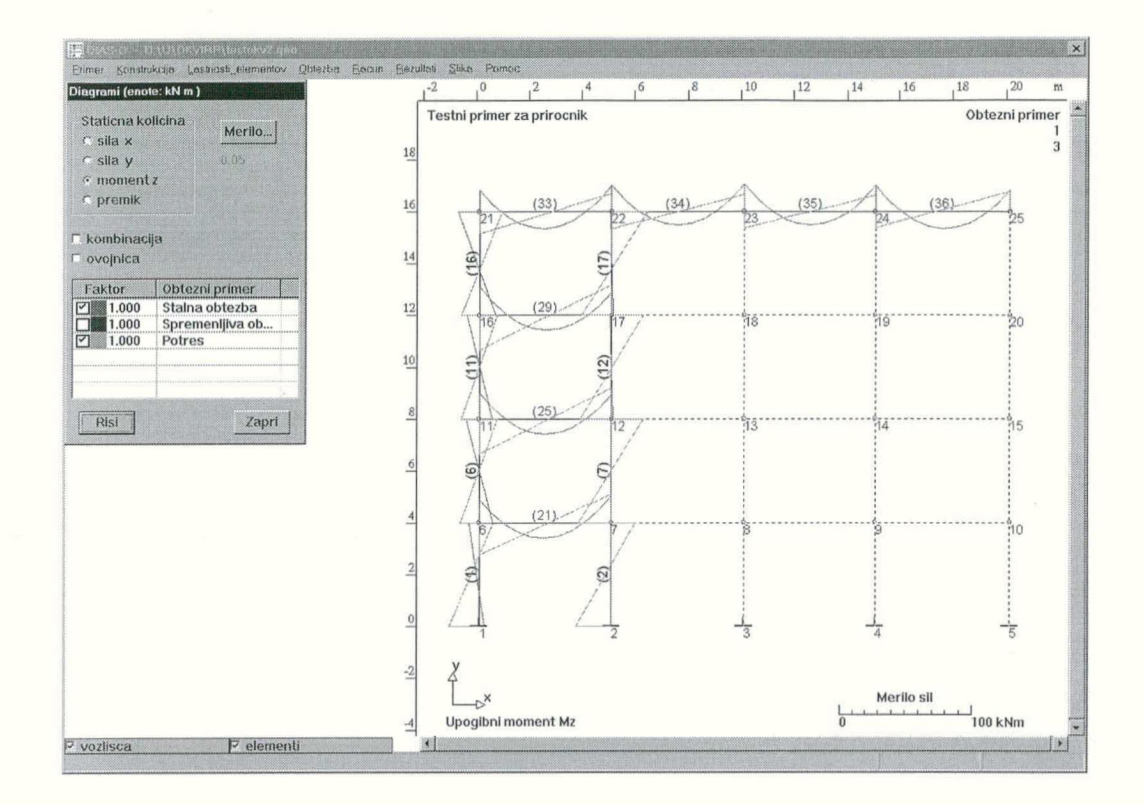

9. Delo s programom zaključimo tako, da v menuju **Primer** izberemo ukaz **Konec**. Če računskega primera nismo shranili, nas program na to opozori.

## 2 Uvod k navodilom

Navodila so razdeljena na posamezna poglavja, ki so po vsebini in naslovih vsklajena z menuji programskega okna. Najprej je prikazano in pojasnjeno programsko okno ter navedeno, kako program poženemo. Nato je opisano, kako začnemo računski primer, kako ga shranimo, izpišemo in končamo. Sledijo poglavja, kjer so opisani postopki za podajanje, pregledovanje in spreminjanje podatkov potrebnih za statično analizo. Ločeno so obravnavani podatki o modelu konstrukcije, lastnostih elementov, obtežbi, materialu, obtežbah, itd.

V vsakem poglavju so najprej podani splošni napotki in pojasnila. Sledi prikaz menuja in kratki opisi ukazov v menuju. Nato so podani opisi posameznih opravil kot je na primer podajanje vozlišč, podajanje elementov, generacije itd.

Opis opravila s vselej začne z zasenčenim naslovom, nato pa je korak za korakom opisan postopek. Zaporedni koraki so oštevilčeni in zapisani s poševno pisavo. Pri tem so nazivi menujev, ukazov in gumbov zapisani poudarjeno. Posameznemu koraku lahko sledi še pojasnilo in slika okna na ekranu.

Izrazoslovje in način dela s programom sta v skladu s programi pisanimi za okolje Windows 95. Uporabnik, ki je vajen dela v tem okolju lahko program brez težav takoj uporablja. Tako na primer izraz pritisni gumb pomeni, da na nek gumb (na primer **OK**) kliknemo z levim gumbom miške. Izraz pokaži pomeni, da z levim gumbom miške kliknemo ali pa obkrožimo določene točke

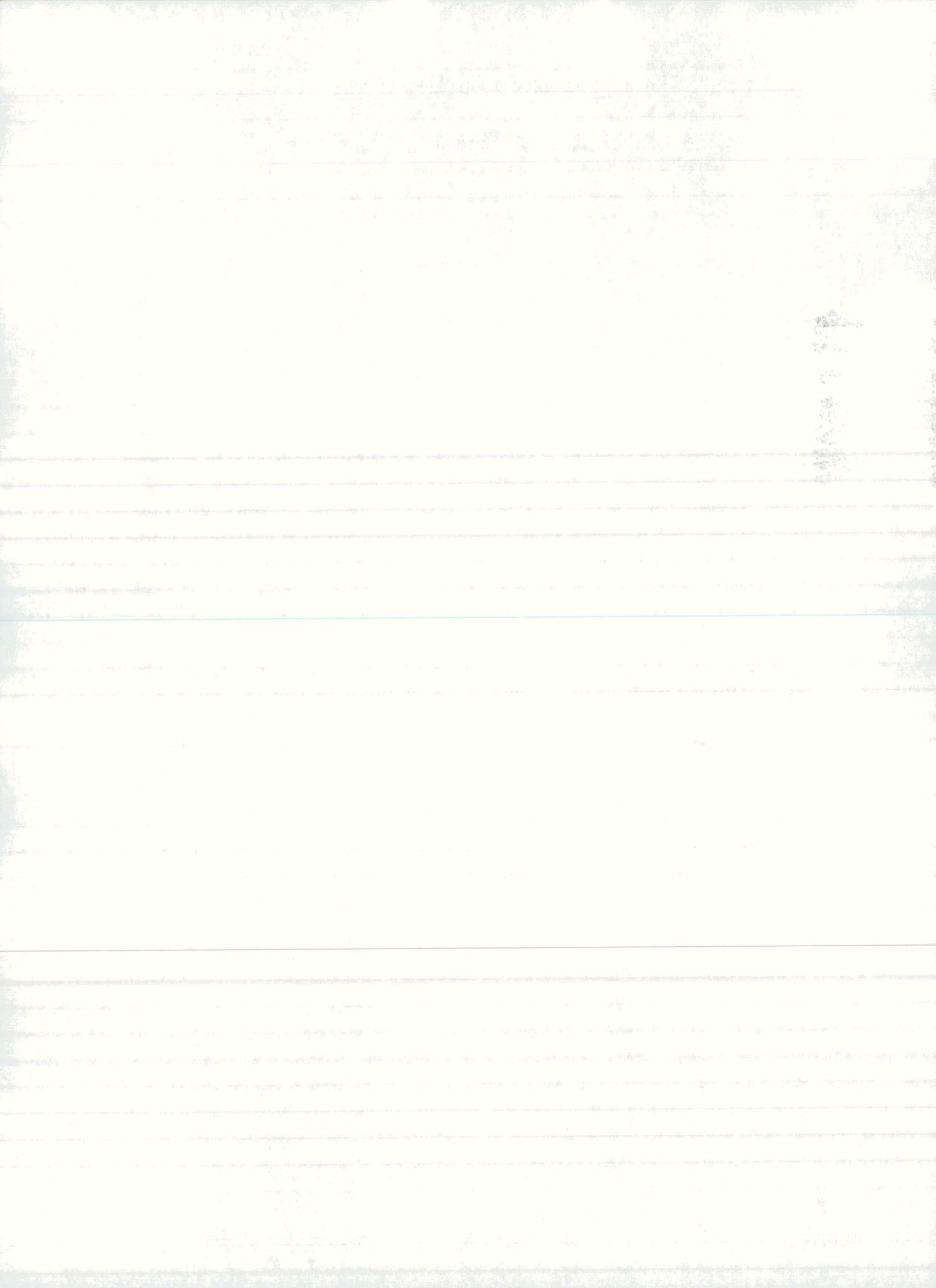

na zaslonu. Določeno področje na zaslonu z miško obkrožimo tako, da pritisnemo levi gumb miške, z raztegljivim pravokotnikom področje objamemo in gumb miške spustimo. V našem programu lahko na primer pokažemo vozlišča, elemente, podpore, obtežbo itd..

Prikaz opravila v programu ob začetku novega računskega primera:

Nov računski primer

1. V menuju Primer izberemo ukaz Nov...

Na zaslon dobimo okno Vrsta konstrukcije.

| nalicio |
|---------|
| okvir   |
|         |
|         |
| Cancel  |
|         |

2. Izberemo vrsto konstrukcije in pritisnemo OK.

### Okno programa

Program poženemo tako, da z miško na hitro dvakrat kliknemo ikono programa. Po zagonu programa dobimo na zaslon okno, ki predstavlja delovno okolje programa.

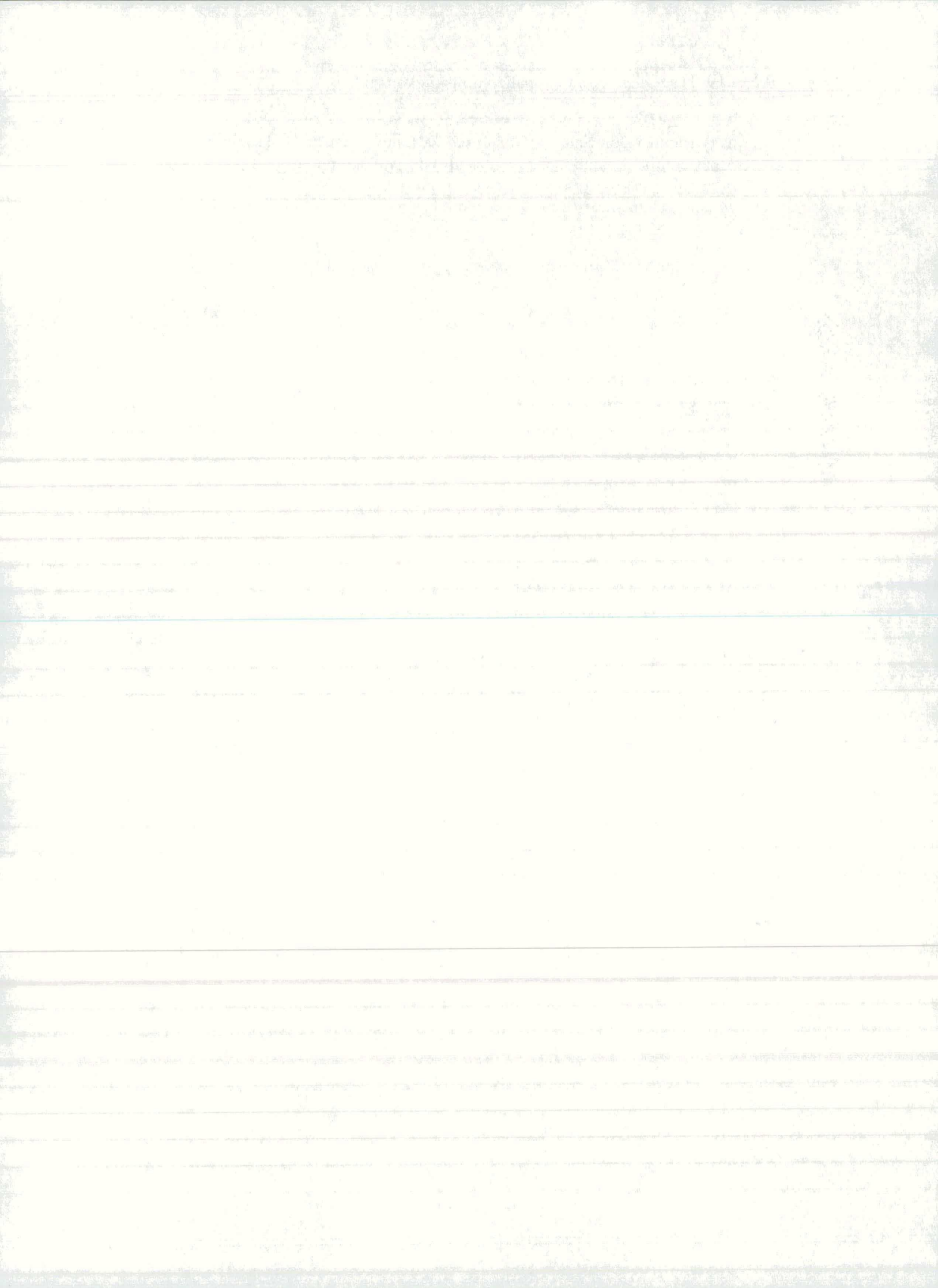

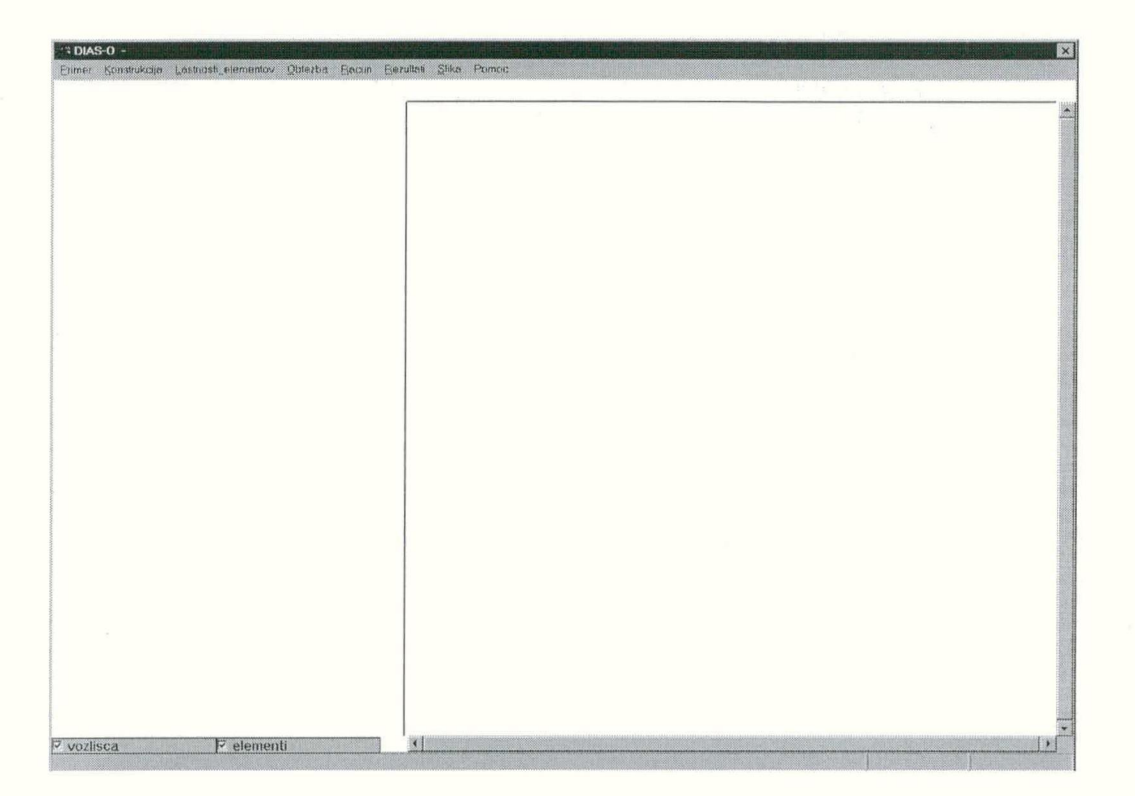

Na vrhu okna je naslovna vrstica. V njej je zapisano ime programa "DIAS-O" in ime datoteke tekočega primera. Druga vrstica programskega okna je menujska. V menujih izbiramo ukaze za nadaljnje delo s programom. Z ukazi v menujih odpiramo dialogna okna za podajanje podatkov in pregledovanje rezultatov, poženemo računanje, zaključimo delo s programom itd.. Pod menujsko vrstico je delovni prostor programa. Tu so prikazani podatki in rezultati programa. V skladu s postopkom program odpira in zapira različna okna (na primer risalno okno, kjer rišemo shemo konstrukcije, okno s slikami podanih prerezov itd) kjer podajamo podatke in dobivamo rezultate. Spodnja vrstica je informacijska in je namenjena za pomoč pri delu s programom.

## 3 Računski primer

Računski primer predstavlja linijska konstrukcija podatki za program in pripadajoči rezultati. Računski primer lahko shranimo na datoteko in ga nato zopet prikličemo na zaslon, lahko ga izpišemo na papir, lahko pa ga tudi zaključimo, ne da bi o njem karkoli ohranili.

Menu Primer

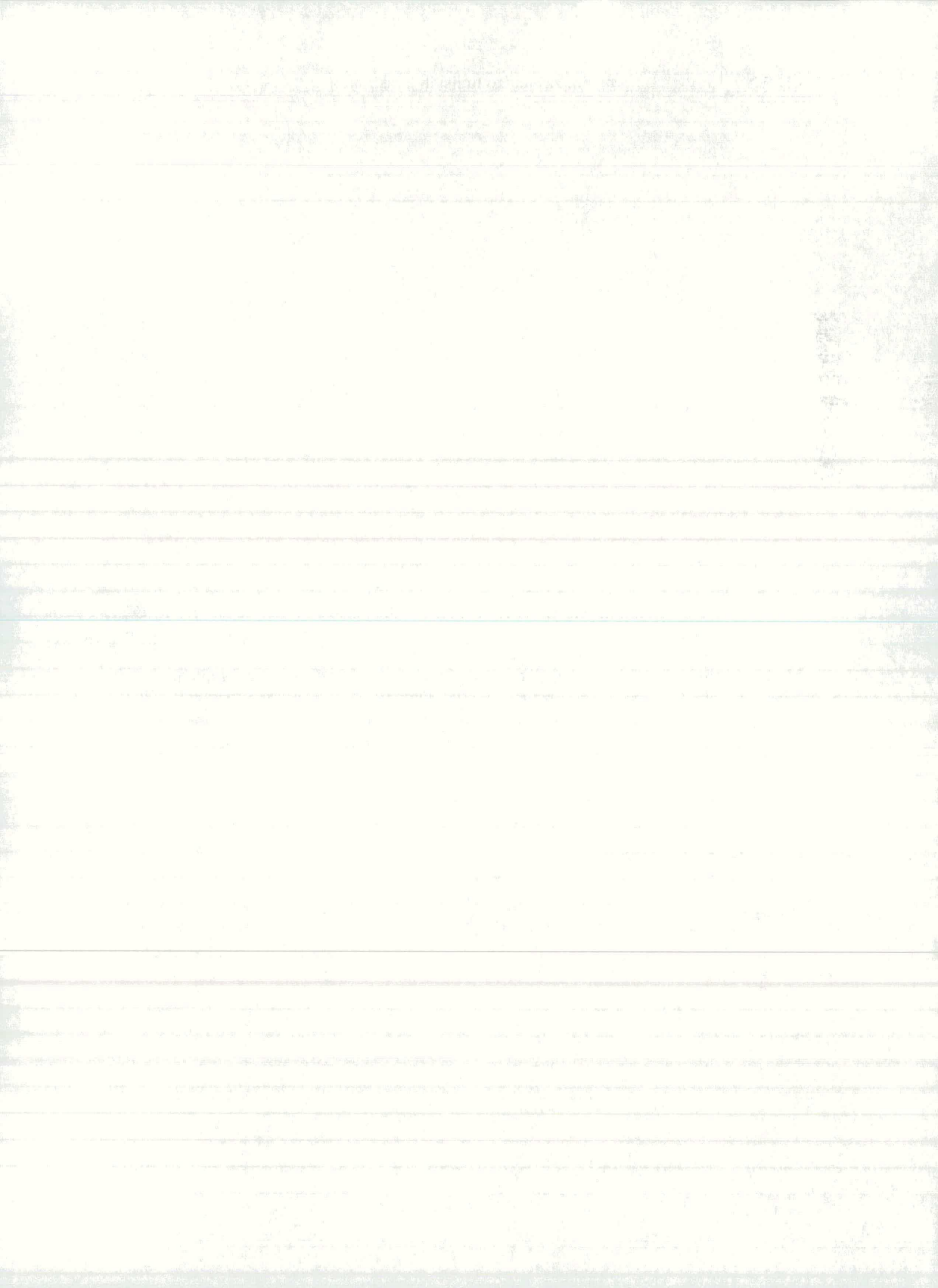

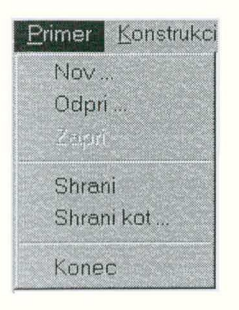

NovKonec tekočega in začetek novega računskega primeraOdpri...Odpiranje datoteke z obstoječim računskim primeromShraniShrani spremembe tekočega primeraShrani kot...Shrani in obenem imenuje datoteko s primeromKonecKonec dela s programom

## 3.1 Začetek primera

Po zagonu programa dobimo na zaslon programsko okno, kjer obdelujemo računski primer. V menujih izbiramo ukaze za podajanje podatkov, računanje in prikaz rezultatov. Začnemo lahko popolnoma nov računski primer ali pa obdelamo nek obstoječ primer, ki je shranjen na datoteki.

```
Nov računski primer
```

1. V menuju Primer izberemo ukaz Nov...

Na zaslon dobimo okno Vrsta konstrukcije.

| Vrsta konstrukcije           | B         |
|------------------------------|-----------|
| <ul> <li>Ravninsk</li> </ul> | o palicje |
| Ravninsk                     | ki okvir  |
| C Brana                      |           |
| ОК                           | Cancel    |
| OK                           | Cancel    |

2. Izberemo vrsto konstrukcije in pritisnemo OK.

Obstoječi računski primer

1. V menuju Primer izberemo ukaz Odpri...

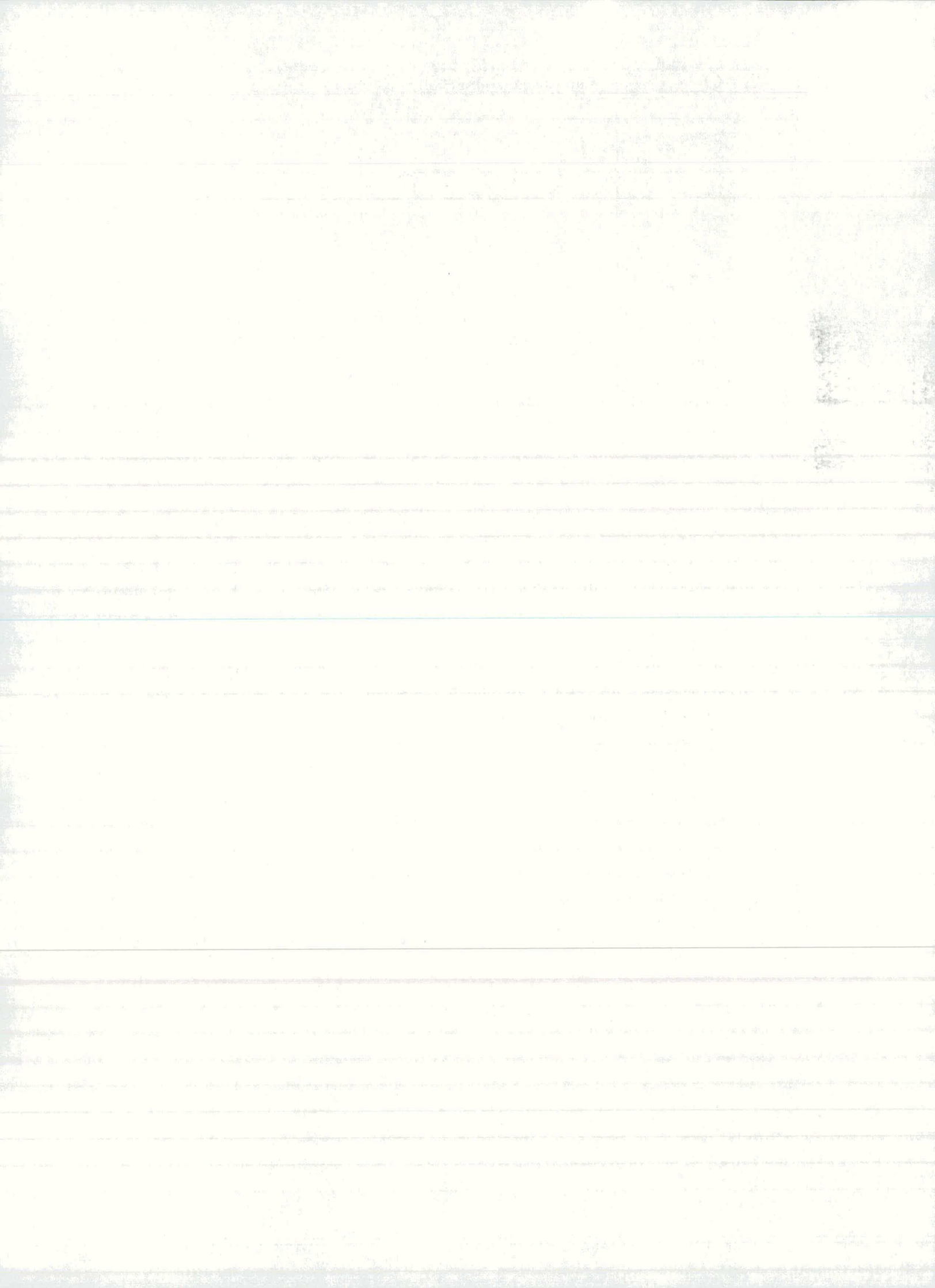

| Shrani kot                                                                                              |                                                                                               | ? ×                              |
|----------------------------------------------------------------------------------------------------|-----------------------------------------------------------------------------------------------|----------------------------------|
| Ime datoteke:<br>D:\U\OKVIRP\testokv2.geo<br>testbra1.geo<br>testgr.geo<br>testokv1.geo<br>testokv2.geo | Eolders:<br>d:\u\okvirp<br>d:\<br>d:\<br>d:\<br>d:\<br>d:\<br>d:\<br>d:\<br>d:\<br>d:\<br>d:\ | OK<br>Cancel<br>N <u>e</u> twork |
| Datoteke s koncníco:<br>Datoteke (*.geo)                                                                | Disk:                                                                                         | •                                |

Na zaslon dobimo okno **Odpri primer**. Datoteke programa DIAS-O imajo imena s končnico \*.geo, ki jo doda program ob shranjevanju.

2. *V* okence za ime datoteke napišemo pot in ime datoteke (na primer: c:\projekti\primer.geo) ter pritisnemo **OK**.

Na zaslon dobimo shranjeni računski primer. V naslovno vrstico programskega okna program zapiše ime datoteke primera. Primer lahko sedaj poljubno predelamo in ga nato shranimo na obstoječo ali na novo datoteko. Če ga shranimo na novo datoteko, bo obstoječa ostala nespremenjena.

#### 3.2 Shranjevanje primera

Računski primer ob zaključku praviloma shranimo na datoteko. Lahko pa ga shranimo tudi prej in se s tem zavarujemo pred izgubo vloženega dela ob morebitnih težavah z računalnikom.

Za shranjevanje obstojata dva ukaza iz menuja Primer:

Shrani kot... uporabljamo, ko primer shranjujemo in ga obenem imenujemo
Shrani uporabljamo, kadar pri tekočem primeru shranjujemo spremembe.

Shranjevanje in imenovanje primera

1. V menuju Primer izberemo ukaz Shrani kot...

Na zaslon dobimo okno Shrani kot...:

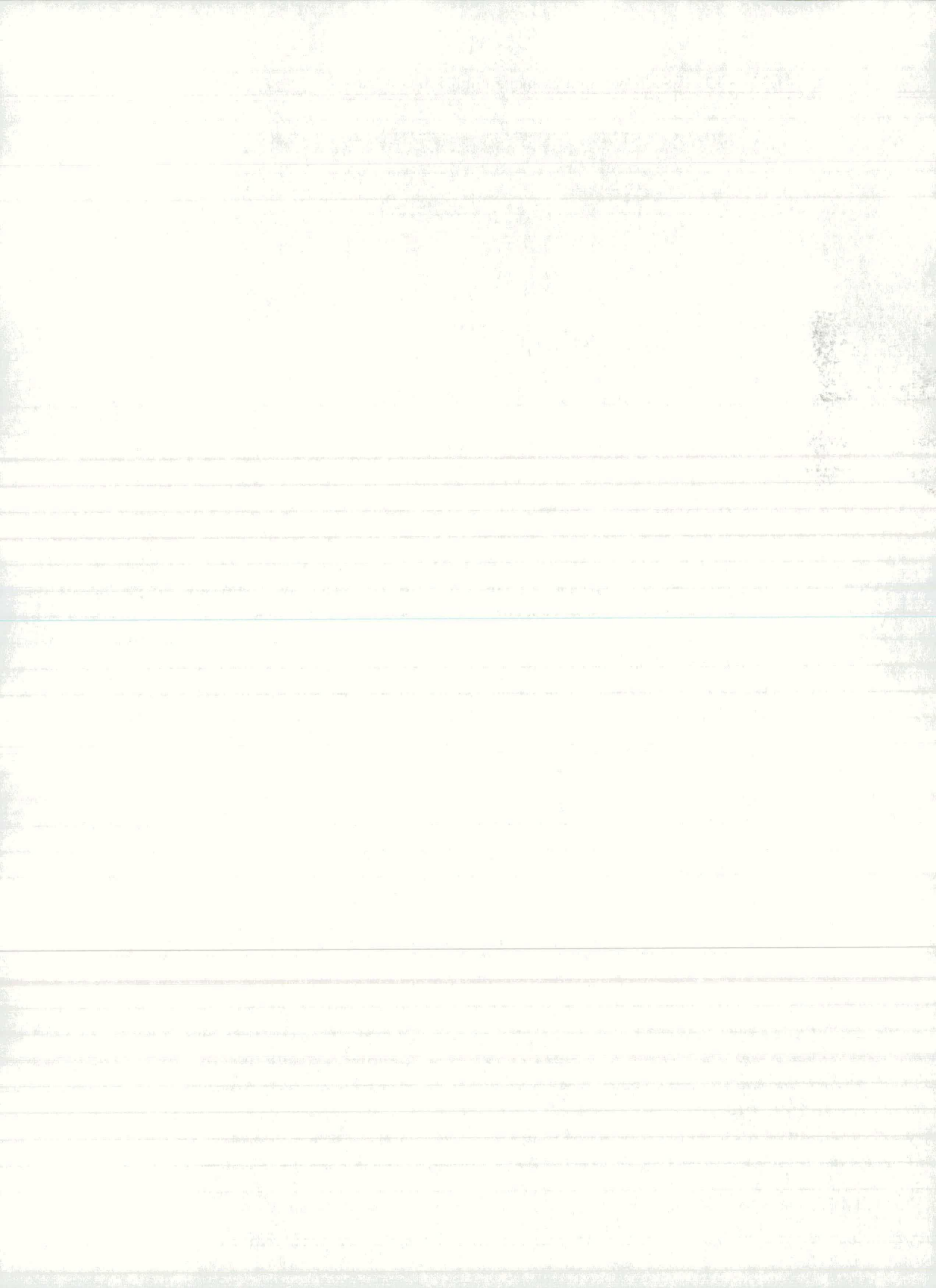

| hrani kot                                                  |                                                                                                    | ? ×     |
|------------------------------------------------------------|----------------------------------------------------------------------------------------------------|---------|
| lme datoteke:                                              | Eolders:                                                                                                    | ОК      |
| D:\U\OKVIRP\testokv2.ge                                    | d:\u\okvirp                                                                                                    | Cancel  |
| testbra1.geo<br>testgr.geo<br>testokv1.geo<br>testokv2.geo | d:\     d:\     d | Network |
| Datoteke s koncnico:                                       | Disk:                                                                                                    |         |
| Datoteke (*.geo)                                           |                                                                                                    |         |

#### 2. V okence Ime datoteke napišemo ime datoteke in pritisnemo OK.

Ime datoteke program zapiše v naslovno vrstico okna. Imenu pripiše končnico \*.geo. Napišemo lahko tudi kompletno pot in ime (na primer: c:\projekti\primer). V oknu lahko izberemo disk in direktorij na katerega shranimo primer.

#### Shranjevanje tekočega primera

#### 1. V menuju Primer izberemo ukaz Shrani.

Program shrani tekočo verzijo primera na datoteko. Če tekoči primer še nima imena, odpre okno Shrani kot....

#### 3.3 Konec dela s programom

Obdelavo tekočega primera lahko v vsakem trenutku končamo in sicer tako, da začnemo nov primer ali pa, da zaključimo delo s programom.

#### Konec primera

1. V menuju Primer izberemo ukaz Nov ali ukaz Konec.

Nov končamo delo na tekočem primeru in začnemo nov računski primer.

Konec končamo delo na tekočem primeru in obenem zapustimo program.

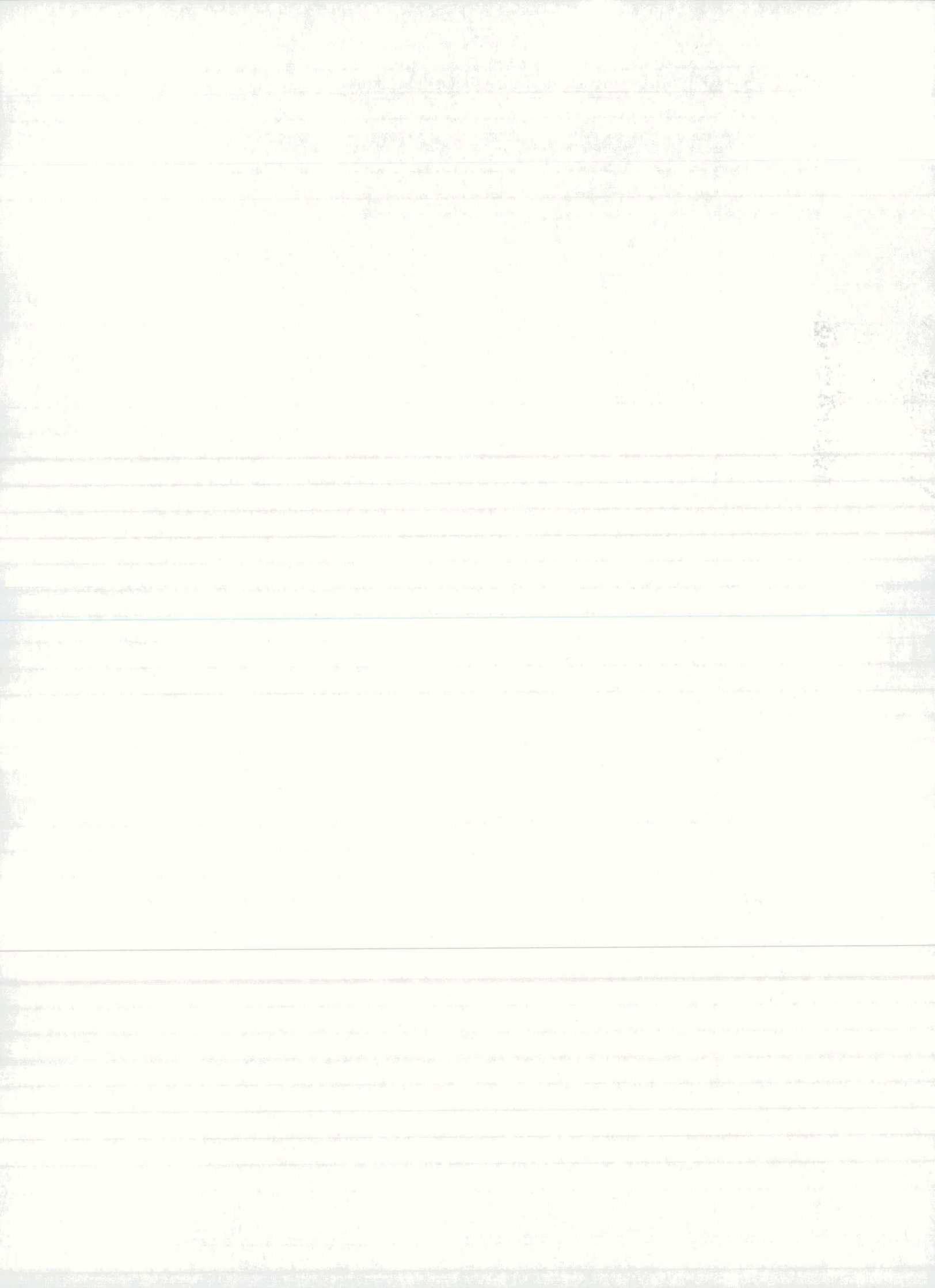

## 4 Konstrukcija

Računski model konstrukcije sestavimo tako, da podamo geometrijo konstrukcije in konstrukcijo ustrezno podpremo.

Menu Konstrukcija

| Construkcija Las | stnosti_elementov |  |
|------------------|-------------------|--|
| Naslov           |                   |  |
| Geometrija 🕨     | Vozlisca          |  |
| Podpore .        | Elementi          |  |
|                  |                   |  |
|                  |                   |  |
|                  |                   |  |
|                  |                   |  |

Naslov...podamo naslov konstrukcijeGeometrija ►podamo vozlišča in elemente konstrukcijePodpore...podamo podpore

## 4.1 Naslov konstrukcije

Naslov konstrukcije program zapiše v okno za prikaz konstrukcije. V naslov običajno zapišemo ime objekta in pozicijo (na primer: Objekt A - okvir v osi 1)

Naslov konstrukcije

1. V menuju Konstrukcija izberemo ukaz Naslov...

Na zaslon dobimo okno Naslov konstrukcije:

| laslov konstrukcije        |  |        |  |
|----------------------------|--|--------|--|
| Naslov                     |  |        |  |
| Testni primer za prirocnik |  |        |  |
|                            |  |        |  |
|                            |  |        |  |
| OK                         |  | Cancel |  |

2. *V* okence napišemo naslov konstrukcije (največje število znakov je 40) in pritisnemo **OK**.

## 4.2 Geometrija konstrukcije

Geometrijo konstrukcije predstavljajo vozlišča in elementi, ki ta vozlišča povezujejo. Geometrijo lahko podamo tako, da najprej definiramo vozlišča in ta nato povežemo z elementi, lahko pa neposredno rišemo elemente in z njimi sestavimo celotno konstrukcijo. Pri tem lahko rišemo posamezne elemente ali pa generiramo več elementov hkrati kot mrežo elementov. Vozlišča in elemente program oštevilči in nariše v risalno okno. Geometrijo konstrukcije lahko naknadno popravljamo.

| E | len | ner | nti |
|---|-----|-----|-----|
| _ |     | -   | _   |
|   |     | 1   | -   |
|   |     | +   | =   |

podajanje in popravljanje koordinat vozlišč podajanje posameznih elementov

generiranje elementov in vozlišč pravokotnega okvira

generiranje elementov in vozlišč pravokotne mreže

#### 4.2.1 Vozlišča

Lega vozlišč je definirana s koordinatami v globalnem koordinatnem sistemu. Vozlišče lahko postavimo v konstrukcijo tako, da z miško pokažemo njegovo lego v koordinatnem sistemu ali napišemo njegovi koordinati. Program podano vozlišče oštevilči z zaporedno številko, postavi na seznam vozlišč in nariše v risalno okno. Na dnu zaslona je stikalo, s katerim lahko skrijemo ali pokažemo številke vozlišč na konstrukciji.

V menuju Konstrukcija izberemo ukaz Vozlišča...

Na zaslon dobimo dialogno okno **Vozlišča**, kjer s pomočjo različnih ukazov vnašamo nova vozlišča, popravljamo ali brišemo že obstoječa. Dialogno okno vsebuje seznam vozlišč, okenci za vpis koorodinat in različne ukazne gumbe. Podajanje vozlišč zaključimo z gumbom **Zapri**.

Podajanje koordinat novega vozlišča

1. Vklopimo gumb Koordinate.

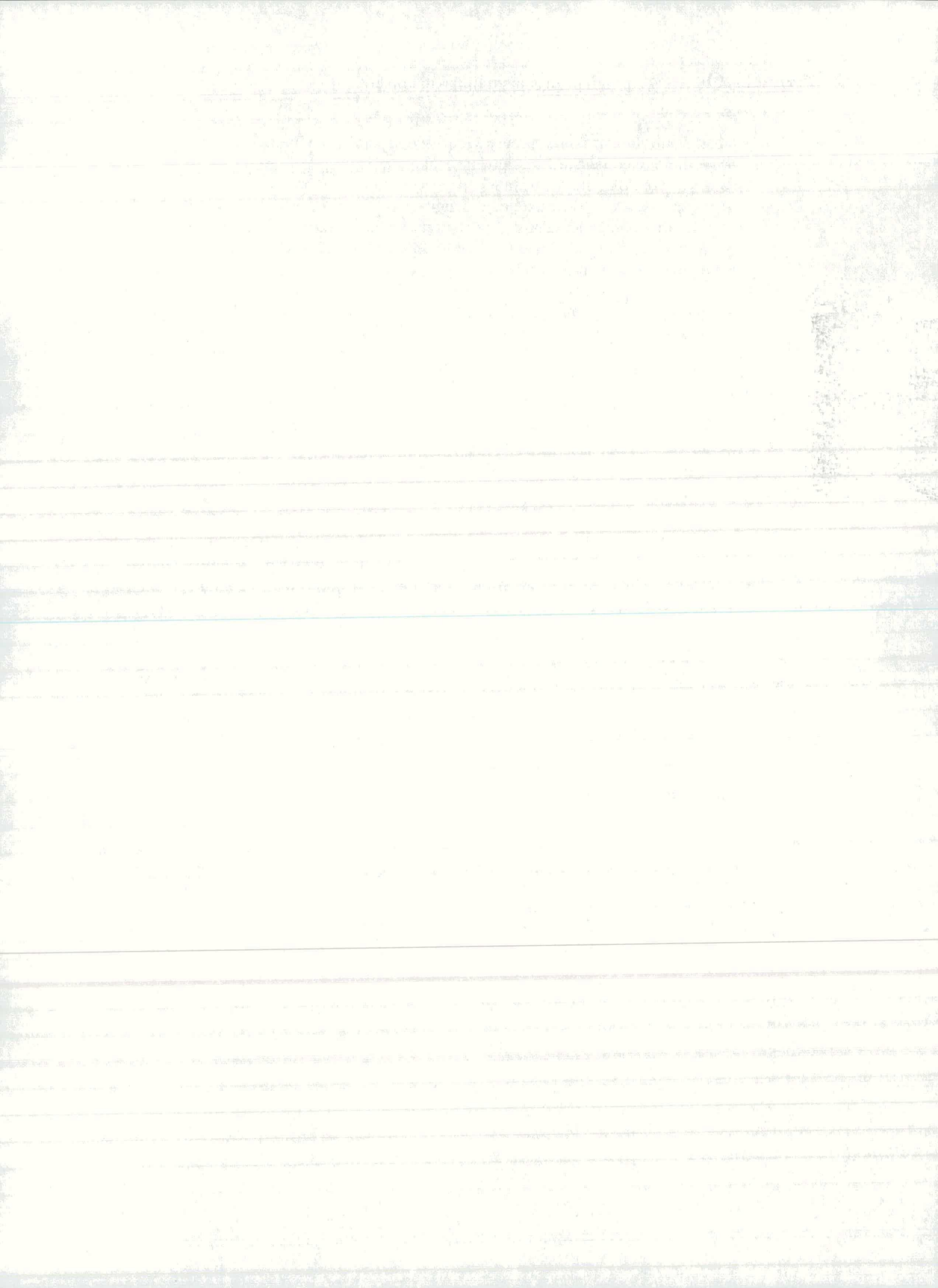

| Vozlisca (enote: m )        |                      |         |  |  |
|-----------------------------|----------------------|---------|--|--|
| Vnos vo<br>Koordi<br>Risani | ozlisc<br>inate<br>e |         |  |  |
| C Popra                     | vki                  |         |  |  |
| Ozn.                        | X                    | Y 🔺     |  |  |
| 1                           | 0.000                | 0.000   |  |  |
| 2                           | 5.000                | 0.000   |  |  |
| 3                           | 10.000               | 0.000   |  |  |
| 4                           | 15.000               | 0.000   |  |  |
| 5                           | 20.000               | 0.000   |  |  |
| 6                           | 0.000                | 4.000   |  |  |
| 7                           | 5.000                | 4.000   |  |  |
| 8                           | 10.000               | 4.000   |  |  |
| 9                           | 15.000               | 4.000 - |  |  |
| 4                           |                      | •       |  |  |
| 26                          |                      |         |  |  |
| Dodaj                       | ]                    | Zapri   |  |  |

2. *V* okenci za koordinati vpišemo vrednosti za x in y in pritisnemo gumb **Dodaj**.

Program dodeli vozlišču zaporedno številko, ga doda na konec seznama in nariše kot krožec v risalno okno.

## Podajanje novega vozlišča z miško

1. Vklopimo gumb Risanje.

| /ozlisca (e | enote: m ) |            |  |
|-------------|------------|------------|--|
| Vnos vo     | zlisc      |            |  |
| Koordi      | nate       |            |  |
| Risanj      | e          |            |  |
| Popravki    |            |            |  |
| Ozn.        | X          | Y 🔺        |  |
| 1           | 0.000      | 0.000      |  |
| 2           | 5.000      | 0.000      |  |
| 3           | 10.000     | 0.000      |  |
| 4           | 15.000     | 0.000      |  |
| 5           | 20.000     | 0.000      |  |
| 6           | 0.000      | 4.000      |  |
| 7           | 5.000      | 4.000      |  |
| 8           | 10.000     | 4.000      |  |
| 9           | 15.000     | 4.000 🗸    |  |
| •           |            | •          |  |
| 이 이 이 이     | jem mreze  | (d= 0.2m ) |  |
|             |            | Zapri      |  |

2. *V oknu za risanje pritisnemo levi gumb miške, pokažemo lego vozlišča in gumb spustimo.* 

- Nitni križ S premikanjem miške po risalnem oknu se ob pritisnjenem levem gumbu miške pojavi nitni križ, ki na horizontalnem in vertikalnem ravnilu kaže koordinati. Nitni križ izgine, ko gumb spustimo. Skupaj z nitnem križem se izpisujeta trenutni vrednosti koordinat v spodnjem desnem kotu zaslona.
- **Oprijem mreže** Kadar želimo, da se postavijo vozlišča samo na točke rasterske mreže, vključimo stikalo **Oprijem mreze**. Pri tej opciji koordinate miške sledijo točkam rastra. Razmik med točkami rastra podamo v dialognem oknu pri menujskem ukazu **Slika** → **Mreza**.

#### Sprememba koordinat obstoječega vozlišča

1. Vklopimo gumb Popravki.

| Risanj | e       |         |
|--------|---------|---------|
| Popra  | vki     |         |
| Ozn.   | X       | Y_*     |
| 1      | 0.000   | 0.000   |
| 2      | 5.000   | 0.000   |
| 3      | 10.000  | 0.000   |
| 4      | 15.000  | 0.000   |
| 5      | 20.000  | 0.000   |
| 6      | 0.000   | 4.000   |
| 7      | 5.000   | 4.000   |
| 8      | 10.000  | 4.000   |
| 9      | 15.000  | 4.000 - |
| •      |         |         |
|        | -       |         |
| 6      | 0.000 4 | .000    |

2. Na seznamu vozlišč ali na sliki konstrukcije s klikom miške pokažemo vozlišče.

*3. V* okenci vpišemo spremenjeni vrednosti za koordinati x in y ter jih potrdimo z gumbom **Spremeni**.

#### Brisanje vozlišča

Brišemo lahko samo tisto vozlišče, ki nima priključenih elemnetov.

1. Vklopimo gumb Popravki.

2. Na seznamu vozlišč ali na sliki konstrukcije s klikom miške pokažemo vozlišče.

3. Z gumbom **Brisi** izbrano vozlišče zbrišemo.

Po izvršenem brisanju preostala vozlišča obdržijo svoje zaporedne številke.

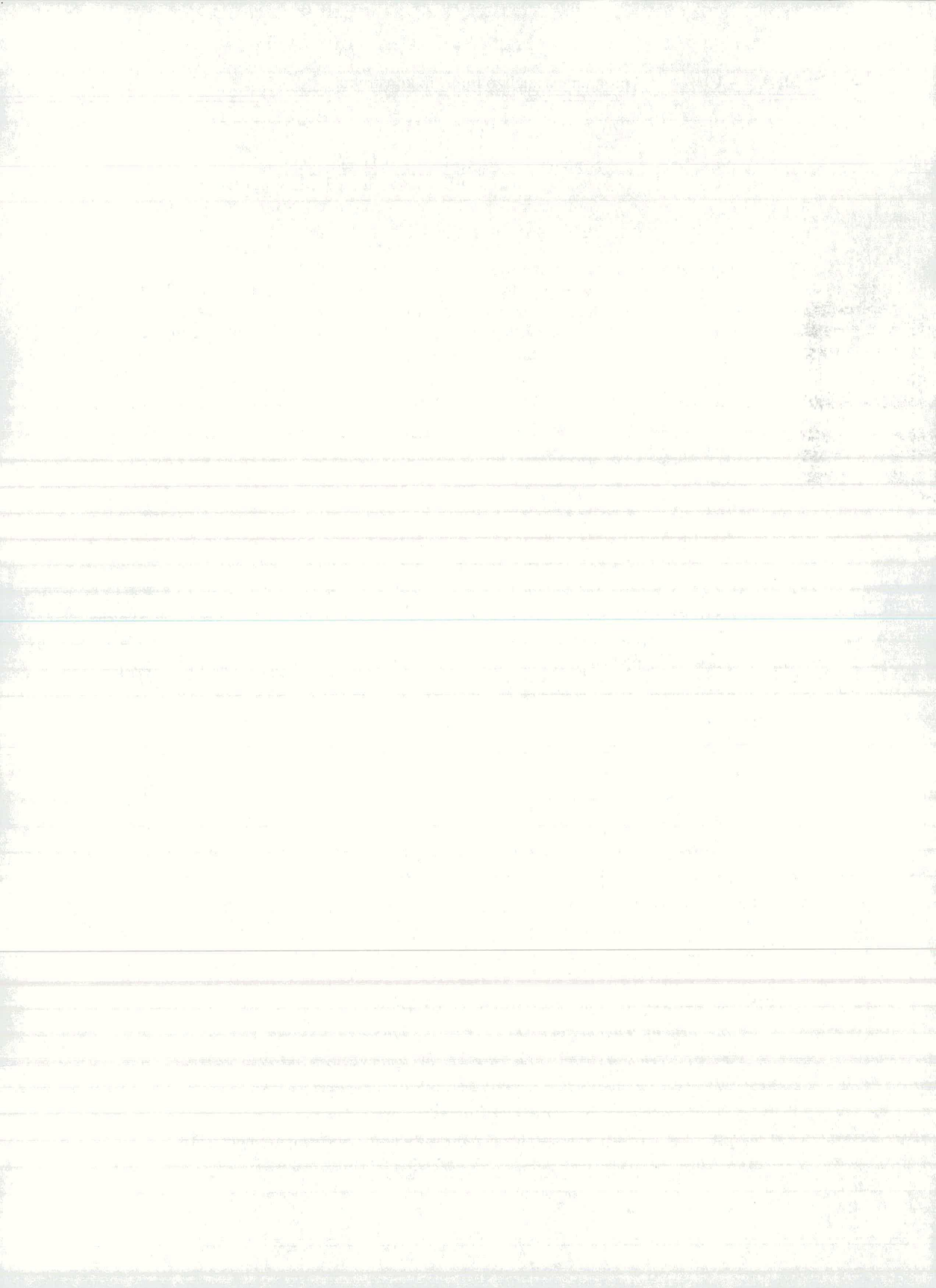
## 4.2.2 Elementi

Elemente lahko namestimo med že obstoječa vozlišča ali pa jih postavljamo povsem samostojno. Program vsak element nariše na zaslon, ga oštevilči z zaporedno številko in postavi na seznam elementov. Na dnu zaslona je stikalo, s katerim lahko številke elementov na shemi skrijemo ali pokažemo.

Lokalni koordinatni sistem elementa je določen z x - osjo, ki usmerjena od začetnega proti končnemu vozlišču in z y - osjo, ki je pravokotna na x - os in usmerjena v skladu z desnosučnim koordinatnim sistemom. Številka elementa je narisana na tisti strani elementa, kamor kaže pozitivna smer y-osi.

V menuju Konstrukcija izberemo ukaz Elementi...

Na zaslon dobimo dialogno okno **Elementi**, kjer s pomočjo različnih ukazov elemente vnašamo nove elemente, popravljamo ali brišemo obstoječe. Podajanje elementov zaključimo z gumbom **Zapri**.

Vnos novega elementa z navedbo začetnega in končnega vozlišča

1. Vklopimo gumb Zacetno in koncno vozlisce.

| Elem  | enti   |          |         |         |  |
|-------|--------|----------|---------|---------|--|
| Vnd   | s elem | entov    |         |         |  |
| • Za  | acetno | in koncr | no vozl | isce    |  |
| O Ri  | sanje  |          |         |         |  |
| C Po  | opravk | 1        |         |         |  |
|       | 070    | 720      | Kon     |         |  |
|       | 0211.  | Zac      | KUIT    | L       |  |
|       |        | 1        | b       |         |  |
|       | 2      | 2        | 1       |         |  |
|       | 3      | 3        | 8       |         |  |
|       | 4      | 4        | 9       |         |  |
|       | 5      | 5        | 10      |         |  |
|       | 6      | 6        | 11      |         |  |
|       | 7      | 7        | 12      |         |  |
|       | 8      | 8        | 13      |         |  |
|       | 9      | 9        | 14      | 24      |  |
|       | 10     | 10       | 15      | -       |  |
|       | УĄ     |          |         |         |  |
|       |        | elem.    | 37      | ×       |  |
| vozl. | 2      | •        | vozl.   | 8 👻     |  |
| D     | odaj   |          |         | 8  9 10 |  |

2. V levem padajočem seznamu izberemo začetno vozlišče, v desnem seznamu pa končno vozlišče ter pritisnemo gumb **Dodaj**.

Element dobi zaporedno številko, zapiše se na konec seznama in nariše v risalno okno.

Podajanje novega elementa z miško

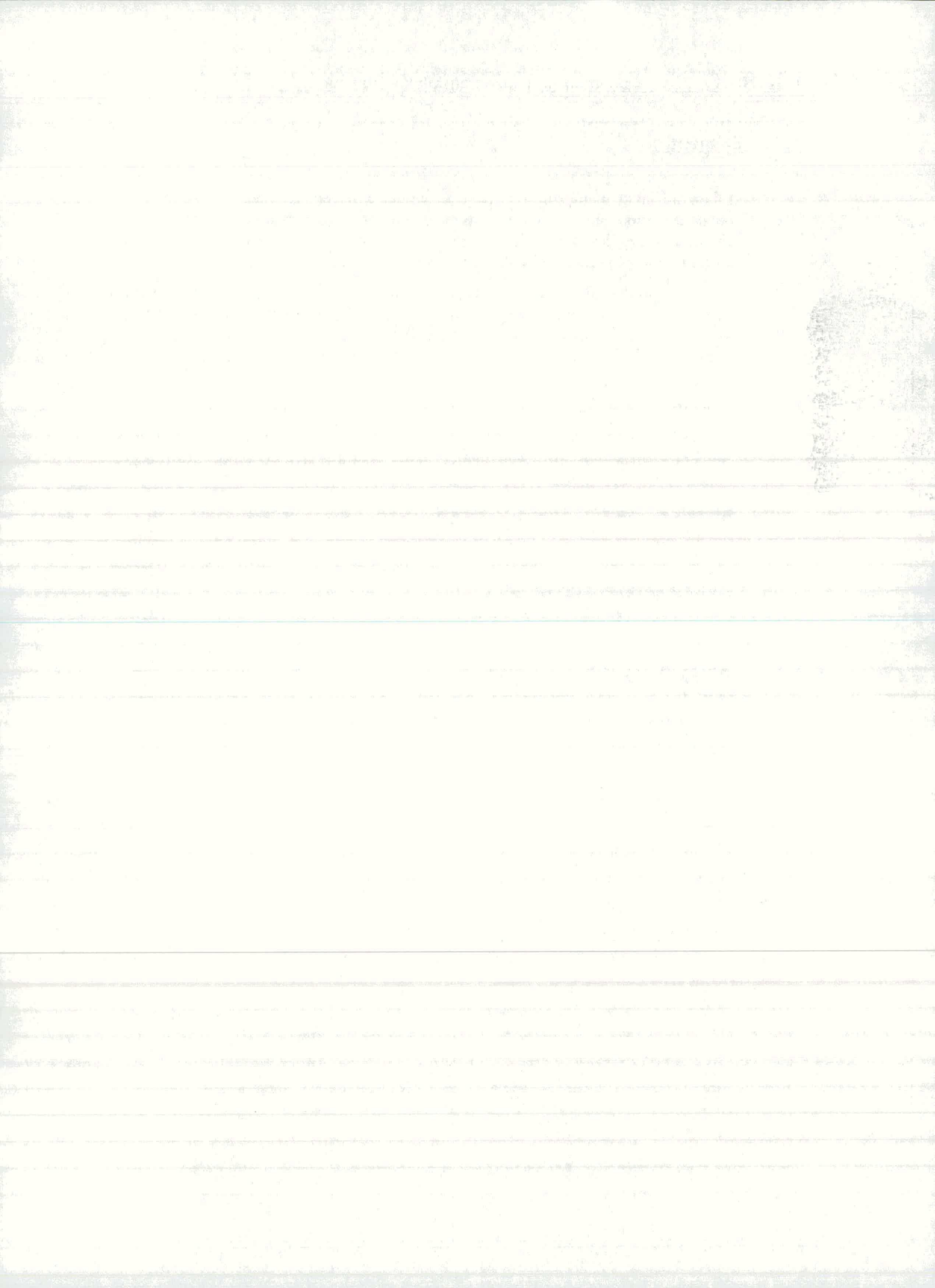

1. V oknu Elementi izberemo gumb Risanje.

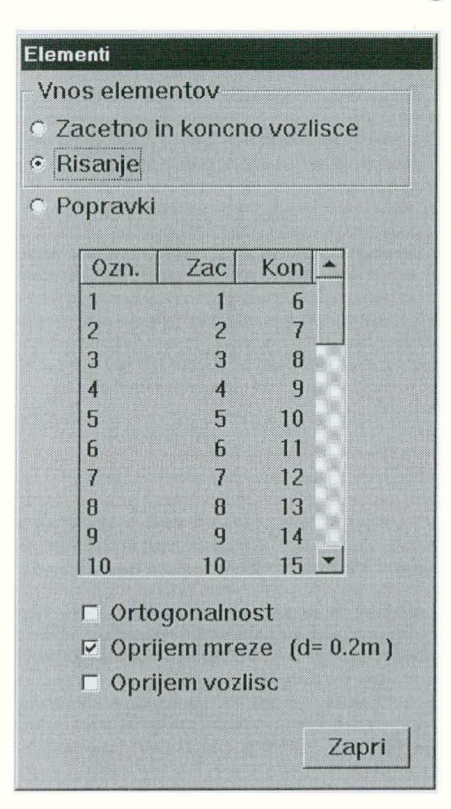

2. Element rišemo z miško tako, da pokažemo začetek in konec elementa. Na mestu začetnega vozlišča pritisnemo levi gumb miške, vlečemo do končnega vozlišča in gumb spustimo.

Pri risanju novega elementa se ustvari tudi začetno in končno vozlišče. Program oštevilči element, ga postavi na konec seznama elementov, začetno in končno vozlišče pa doda na seznam vozlišč. Če krajišče elementa priključimo v obstoječe vozlišče, program ne bo tvoril novega vozlišča.

Pri podajanju elementov si lahko pomagamo tako, da uporabimo ortogonalnost, oprijem mreže in oprijem vozlišč.

| Ortogonalnost   | Element je vzporeden globalni X ali Y osi                       |
|-----------------|-----------------------------------------------------------------|
| Oprijem mreže   | Kadar želimo, da se postavijo vozlišča samo na točke            |
|                 | rasterske mreže, vključimo stikalo Oprijem mreze. Pri tej       |
|                 | opciji koordinate miške sledijo točkam rastra. Razmik med       |
|                 | točkami rastra podamo v dialognem oknu pri menujskem            |
|                 | ukazu Slika $\rightarrow$ Mreza.                                |
| Oprijem vozlišč | Pri tej opciji krajišče elementa skoči v vozlišče, če pridemo z |
|                 | miško dovoli blizu.                                             |

Sprememba začetnega in končnega vozlišča

1. Vklopimo gumb Popravki.

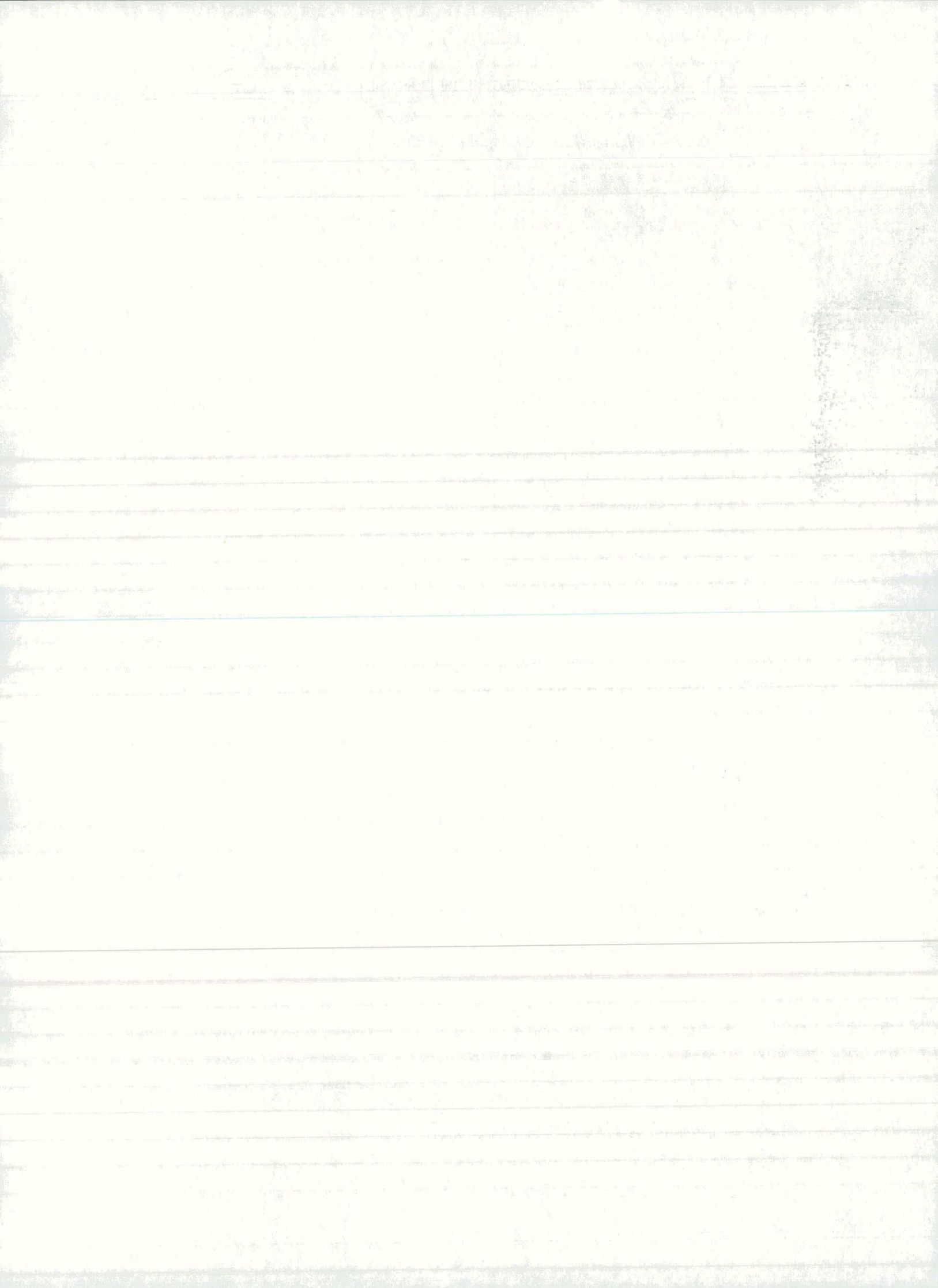

| C Ri  | isanje  |       |      |      |   |
|-------|---------|-------|------|------|---|
| 10 PI | υριανκι |       |      |      |   |
|       | Ozn.    | Zac   | Kon  |      |   |
|       | 1       | 1     | 6    |      |   |
|       | 2       | 2     | 7    |      |   |
|       | 3       | 3     | 8    | 0    |   |
|       | 4       | 4     | 9    |      |   |
|       | 5       | 5     | 10   |      |   |
|       | 6       | 6     | 11   |      |   |
|       | 7       | 7     | 12   |      |   |
|       | 8       | 8     | 13   |      |   |
|       | 9       | 9     | 14   |      |   |
|       | 10      | 10    | 15   | -    |   |
|       | УĄ      |       |      |      |   |
|       |         | elem. | 5    | ×    | ; |
| IFO   | 5 -     | 1     | 1071 | 10 - |   |

2. Na seznamu elementov ali na sliki konstrukcije s klikom miške pokažemo element.

Element na konstrukciji se označi s poševno puščico.

3. V levem padajočem seznamu izberemo drugo začetno vozlišče, v desnem seznamu pa drugo končno vozlišče.

4. Spremembe potrdimo z gumbom Spremeni.

Brisanje elementa

1. Vklopimo gumb Popravki.

2. Na seznamu elementov ali na sliki konstrukcije s klikom miške pokažemo element.

Element na konstrukciji se označi s poševno puščico.

3. Z gumbom Brisi. element zbrišemo.

Po izvršenem brisanju preostali elementi obdržijo svoje zaporedne številke.

## 4.2.3 Generacija elementov in vozlišč

Z generacijo lahko nanizamo več elementov naenkrat v eni ali dveh smereh. Program omogoča generacijo elementov in vozlišč pravokotnega okvira, pravokotne in poševne mreže.

Podajanje mreže za pravokotne okvir

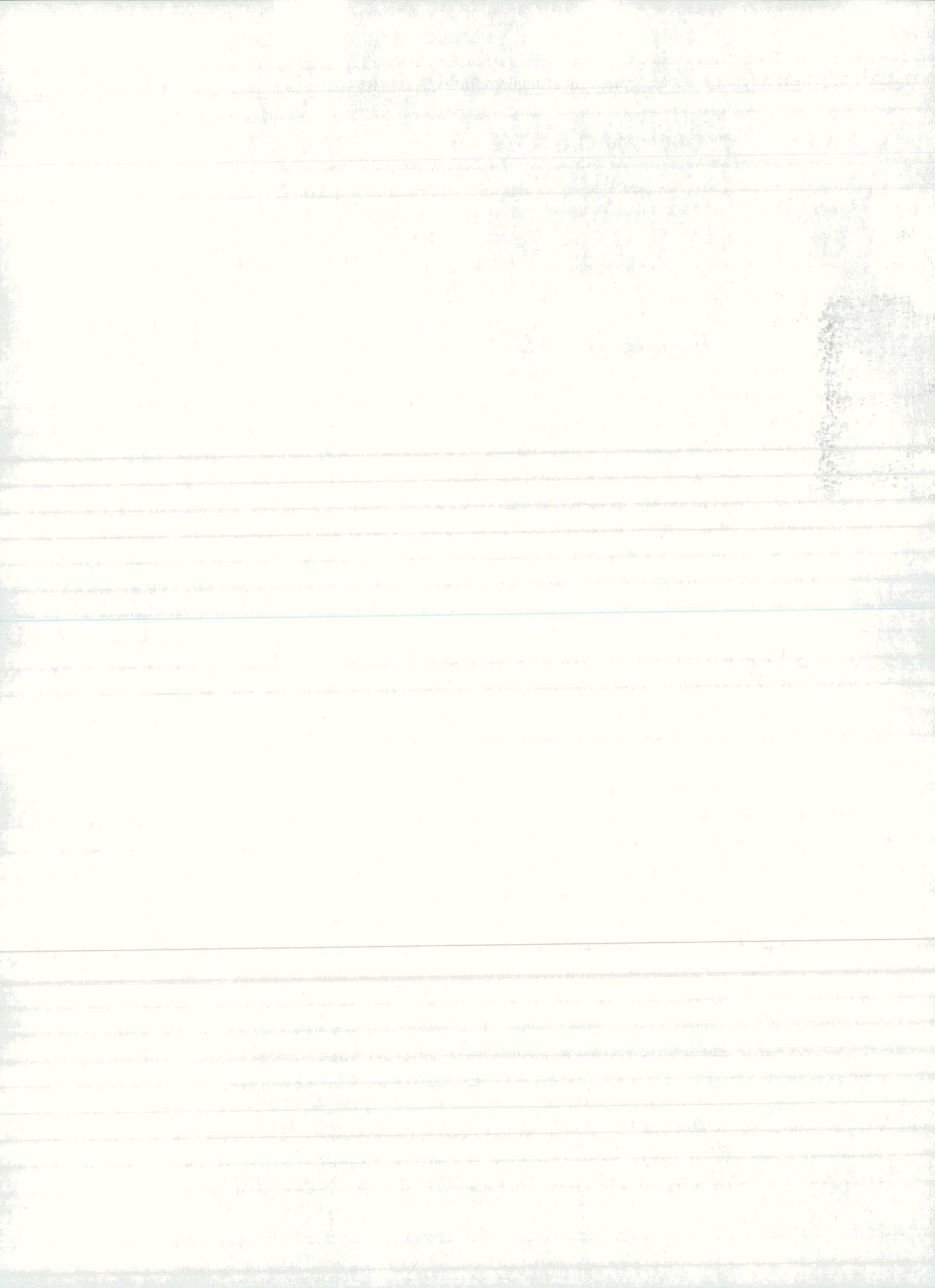

Mreža elementov za pravokotni okvir je prirejena tako, da spodnji niz vozlišč ni povezan z elementi

1. V menuju Konstrukcija izberemo ukaz Geometrija 🕨 🗮

Na zaslon dobimo okno Pravokotni okvir

| Pravokotni okvir (enote: | <b>m )</b><br>Y | <i>΄</i> Δ       |               |        |              |
|--------------------------|-----------------|------------------|---------------|--------|--------------|
| dv., raster v            | dy<br>dy3       |                  |               |        |              |
| A<br>Dodaj -><br>Prici   | dy2             |                  |               |        |              |
| Drisi                    | dy1             | r°.              |               |        | — <u>∧</u>   |
| izhodisce T:<br>× y      |                 | dx1<br>dx        | raster >      | dx3 dx |              |
|                          |                 | Dodaj -<br>Brisi | → 5<br>5<br>5 |        | OK<br>Cancel |

# 2. V okence z oznako dx vpišemo razdaljo in pritisnemo gumb Dodaj->.

Podana razdalja se doda na konec seznama raster x. Postopek ponovimo za vse razdalje dx in dy.

3. Razdaljo v seznamu raster x zbrišemo tako, da jo najprej pokažemo in nato pritisnemo gumb **Brisi**.

Če koordinat izhodišča ne podamo, veljajo vgrajene vrednosti (X=Y=0).

4. Podajanje zaključimo z OK.

Podajanje pravokotne mreže elementov

1. V menuju **Konstrukcija** izberemo ukaz **Geometrija** ►

Na zaslon dobimo okno Mreža vozlišč in elementov, kjer mrežo definiramo.

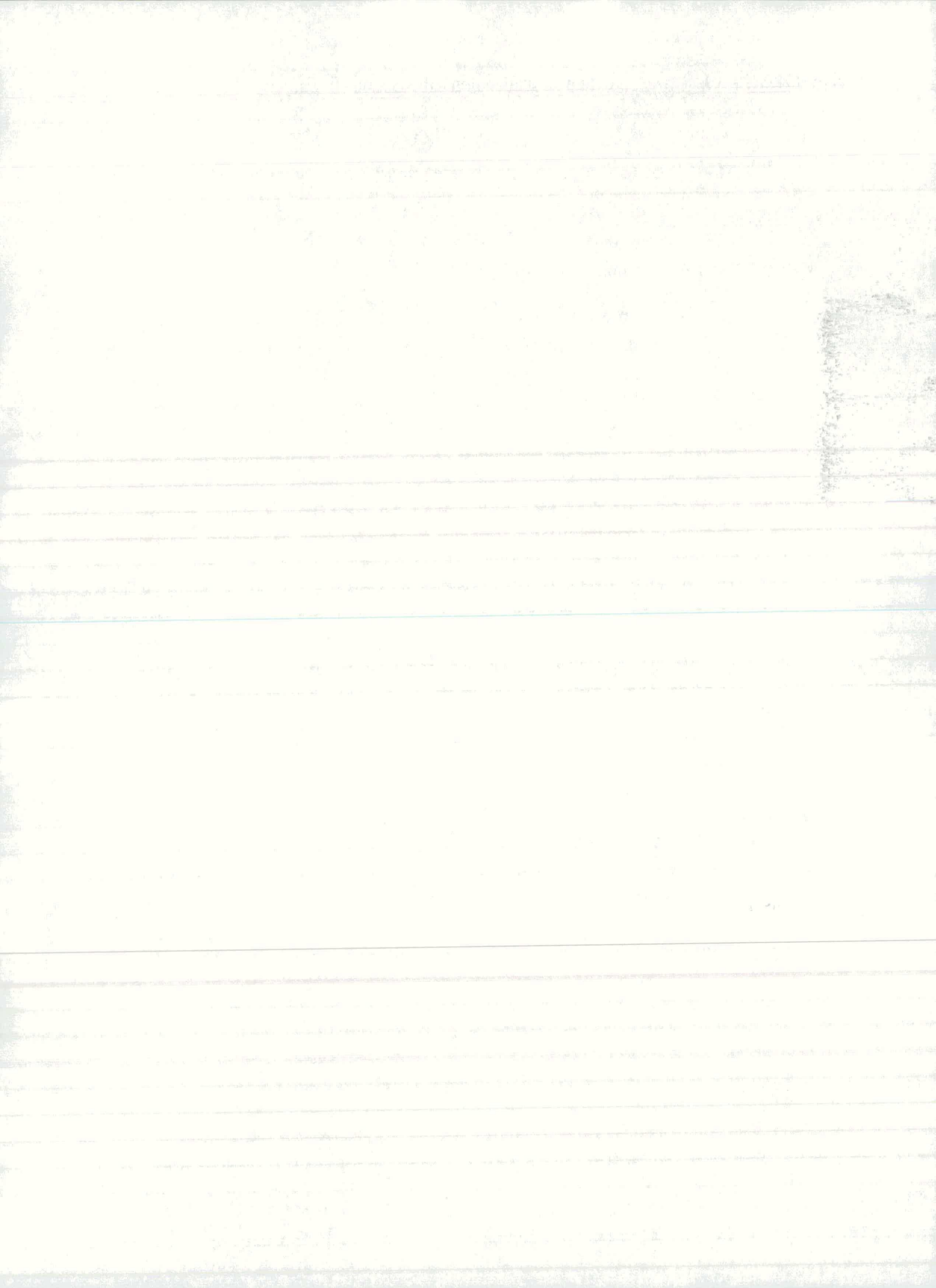

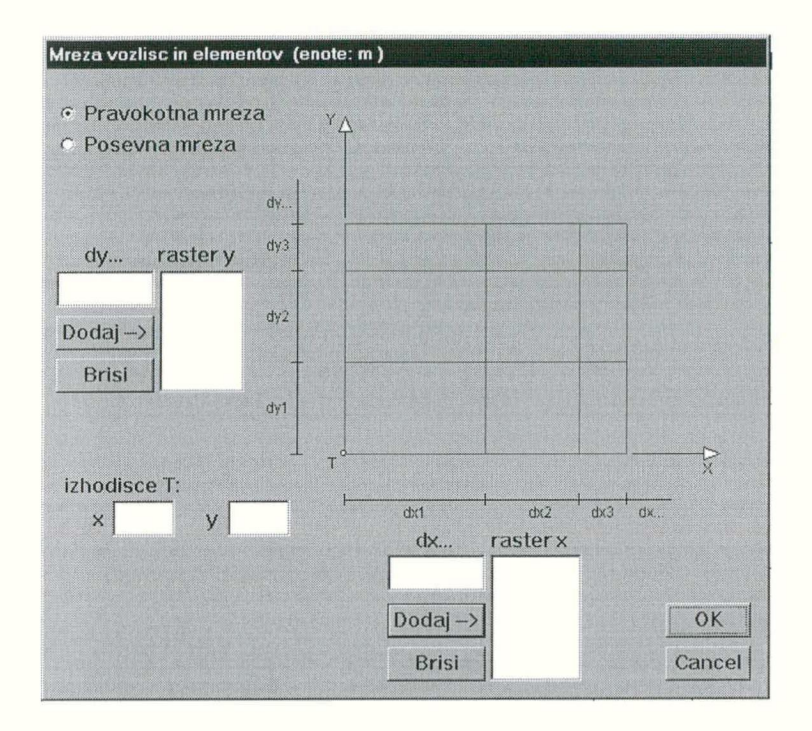

#### 2. Izberemo gumb Pravokotna mreza

3. V okence z oznako dx vpišemo razdaljo in pritisnemo gumb Dodaj->.

Podana razdalja se doda na konec seznama raster x. Postopek ponovimo za vse razdalje dx in dy.

4. Razdaljo v seznamu raster x zbrišemo tako, da jo najprej pokažemo in nato pritisnemo gumb **Brisi**.

5. V okenci z oznako x in y vpišemo koorordinati izhodišča.

Če koordinat izhodišča ne podamo, veljajo vgrajene vrednosti (X=Y=0).

6. Podajanje zaključimo z OK.

2.

#### Podajanje posevne mreže elementov

Izberemo gumb Poševna mreza

Poševno mrežo predstavljajo elementi, nanizani v dveh poljubnih smereh m in n. Definiramo jo tako, da podamo razdalje med nizi elementov in obe smeri. Razdalje podajamo v smereh koordinatnega sistema, smeri pa s prirastki koordinat.

1. V menuju Konstrukcija izberemo ukaz Geometrija 🕨

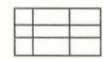

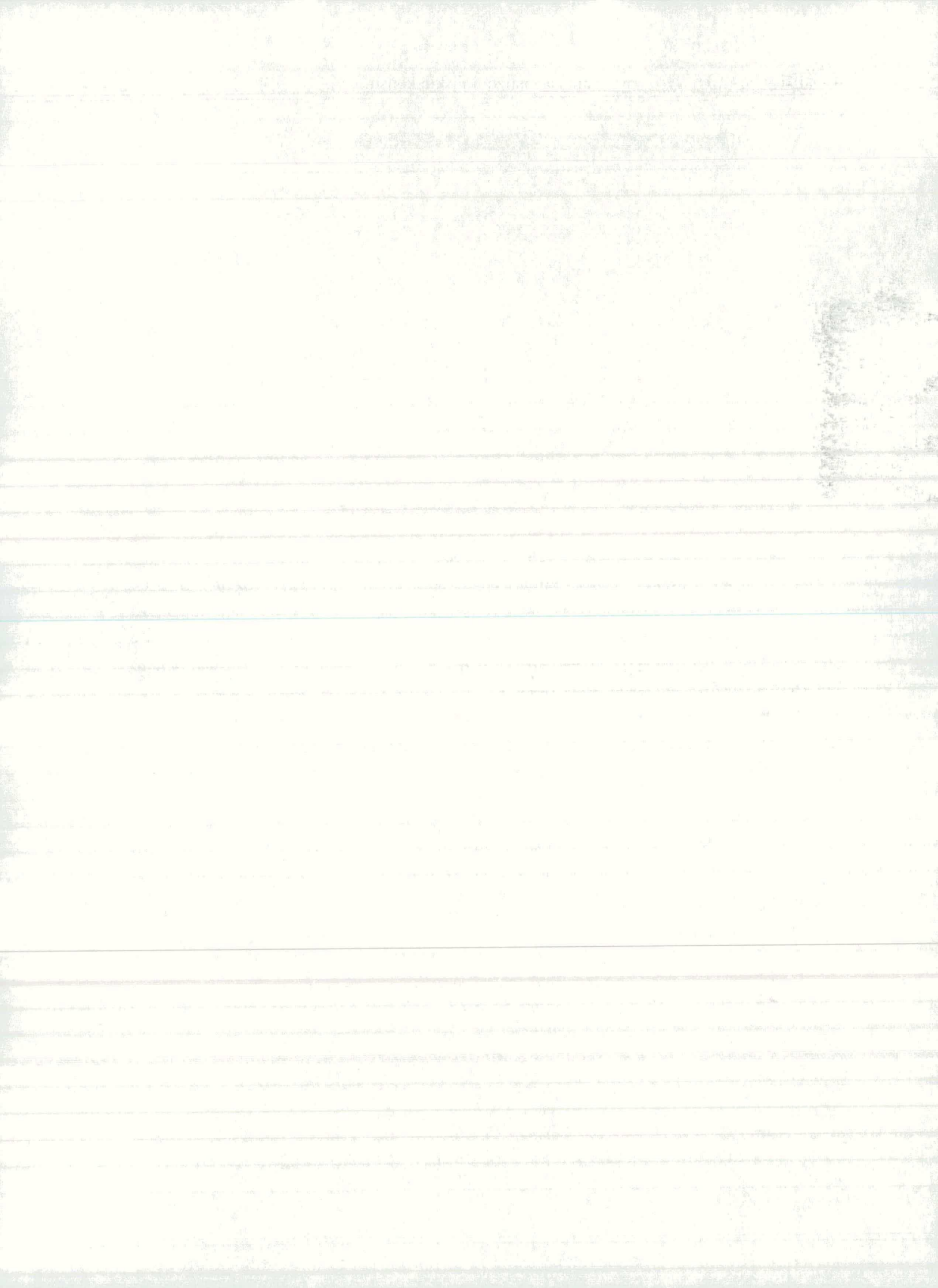

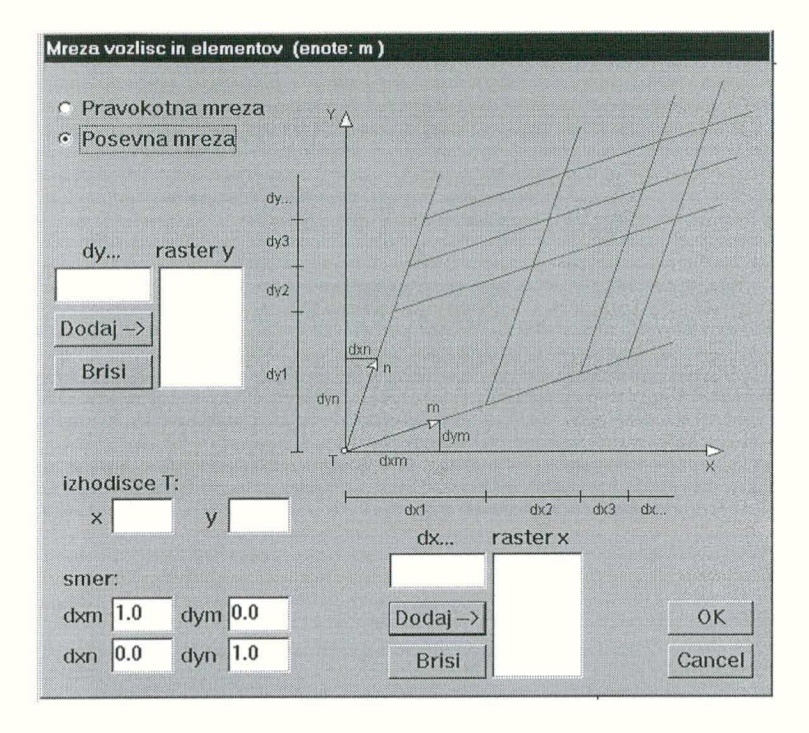

3. V okence z oznako dx vpišemo razdaljo in pritisnemo gumb Dodaj->.

Podana razdalja se doda na konec seznama raster x. Postopek ponovimo za vse razdalje dx in dy.

4. Razdaljo v seznamu **raster x** zbrišemo tako, da jo najprej pokažemo in nato pritisnemo gumb **Brisi**.

Če koordinat izhodišča ne podamo, veljajo vgrajene vrednosti (X=Y=0).

4. V okenci z oznako **dxm** in **dym** vpišemo prirastka koordinat, ki določata smer **m** 

Podobno napravimo še za smer n. Če prirastkov koordinat ne podamo, veljajo vgrajeni podatki za pravokotno mrežo.

5. V okenci z oznako x in y vpišemo koorrdinati izhodišča.

Če koordinat izhodišča ne podamo, veljajo vgrajene vrednosti (X=Y=0).

6. Podajanje zaključimo z **OK**.

# 4.3 Podpore

Konstrukcijo podpremo v vozliščih s tem, da preprečimo ustrezne pomike oziroma zasuke vozlišča. Program podprta vozlišča označi s ustreznimi simboli. Podpore lahko naknadno spremenimo ali odstranimo.

Podajanje podpor

1. V menuju Konstrukcija izberemo ukaz Podpore.

Na zaslon dobimo okno Podpore

V seznamu so naštete vse možne vrste podpor z narisanimi simboli in podprtimi prostostnimi stopnjami (oznaka '1' pomeni podprto, oznaka '-' prosto).

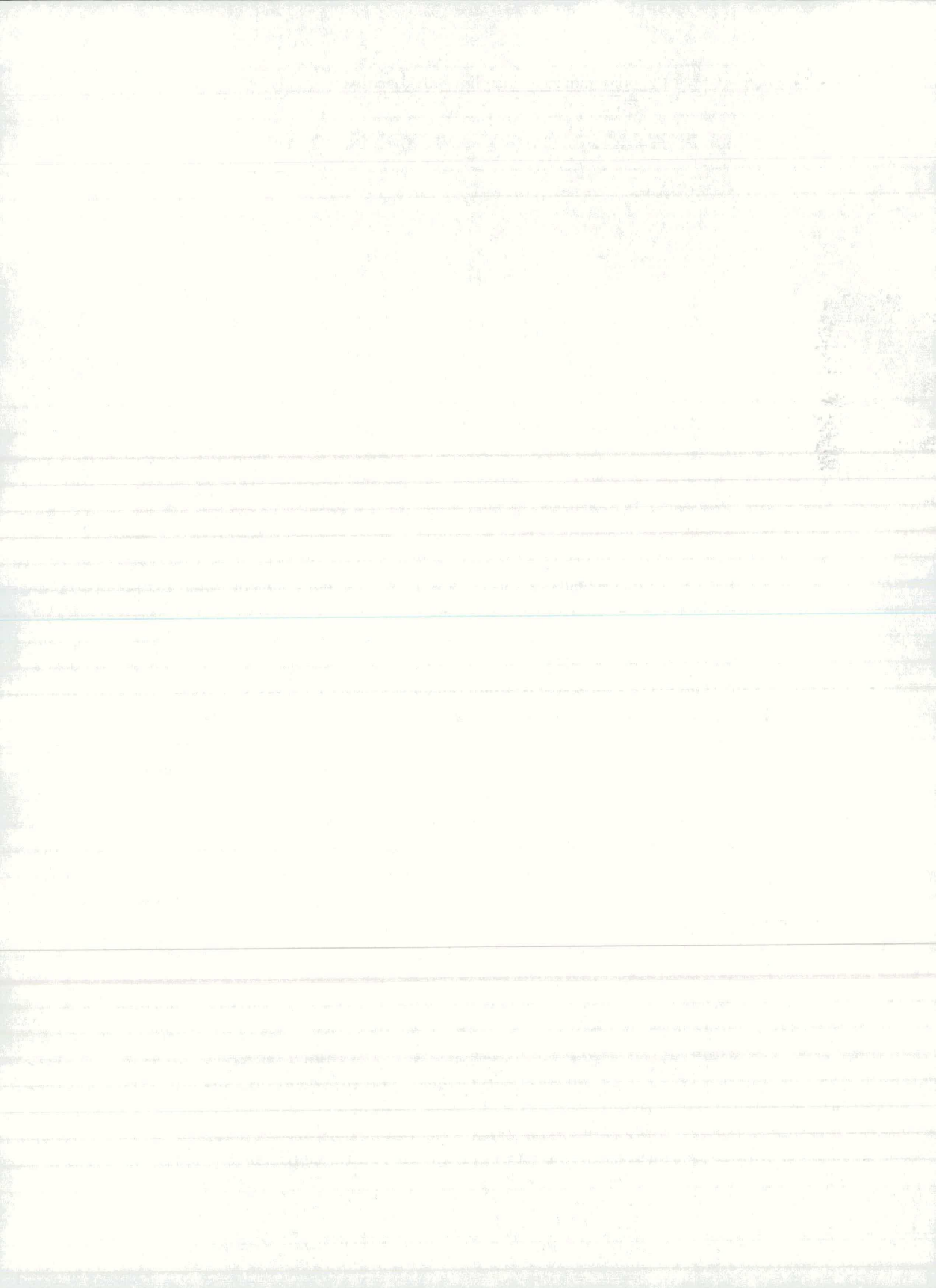

|                  | Pomik | Pomik | Zasuk |
|------------------|-------|-------|-------|
|                  | X     | Y     | Z     |
| ×                | 1     | 1     | 1     |
| $\triangle$      | 1     | 1     | -     |
| F                | 1     | -     | 1     |
| $\triangleright$ | 1     | -     | -     |
|                  | -     | 1     | 1     |
|                  | -     | 1     | -     |
| IL               | -     | -     | 1     |
|                  |       |       |       |

2. *V seznamu pokažemo tip podpore, Izbrani tip podpore postane tekoči. Podprte prostostne stopnje so označene z 1.* 

3. Na shemi pokažemo vozlišča, ki jih želimo podpreti.

Pokažemo lahko posamezna vozlišča ali s pravokotnikom obkrožimo več vozlišč hkrati. Program vozlišča s tekočim tipom podpore označi z modrimi krožci. Če takšno vozlišče pokažemo ponovno, podporo odstranimo.

4. Podajanje podpor zaključimo z gumbom Zapri.

# 5 Lastnosti elementov

V konstrukciji lahko nastopajo elementi z različnimi lastnostmi. Med lastnosti elementov prištevamo prečni prerez, material (E in G modul) in sprostitve v krajiščih elementov. Če podatkov za material in sprostitve posebej ne podamo, program upošteva vgrajene vrednosti.

Menu Lastnosti elementov

| Prerez     | Podamo statične karakteristike prerezov elementov |
|------------|---------------------------------------------------|
| Sprostitve | Podamo sprostitve v krajiščih elementov           |
| Modul      | Podamo elastični in strižni modul                 |

# 5.1 Prerezi elementov

Prerez podamo elementom tako, da ga najprej definiramo in nato z njim na shemi konstrukcije pokažemo elemente.

V menuju Lastnosti elementov izberemo ukaz Prerez...

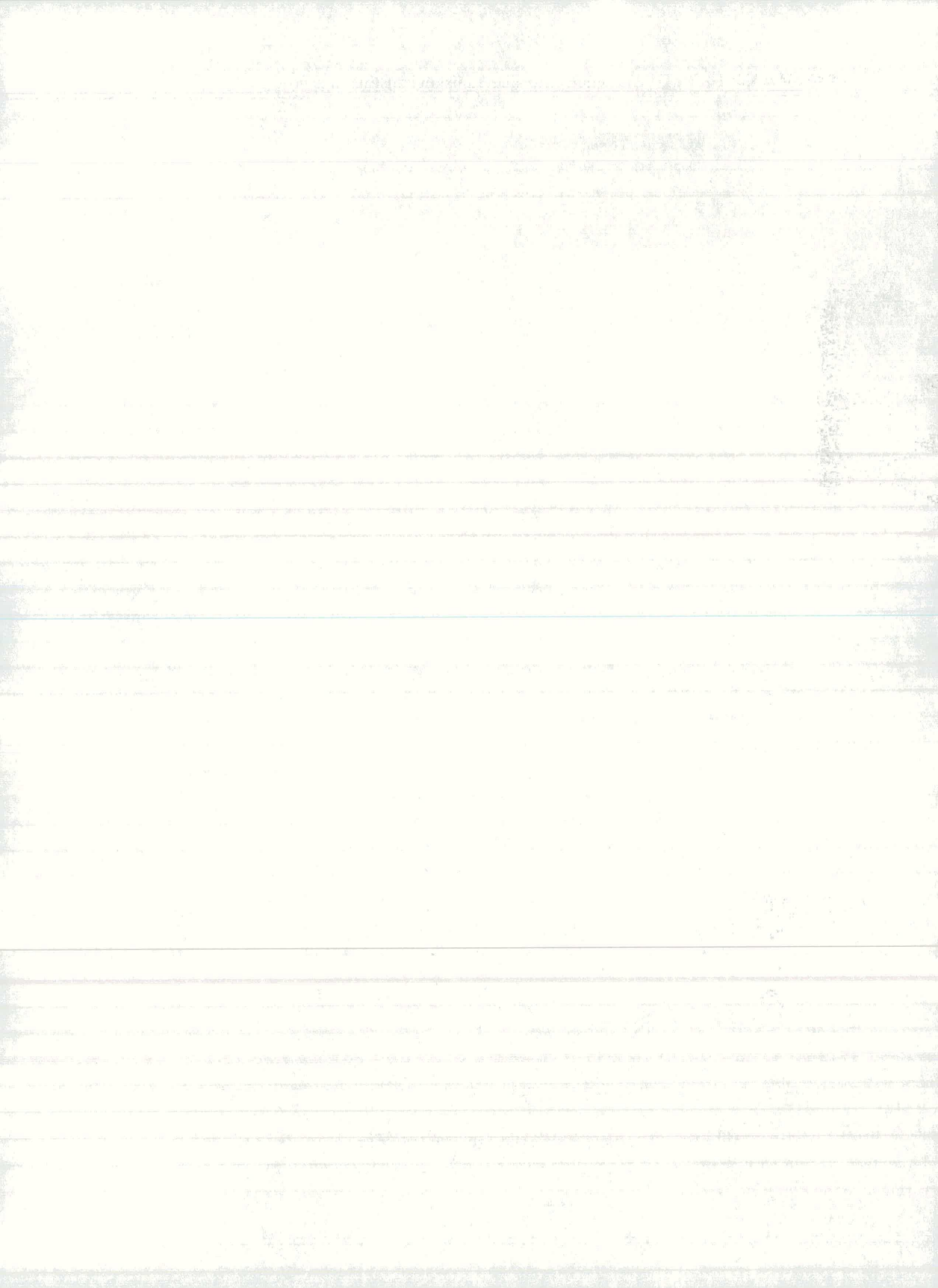

Na zaslon dobimo okno Prerez, kjer s pomočjo različnih ukazov prereze definiramo, dodeljujemo elementom, popravljamo in brišemo.

| and a second second sec | Nov      |
|----------------------------------------------------------------------------------------------------|----------|
| 2                                                                                                    | Spremeni |
|                                                                                                    | Brisi    |
|                                                                                                    | Zapri    |
| x = 1600<br>y = 0<br>x = 213333                                                                                                    | T        |
|                                                                                                    |          |
|                                                                                                    | 40       |

Podajanje prerezov zaključimo z gumbom Zapri.

Definiranje prereza

1. Z pritiskom gumba Nov... odpremo dodatno okno Dimenzije prereza.

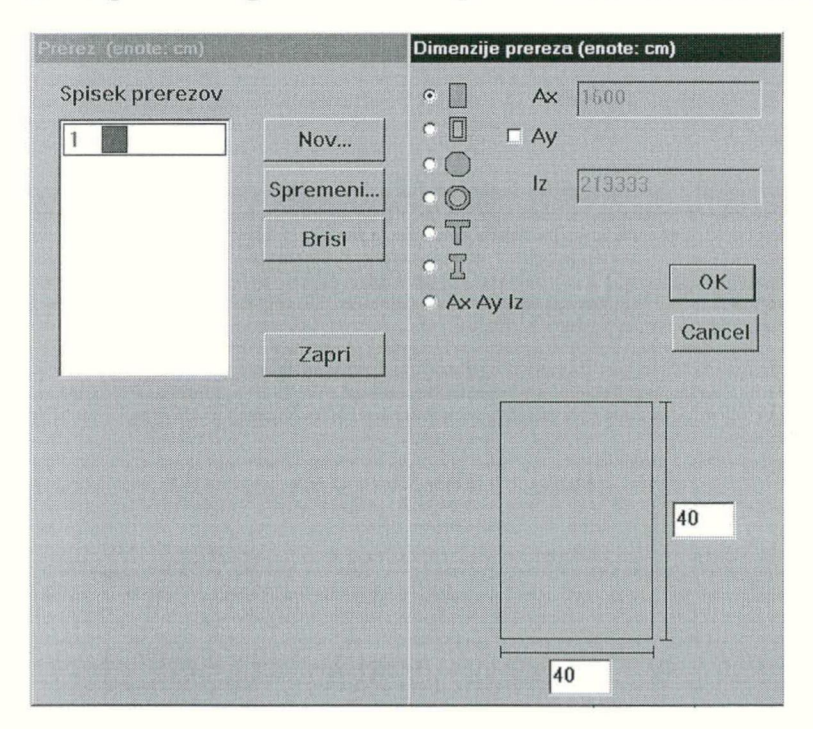

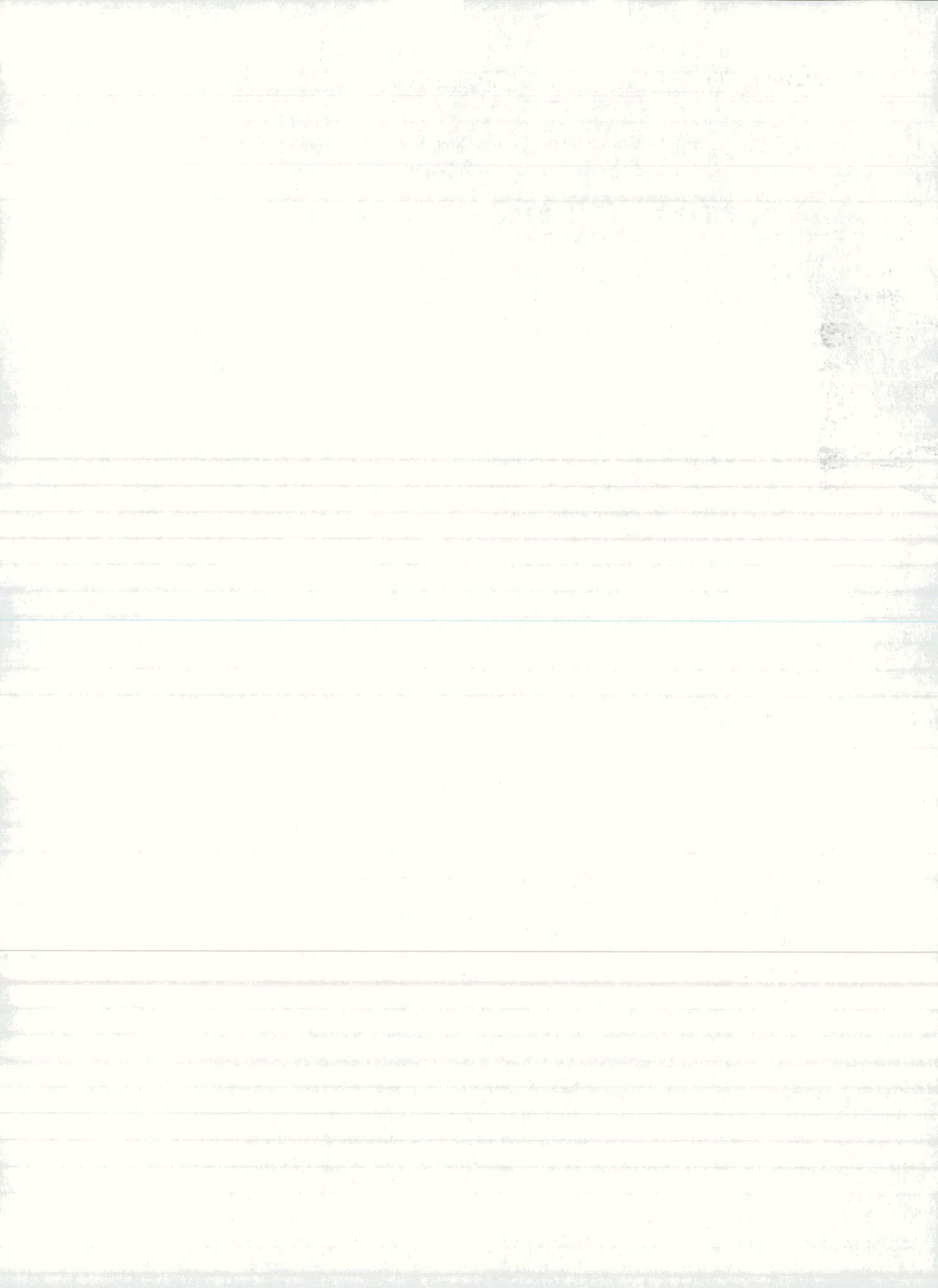

## 2. Izberemo tip preseka in v okenca vpišemo zahtevane podatke.

Za standardne tipe presekov (pravokotni, krožni, T, I ...) podamo le dimenzije prereza, za nestandarne preseke, pa je potrebno karakteristike prereza, ki ustrezajo danemu tipu konstrukcije (paličje, okvir, brana).

## 3. Z OK zaključimo podajanje dimenzij.

Podani prerez program nariše ter postavi na spisek prerezov. Označi ga z barvo in zaporedno številko. Zapovrstjo lahko podamo več prerezov.

#### Spreminjanje dimenzij prereza

1. Na spisku izberemo prerez in z gumbom **Spremeni..** odpremo okno **Dimenzije prereza**.

2. Spremenimo podatke in jih potrdimo z OK.

## Brisanje prereza

1. Na spisku izberemo prerez in ga z gumbom **Brisi...** zbrišemo.

## Dodeljevanje prereza elementom na konstrukciji

1. Na spisku izberemo prerez

Izbrani prerez postane tekoči prerez.

2. Na shemi pokazemo elemente, katerim želimo dodeliti tekoči prerez.

Pokažemo lahko posamezne elemente ali jih s pravokotnikom obkrožimo več hkrati. Prerez dobijo le tisti elementi, ki prereza še nimajo. Program jih označi z barvo prereza. Če element s tekočim prerezom ponovno pokažemo, mu prerez odvzamemo.

Elementom, ki prerez že imajo, želimo dodeliti drug prerez

Elementom je potrebno najprej odvzeti prerez, ki ga imajo, nato pa jim dodeliti drugega.

1. Na spisku izberemo prerez teh elementov.

Izbrani prerez postane tekoči prerez.

2. Na shemi pokažemo elemente, ki jim želimo odvzeti prerez.

Prerez lahko odvzamemo le elementom s tekočim prerezom.

- 3. Na spisku izberemo drug prerez.
- 4. Na shemi pokažemo elemente, ki jim želimo dodeliti ta prerez.

# 5.2 Sprostitve elementov

Pri okvirih in branah je predpostavljeno, da so elementi v vozliščih med seboj togo povezani, pri paličju pa členkasto. Če ta predpostavka za nekatere elemente ne velja, jih je potrebno v krajiščih ustrezno sprostiti. Sprostitev

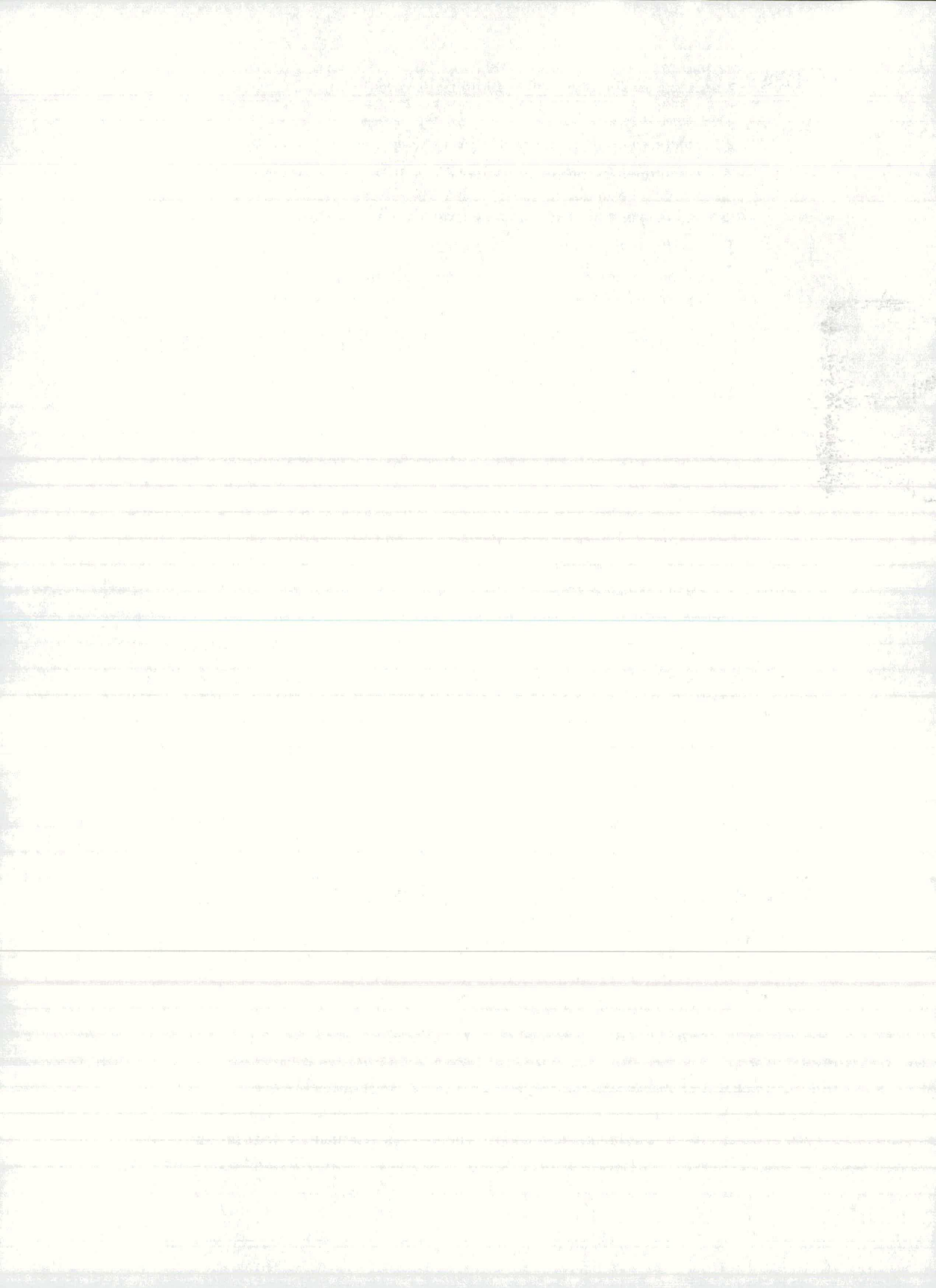

določene komponente sile ali momenta v krajišču elementa pomeni, da ima ta komponenta vrednost nič. Sprostitve se nanašajo na lokalni koordinatni sistem elementa. Pri sprostitvah elementov je treba paziti, da ne povzročimo nestabilnosti konstrukcije.

V menuju Lastnosti prereza izberemo ukaz Sprostitve...

Na zaslon dobimo okno Sprostitve elementov, kjer s pomočjo različnih ukazov sprostitve definiramo, dodeljujemo elementom in brišemo.

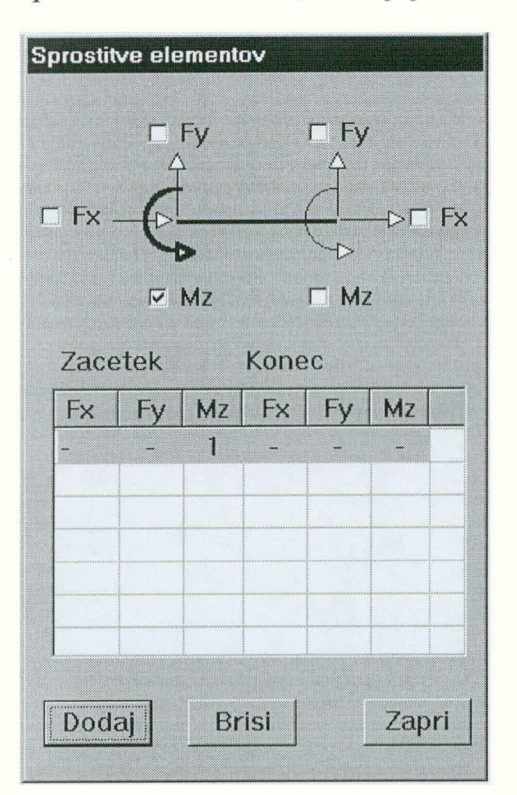

Podajanje sprostitev zaključimo z gumbom Zapri.

#### Definiranje sprostitve

1. Na shematični sliki elementa z miško označimo stikala za sproščene komponente.

Program sproščene komponente pobarva z barvo za označevanje

2. Tako podano sprostitev z gumbom Dodaj postavimo na seznam.

Na seznamu so sproščene komponente označene s številko 1.

Dodeljevanje sprostitev

1. Na spisku izberemo sprostitev

Izbrana sprostitev postane tekoča.

2. Na shemi pokažemo elemente, ki jih želimo sprostiti.

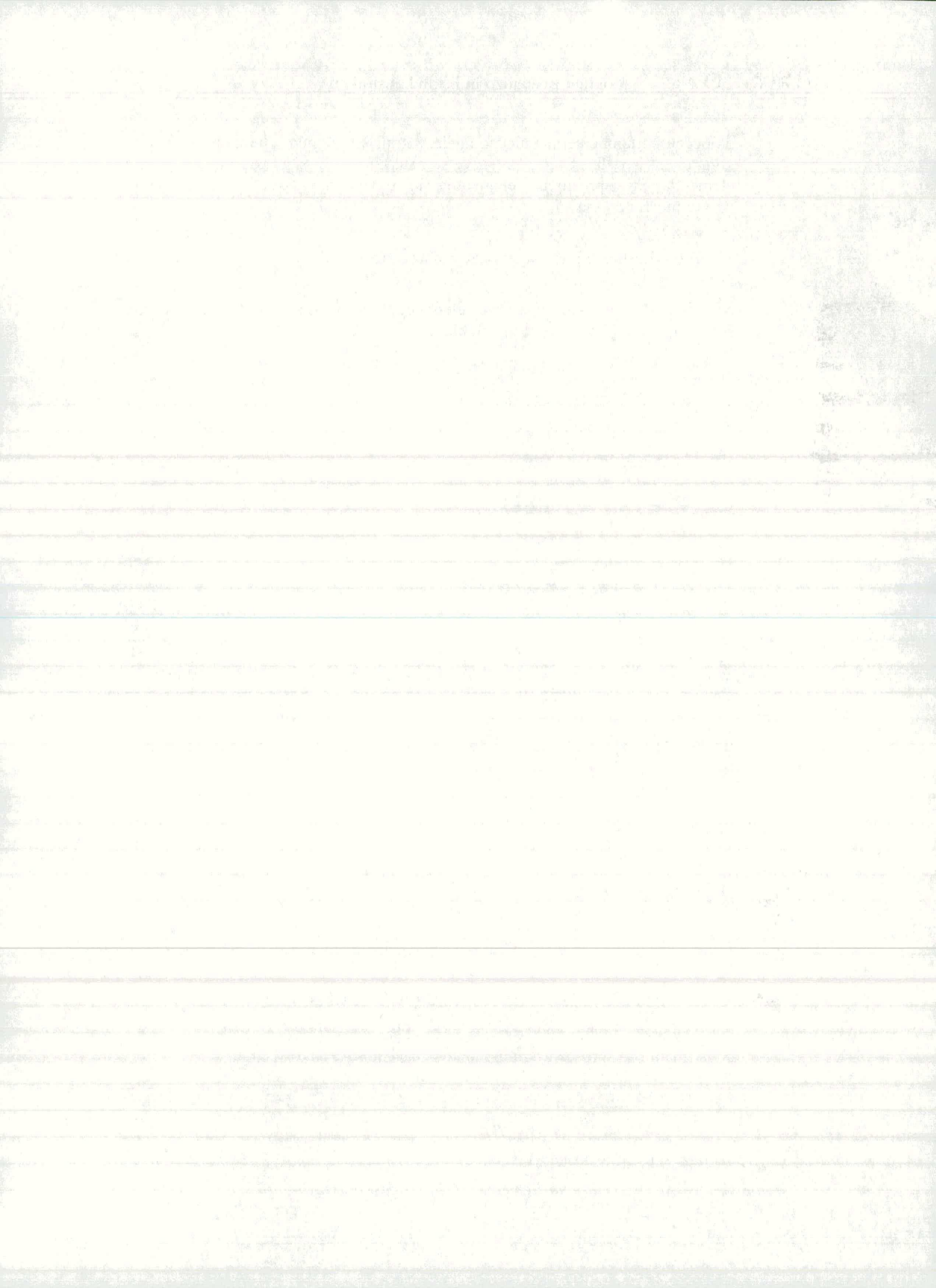

Sprostimo lahko le elemente, ki se niso sproščeni. Elementi s tekočo sprostitvijo so pobarvani z označevalno barvo. Tekočo sprostitev lahko elementom odvzamemo, če jih ponovno pokažemo.

Sproščenim elementom želimo sprostitev spremeniti

Elementom je potrebno najprej odvzeti sprostitev, ki jo imajo, nato pa jim dodeliti drugo

1. Na spisku izberemo sprostitev teh elementov.

Izbrana sprostitev postane tekoča. Elementi s tekočo sprostitvijo so označeni.

2. Na shemi pokažemo elemente, ki jim želimo sprostitev odvzeti.

Sprostitev lahko odvzamemo le elementom, ki so na shemi označeni.

- 3. Na spisku izberemo drugo sprostitev.
- 4. Na shemi pokažemo elemente, ki jim želimo dodeliti drugo sprostitev.

# 5.3 Elastični in strižni modul

Podatke o materialu opišemo z elastičnim modulom E in strižnim modulom G. Podati je mogoče dva različna materiala. Če modulov ne podamo, veljajo za vse elemente vgrajene vrednosti E=30000 MPa in G=12000 MPa.

V menuju Lastnosti prereza izberemo ukaz Modul...

Na zaslon dobimo okno Elastični in strižni modul, kjer material definiramo in ga nato razporedimo po elementih konstrukcije.

| • material 1 | C material 2 |
|--------------|--------------|
| E = 30000    | E = 30000    |
| G = 12000    | G = 12000    |
| enote: MPa   |              |
| Spremeni     | Zapri        |

Podajanje modulov zaključimo z gumbom Zapri.

Definiranje karakteristik materiala

- 1. Izberemo enega izmed materialov (material 1 ali material 2)
- 2. Pritisnemo gumb Spremeni

Na zaslon dobimo dodatno okno, kjer v okenci vpišemo vrednosti elastičnega in strižnega modula

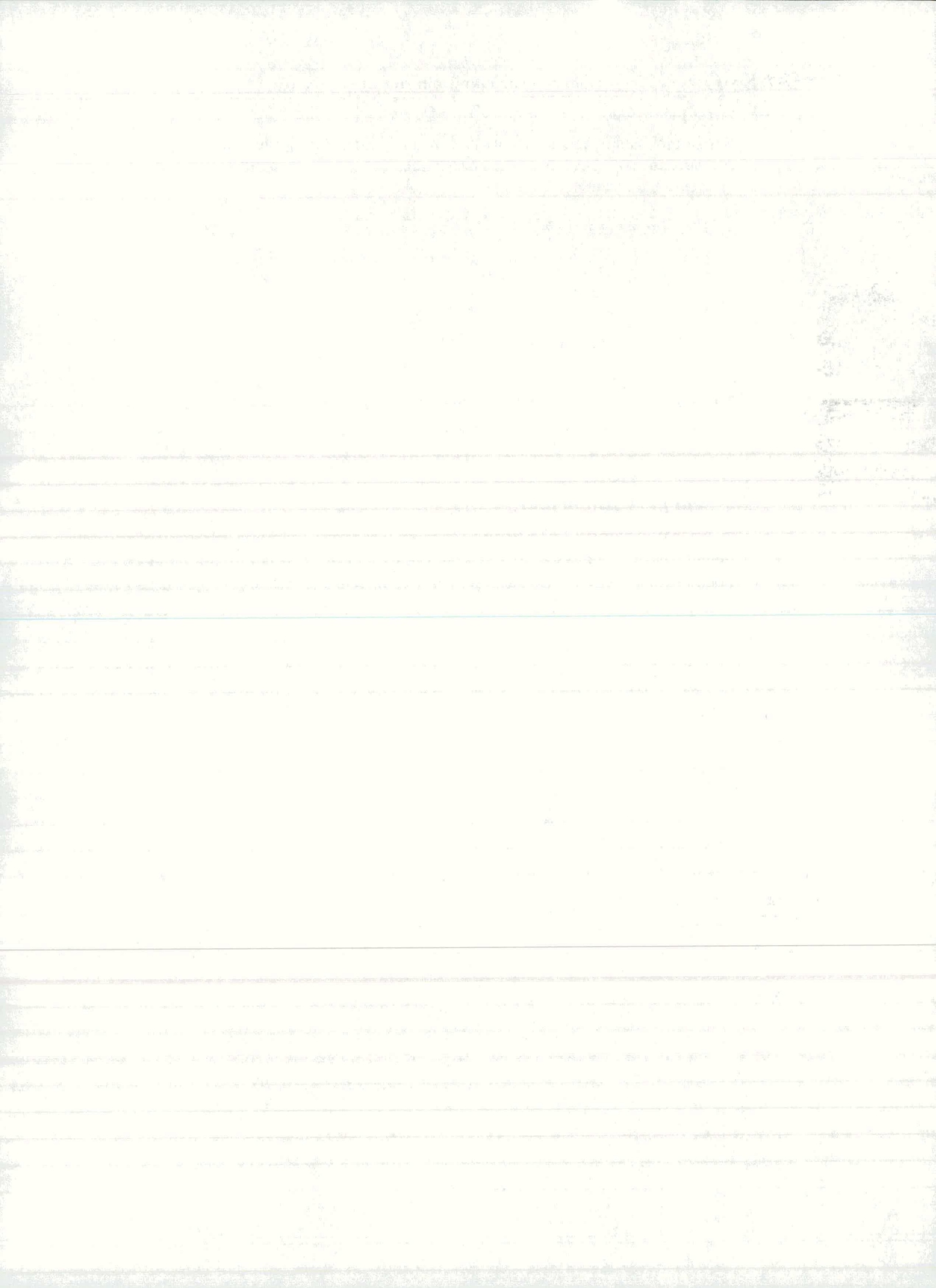

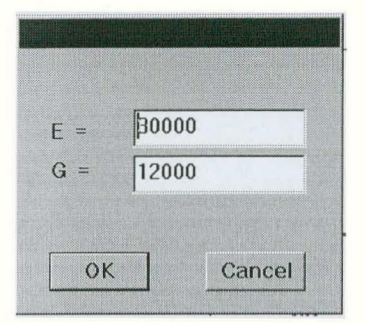

## 3. Podajanje E in G modula zaključimo z. OK.

Podane vrednosti program pripiše izbranemu materialu.

#### Dodeljevanje materiala elementom

#### 1. Izberemo enega izmed materialov.

Izbrani materijal postane tekoči in je podčrtan z rdečo (material 1) oziroma modro (material 2) črto.

2. Na shemi pokažemo elemente, ki jim želimo dodeliti tekoči material.

Elemente z materialom 1 program pobarva rdeče, elemente z materialom 2 pa modro.

# 6 Obtežba konstrukcije

Pri statični analizi obtežbo razvrstimo po obtežnih primerih. Kot rezultat analize dobimo notranje sile, ki so ločene po obtežnih primerih. Obtežne primere praviloma oblikujemo tako, da v vsakemu nastopa le ena vrsta obtežbe (stalna, spremenljiva...). Takšne obtežne primere lahko med seboj kombiniramo, pri kasnejšem dimenzioniranju pa upoštevamo ustrezne parcialne varnostne (obtežne) faktorje, predpisane za vrste obtežbe.

Upoštevamo lahko različne obtežbe:

- koncentrirane sile in momente
- zvezno razporejeno obtežbo
- obtežbo zaradi spremembe temperature
- obtežbo s premiki vozlišč
- obtežbo v krajiščih elementov (polnovpetostne akcije)

Obtežba lahko deluje v vozliščih in na elementih. Obtežbo v vozlišču podajamo glede na globalni koordinatni sistem, obtežbo na elementu pa glede na lokalni koordinatni sistem elementa ali v globalnem koordinatnem sistemu. V programu so obtežbe razporejene po skupinah:

- obtežba vozlišč
- obtežba elementov v lokalnem koordinatnem sistemu
- obtežba elementov v globalnem koordinatnem sistemu
- obtežba zaradi spremembe temperature
- polnovpetostne akcije
- obtežba s premiki vozlišč

V menuju Obtezba izberemo Obtezni primeri...

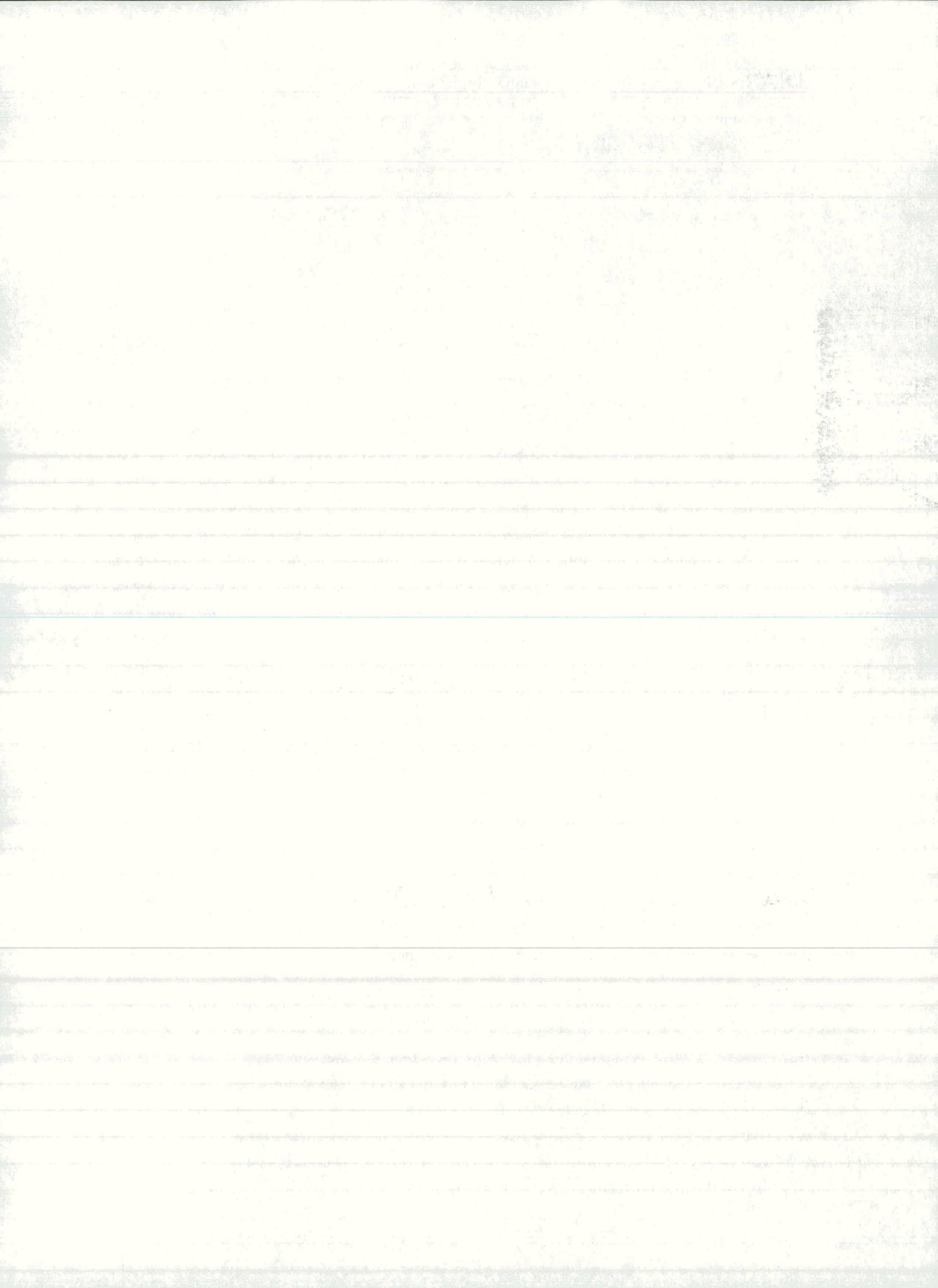

| Obtezni primer                                                                                                    | (enote: kN m )                                                                     |
|----------------------------------------------------------------------------------------------------|------------------------------------------------------------------------------------|
| 1: Stalna obtezba<br>- Obtezba eler<br>- sila y ena<br>2: Spremenljiva<br>- Obtezba eler<br>- sila y kon<br>3: Potres<br>- Obtezba voz<br>- Fx = 50 | a<br>mentov-lokalno<br>k -10<br>obtezb<br>mentov-lokalno<br>c -10 2<br><b>lisc</b> |
| – Obtezni pri                                                                                                    | mer                                                                                |
| Dodaj                                                                                                    | Naslov                                                                             |
| Brisi                                                                                                    | Merilo 0.1                                                                         |
| Obtezba<br>Dodaj <sup>Ob</sup><br>Brisi<br>Spremeni                                                                                                 | tezba vozlisc                                                                      |
|                                                                                                    | Zapri                                                                              |

Na zaslon dobimo okno, kjer lahko podamo nov obtežni primer ali izberemo enega izmed obstoječih. Pri vsakem primeru napišemo naslov obtežnega primera in nato s pomočjo različnih ukazov obtežbo definiramo, jo razporedimo po konstrukciji, popravljamo in brišemo. Celotne obtežba je v oknu predstavljena v obliki drevesa, ker so kot veje razporejeni obtežni primeri, skupine obtežb in obtežbe. S klikom po drevesu odpiramo in zapiramo njegove veje. Ukazni gumbi iz skupine Obtezni primer so namenjeni za opravila z obtežnimi primeri, gumbi iz skupine Obtezba pa služijo za opravila pri obtežbah. Delo pri obtežnih primerih zaključimo z gumbom Zapri. Program obtežni primer shrani in označi z zaporedno številko.

#### Definiranje novega obtežnega primera

# 1. V skupini Obtezni primer kliknemo gumb Dodaj

V drevesni strukturi se pojavi nova zaporedna številka obtežnega primera

- 2. S klikom po številki izberemo nov obtežni primer
- 3. S klikom gumba Naslov dobimo novo okno Naslov obteznega primera.

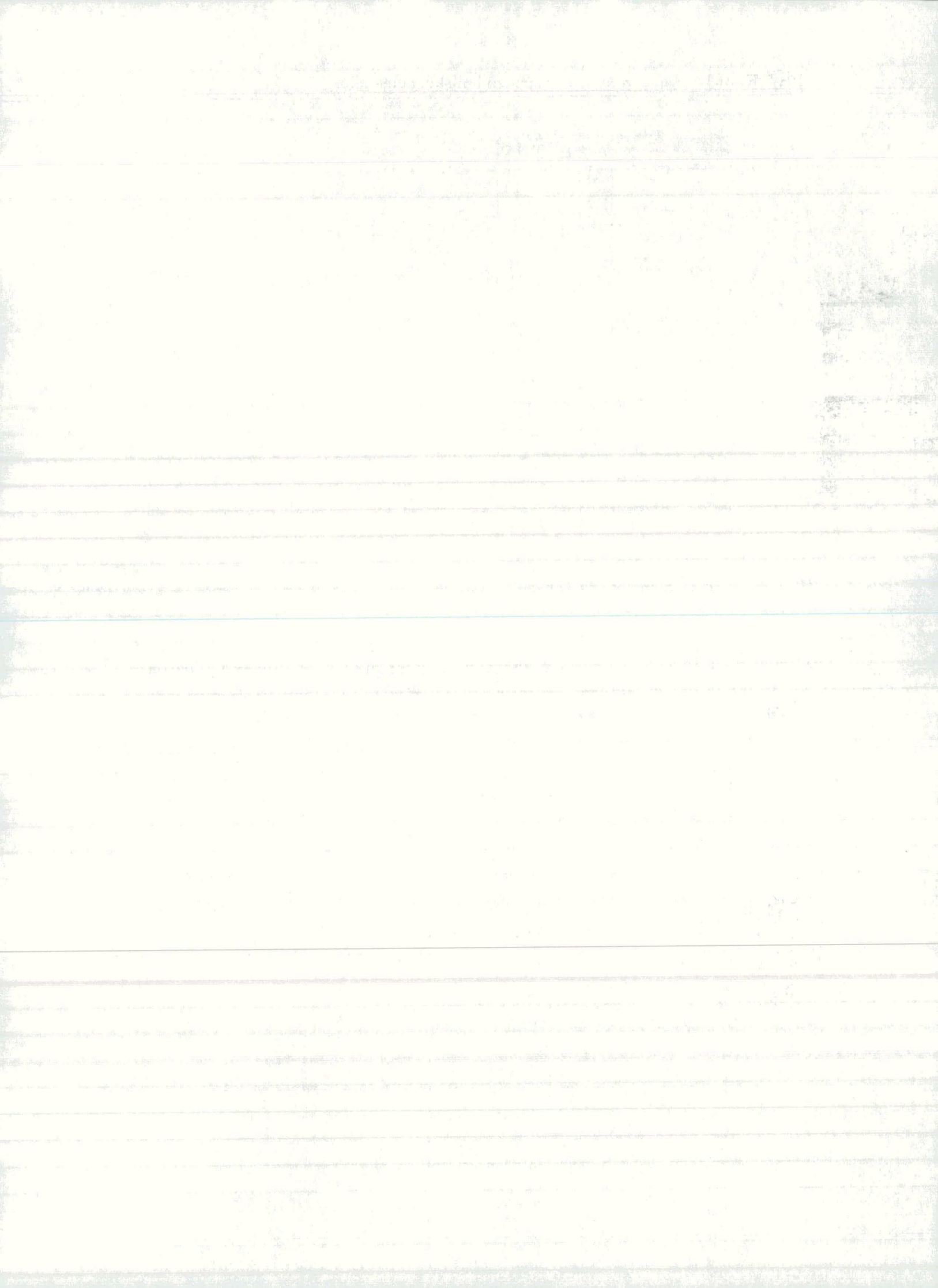

| laslov obteznega primera |        |  |
|--------------------------|--------|--|
| Naslov                   |        |  |
| Stalna obtezba           |        |  |
|                          |        |  |
|                          |        |  |
| OK                       | Cancel |  |

4. Napišemo naslov obtežnega primera in zapremo okno z OK.Naslov obtežnega primera se zapiše v drevesno strukturo.

Definiranje nove obtežbe

1. V skupini **Obtezba** v padajočem seznamu izberemo eno izmed skupin obtežb in pritisnemo gumb **Dodaj...** 

Vsaka od skupin obtežb sproži svoje okno, kjer vpišemo podatke.

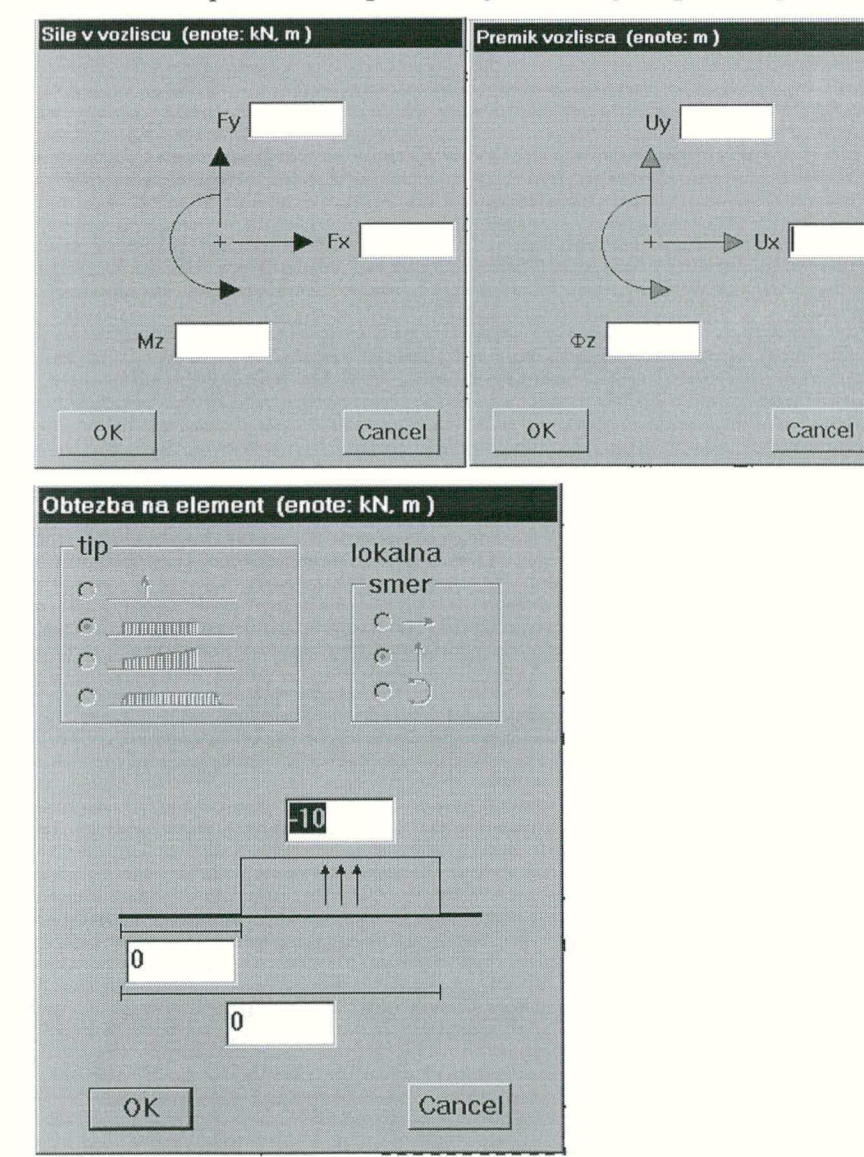

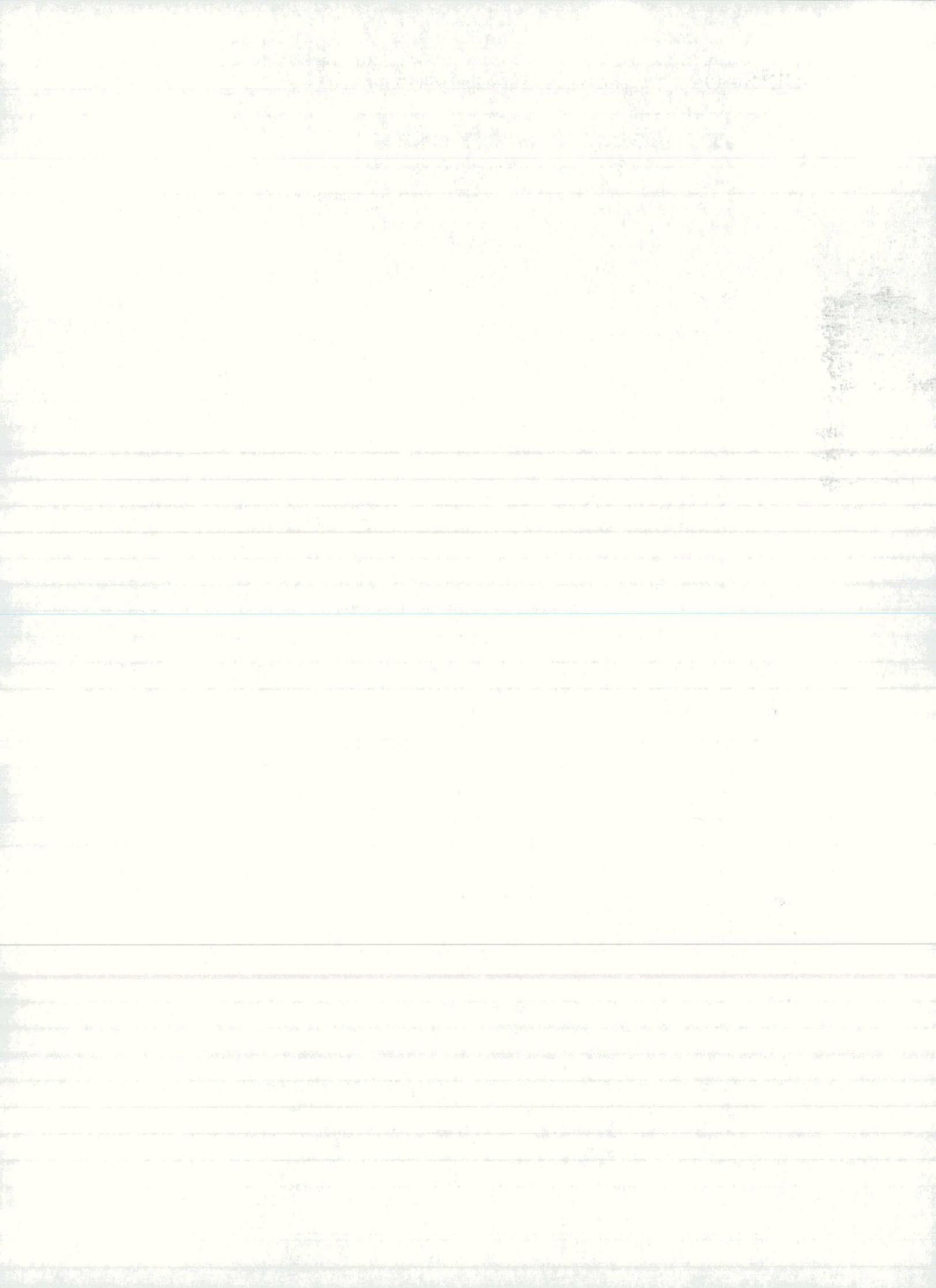

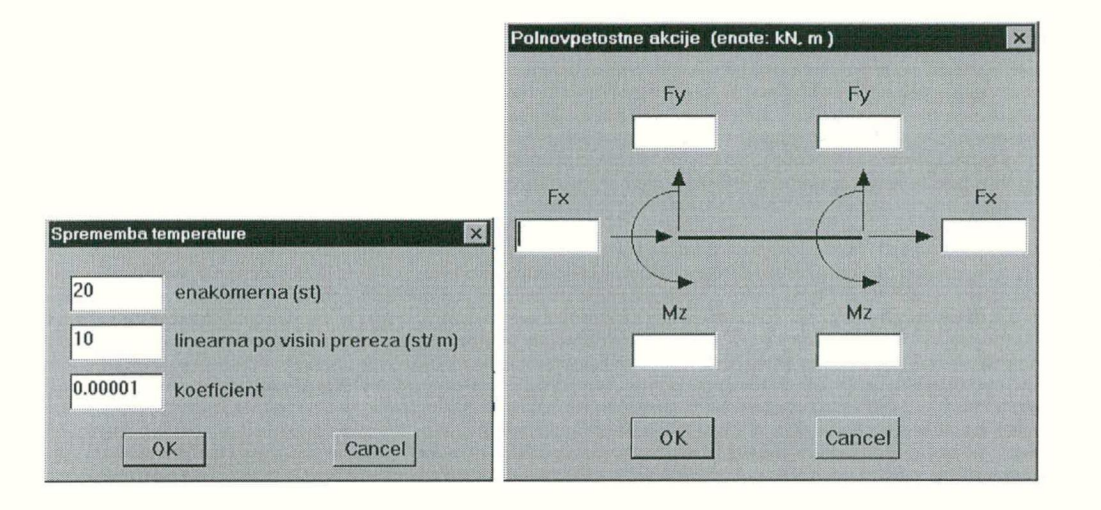

2. *V okenca vpišemo ustrezne vrednosti. Pri obtežbi na elementih najprej izberemo tip in smer obtežbe in šele nato vpišemo vrednosti.* 

Če katerokoli okence pustimo prazno, program privzame vrednost 0.

3. Podajanje podatkov o obtežbi zaključimo z OK.

Program podatke o posamezni obtežbi postavi na drevo z obtežbo.

Razporejanje obtežbe po konstrukciji

1. Na drevesu s klikom po veji z naslovom izberemo obtežbo.

Izbrana obtežba postane tekoča

2. Na shemi konstrukcije pokažemo mesto obtežbe (vozlišča ali elemente).

Program obtežbo nariše na shemo konstrukcije. Tekoča obtežba je vselej odebeljena in označena z barvo. Če vozlišče ali element s tekočo obtežbo pokažemo ponovno, obtežbo odstranimo.

#### Merilo sil na konstrukciji

Merilo obtežbe lahko prilagodimo velikosti slike tako, da z gumbom Merilo... odpremo okno Merilo, kjer podamo merilo.

| Merilo staticn | e kolicine |
|----------------|------------|
| merilo:        | ).1        |
| ОК             | Cancel     |

Spreminjanje podatkov o obtežbi

1. Na drevesu izberemo obtežbo, ki jo želimo spremeniti in pritisnemo gumb **Spremeni...** 

Pojavi se dialogno okno, ki ustreza tej obtežbi.

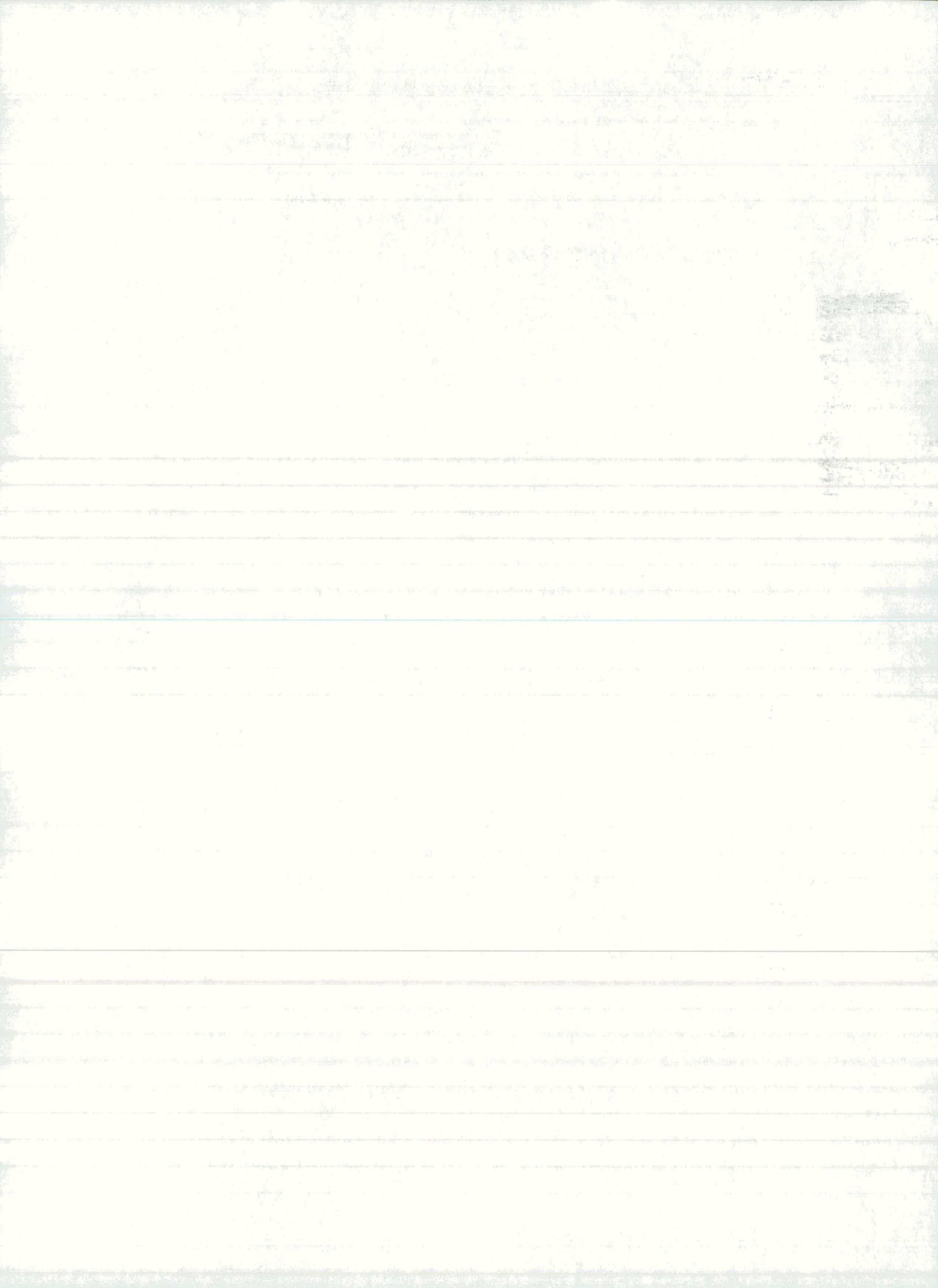

- 2. V okenca za vpis podatkov vpišemo nove vrednosti.
- 3. Spremenjene vrednosti potrdimo z OK.

#### Brisanje obtežbe

1. Na drevesu izberemo obtežbo in jo z gumbom **Brisi...**v skupini **Obtezba** zbrišemo.

### Pregledovanje in spreminjanje obtežnega primera

Na drevesni strukturi izberemo obtežni primer in ga nato pregledamo, popravimo ali zbrišemo. Za vsak izbrani obtežni primer, program na shemo konstrukcije nariše pripadajočo obtežbo.

1. Na drevesu s klikom po veji z naslovom izberemo obtežni primer.

Program na shemo nariše pripadajočo obtežbo.

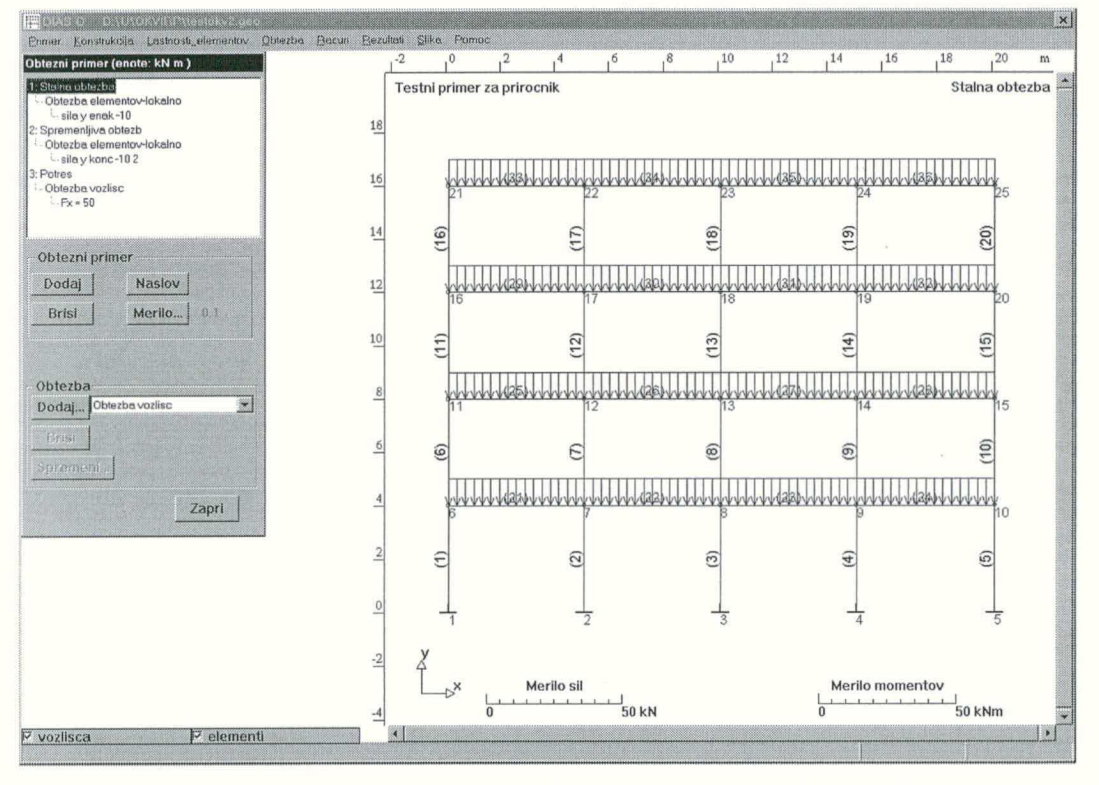

Obtežni primer lahko popravimo s tem, da nekatere obtežbe spremenimo, zbrišemo, prerazporedimo, dodamo nove ....

#### Brisanje obtežnega primera

- 1. Na drevesu s klikom po veji z naslovom izberemo obtežni primer.
- 2. Z gumbom Brisi v skupini Obtezni primer zbrišemo obtežni primer.

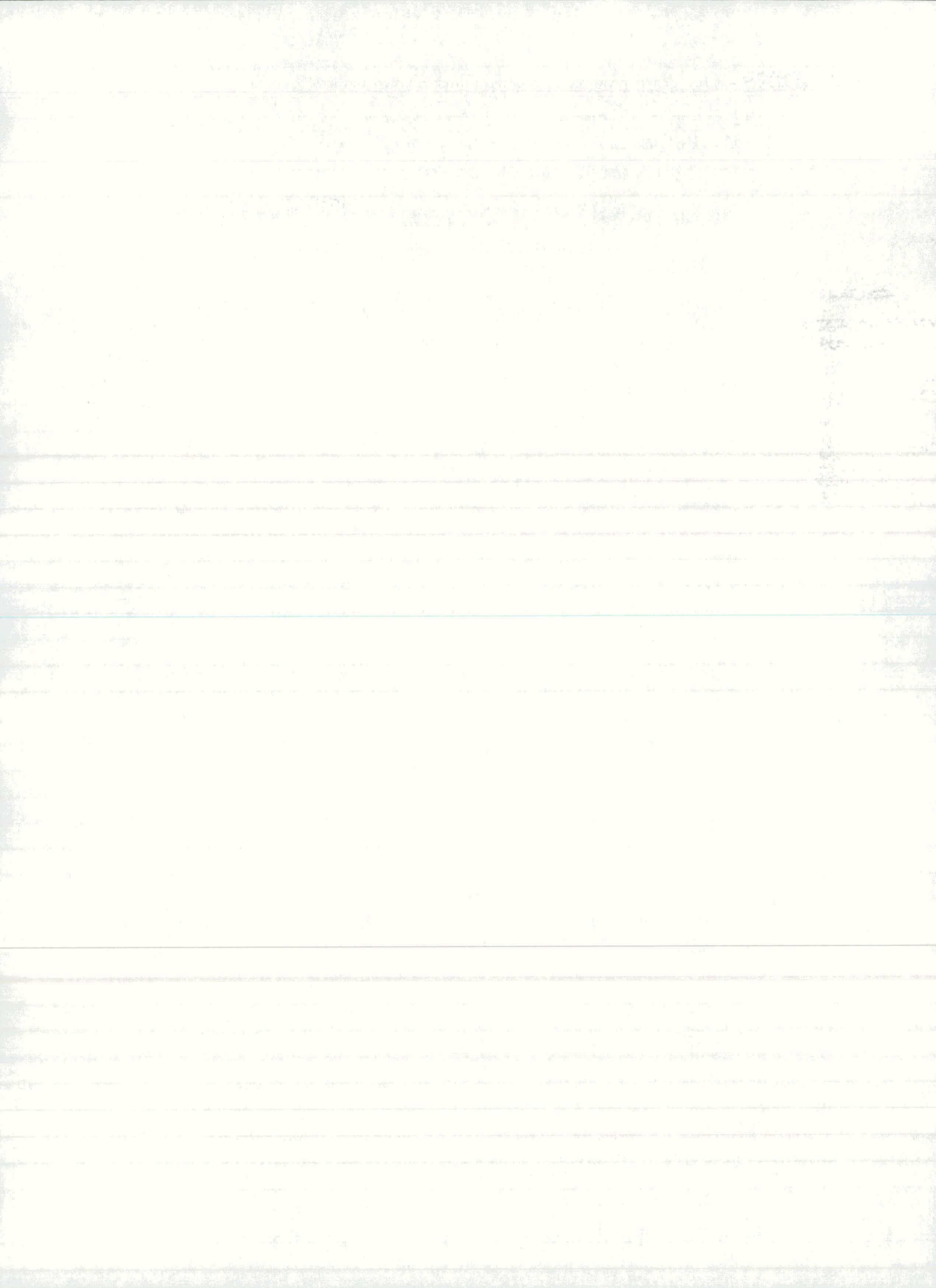

# 7 Račun konstrukcije in rezultati

## Račun konstrukcije

Ko podamo vse potrebne podatke o konstrukciji in obtežbi lahko poženemo račun.

V menuju Racun kliknemo ukaz Racun konstrukcije.

Rezultati računa so notranje sile v elementih, premiki konstrukcije in reakcije v podprtih vozliščih. Rezultate lahko pregledamo (v obliki diagramov ali tabel) in izpišemo.

### Menu Rezultati

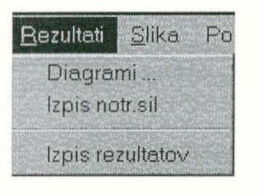

Diagrami ...Prikaz rezultatov s pomočjo diagramovIzpis notr.sil...Izpis notranjih sil v obliki tabelIzpis rezultatovOblikovanje rezultatov

# 7.1 Diagrami statičnih količin

V menuju Rezultati izberemo ukaz Diagrami....

Na zaslon dobimo okno **Diagrami**, kjer s pomočjo različnih ukazov najprej definiramo vsebino slike, nato pa sliko narišemo v risalno okno.

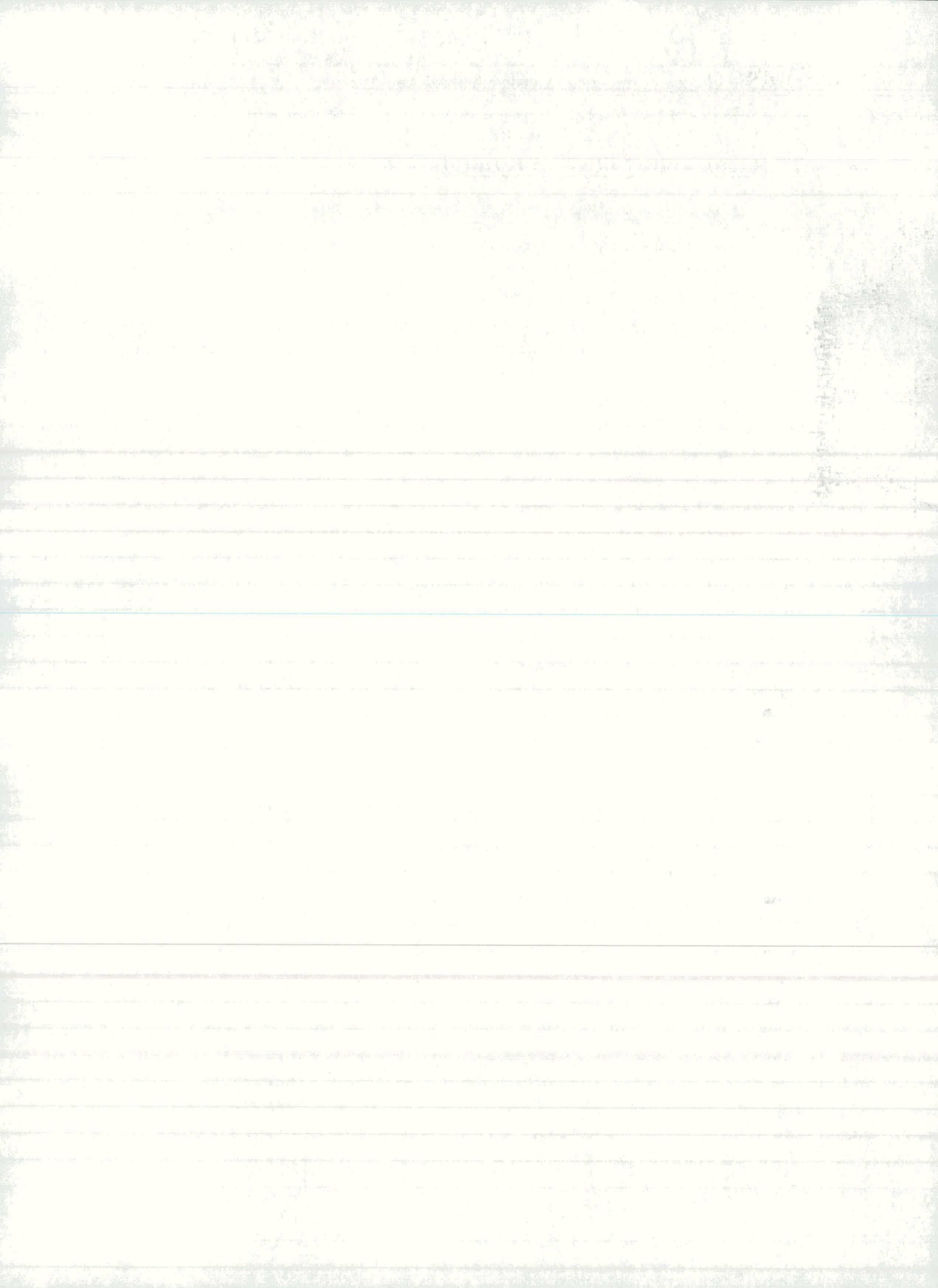

| Staticna ko<br>© sila x<br>© sila y<br>© moment<br>© premik<br>E kombinaci<br>E ovojnica | licina<br>Merilo<br>0.05<br>z<br>ja         |
|------------------------------------------------------------------------------------------|---------------------------------------------|
| Faktor                                                                                   | Obtezni primer                              |
|                                                                                          | on courter printer                          |
| 1.000                                                                                    | Stalna obtezba                              |
| 1.000                                                                                    | Stalna obtezba<br>Spremenljiva ob           |
| 1.000       1.000       1.000       1.000                                                | Stalna obtezba<br>Spremenljiva ob<br>Potres |

Risanje diagramov zaključimo z gumbom Zapri.

Risanje diagramov na zaslon

- 1. Izberemo statično količino.
- 2. Na seznamu izberemo obtežne primere, ki jih želimo narisati.

Obtežne primere lahko pomnožimo s poljubnim faktorjem s tem, da v okence pri obtežnem primeru vpišemo vrednost faktorja (vgrajena vrednost faktorja je 1.0).

3. Izberemo obliko prikaza:

- diagrami so ločeni po obtežnih primerih (gumba kombinacija in ovojnica sta izklopljena)

- kombinacijo obtežnih primerov (vklopljen je gumb kombinacija)
- ovojnici ekstremnih vrednosti (vklopljen je gumb ovojnica)

Pri diagramih, ki so ločeni po obtežnih primerih, je vsak obtežni primer narisan v svoji barvi.

4. Na shemi konstrukcije pokažemo elemente, za katere želimo diagrame.

Program izbrane elemente na shemi označi s polno črto. Če element pokažemo ponovno, ga izločimo.

5. Z gumbom **Risi** sprožimo risanje diagramov.

Kopiranje slike v drug program, zapis na datoteko, tiskanje

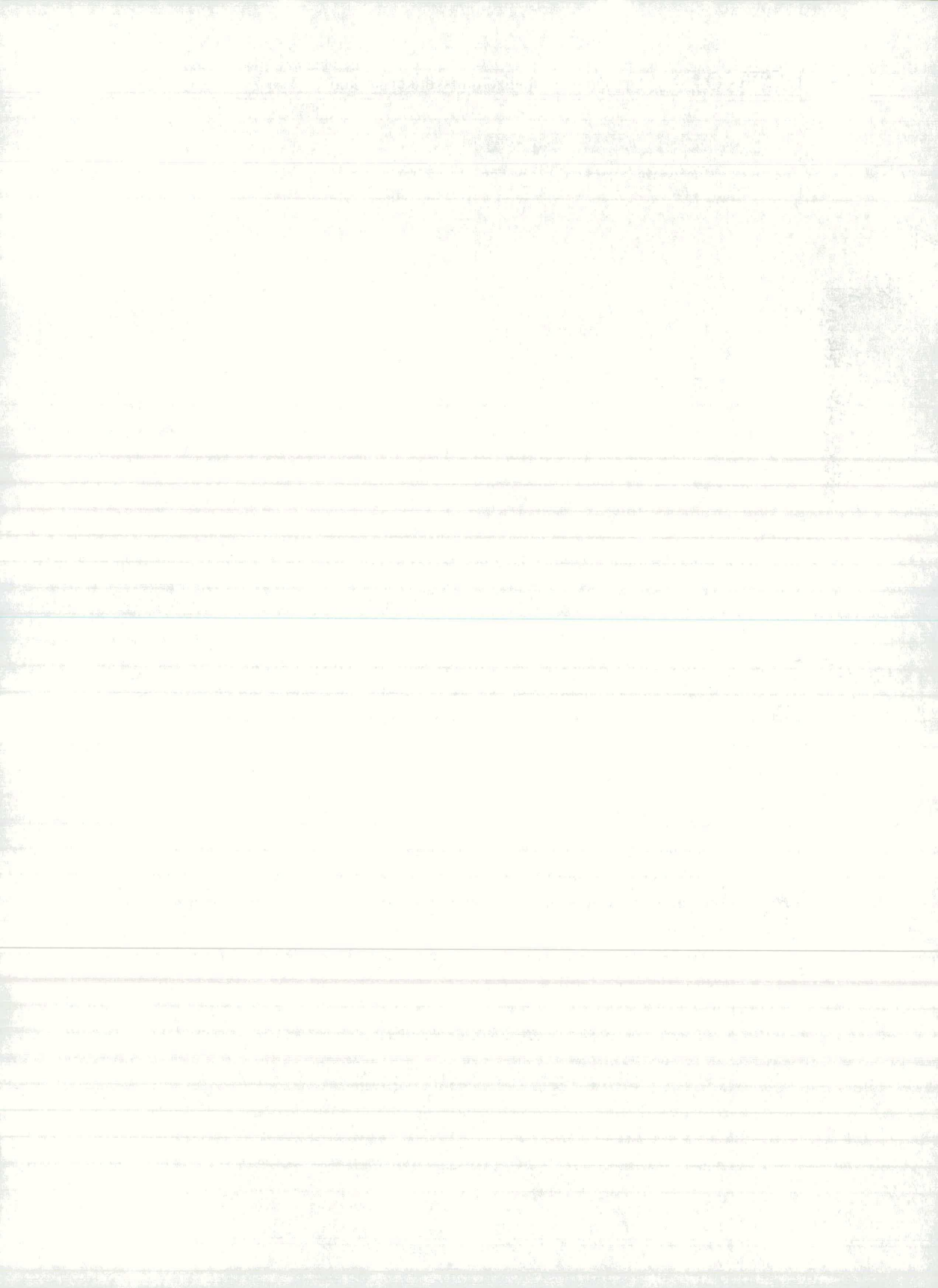
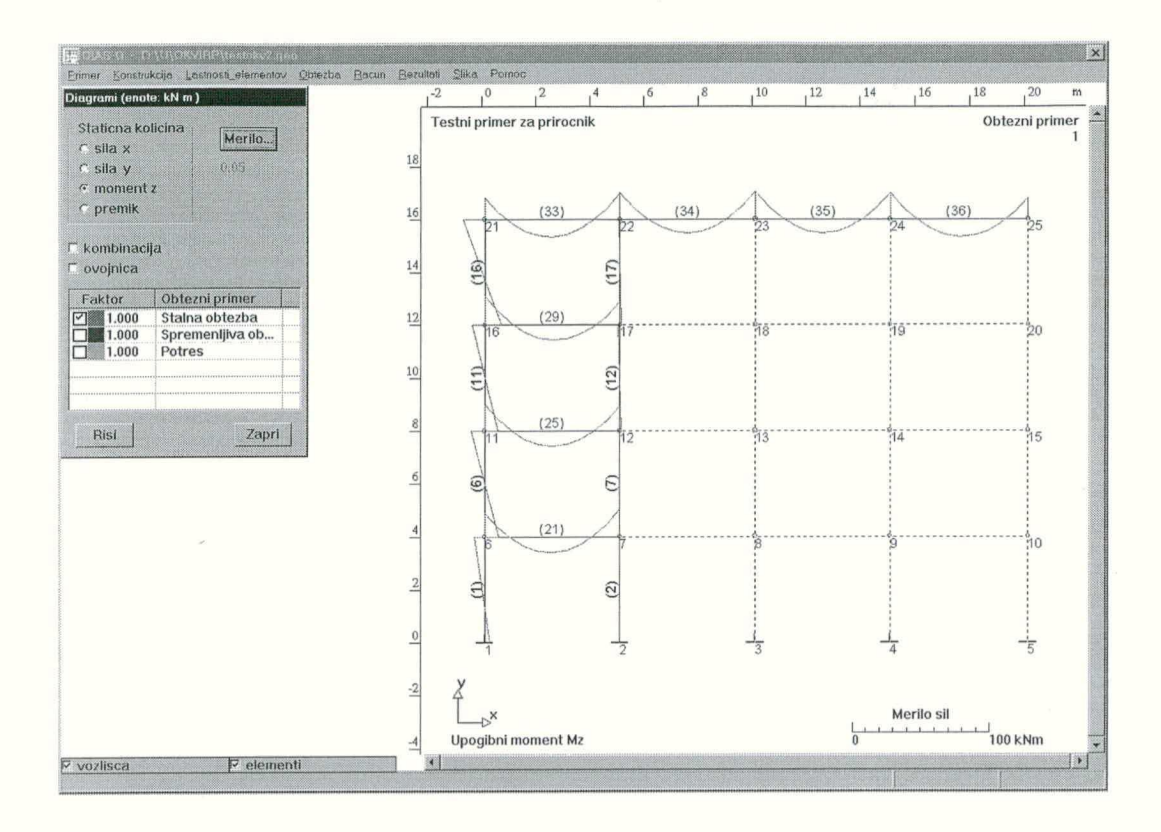

Če naknadno kakorkoli spremenimo vsebino slike (na primer pokažemo dodatne elemente) je potrebno z gumbom **Risi** sliko obnoviti.

#### Merilo notranjih sil na konstrukciji

Merilo obtežbe lahko prilagodimo velikosti slike tako, da z gumbom **Merilo...**odpremo okno **Merilo**, kjer podamo merilo.

| Merilo staticn | e kolicine |
|----------------|------------|
| merilo:        | ).1        |
| ОК             | Cancel     |

# 7.2 Tabelarični prikaz statičnih količin

V menuju Rezultati izberemo ukaz Izpis notr.sil...

Na zaslon dobimo dialogno okno **Izpis** notranjih sil, na desni strani pa se s preklapljanjem gumbov Konstrukcija in Izpis izmenično pojavljata okno s konstrukcijo in okno za izpis. V dialognem oknu najprej izberemo statično količino in obtežne primere, na konstrukciji pokažemo elemente, nato pa si v oknu za izpis ogledamo tabele z notranjimi silami. Izpis lahko prenesemo v odložišče, na datoteko ali tiskalnik.

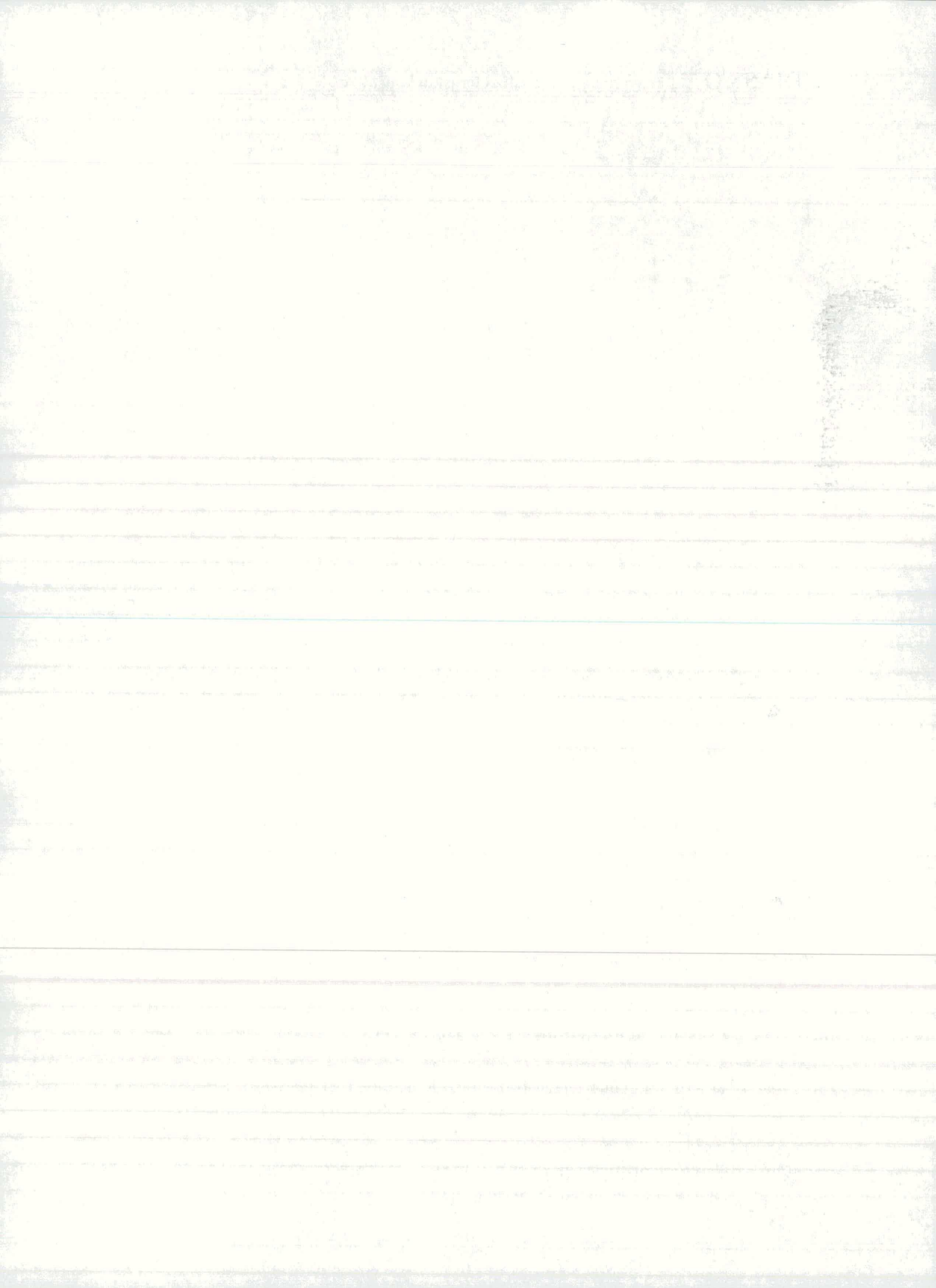

Pregledovanje notranjih sil v tabelah zaključimo z gumbom Zapri.

| Izpis notranjih sil                                           |                 |                                                                                                    |  |  |
|---------------------------------------------------------------|-----------------|----------------------------------------------------------------------------------------------------|--|--|
| Stationa ko<br>O sila X<br>O sila Y<br>O moment 2<br>Mombinad | olicina Zapri   |                                                                                                    |  |  |
| Faktor                                                        | Obtezni primer  |                                                                                                    |  |  |
| 1.000                                                         | Stalna obtezba  |                                                                                                    |  |  |
| 1.000                                                         | Spremenljiva ob | dimment of                                                                                                    |  |  |
| 1.000                                                         | Potres          | -                                                                                                    |  |  |
| Okno<br>© Konstrukcij                                         | a c Izpis       | The second second second second second second second second second second second second second second second se |  |  |
| Prenos                                                        | Datoteka        |                                                                                                    |  |  |
|                                                               | Tiskalnik       |                                                                                                    |  |  |

# Prikaz notranjih sil v obliki tabel

- 1. Izberemo statično količino.
- 2. Na seznamu izberemo obtežne primere, ki jih želimo upoštevati.

Obtežne primere lahko pomnožimo s poljubnim faktorjem s tem, da v okence pri obtežnem primeru vpišemo vrednost faktorja (vgrajena vrednost faktorja je 1).

3. Izberemo obliko izpisa

- izpis po obtežnih primerih (gumba **kombinacija** in **ovojnica** sta izklopljena).

- izpis kombinacije obtežnih primerov (vklopljen je gumb kombinacija).

- izpis ovojnic ekstremnih vrednosti (vklopljen je gumb ovojnica).
- 4. Pritisnemo gumb Konstrukcija.
- 5. Na shemi konstrukcije pokažemo elemente, za katere želimo izpis.

Program izbrane elemente na shemi označi s polno črto. Če element pokažemo ponovno, ga izločimo.

6. Z gumbom Izpis, postavimo na zaslon okno za izpis.

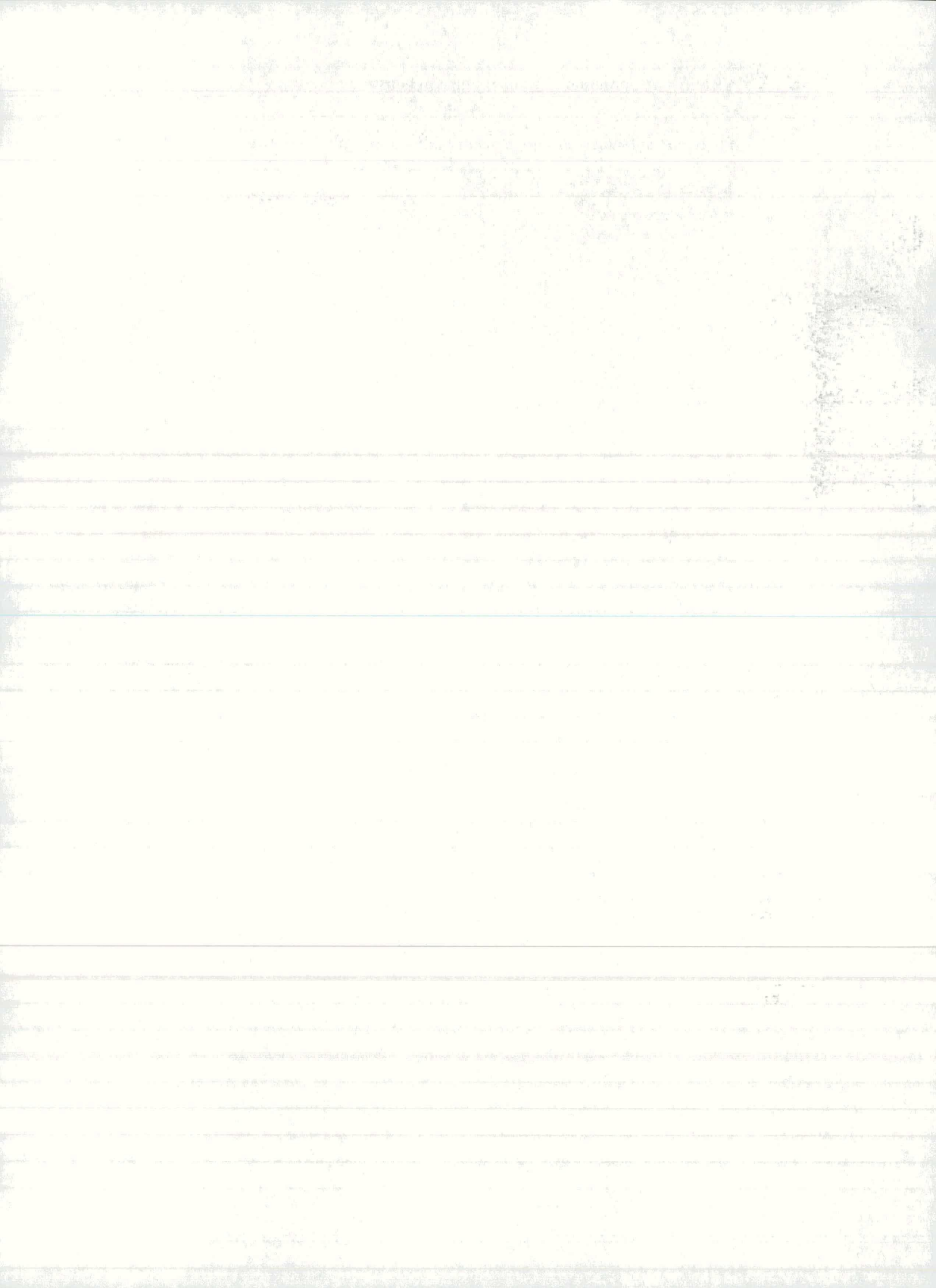

| In a second state of the same of the second state of the second state of the second st | Days Day has | Cillian I |         |         |        |        |  |
|----------------------------------------------------------------------------------------------------|--------------|-----------|---------|---------|--------|--------|--|
| ner Konstrukcije Lastilosi alemanov Obtezba                                                                                                    | Elon Elon    | oht -     | onioc V | Ny      | 00     | Mz     |  |
| s rouaijii si                                                                                                    | 1            | 2         | คิด     | -5 745  | 0 011  | 0.019  |  |
| Stationa kolicina                                                                                                    |              | ~         | 4 00    | -5 745  | 0 011  | -0.025 |  |
| Zapri                                                                                                    |              |           | 1.00    | 0.110   | 0.011  | 0.020  |  |
| to the second second se | 2            | 2         | 0.00    | -10.274 | 0.016  | 0.025  |  |
| site Y                                                                                                    | -            |           | 4.00    | -10.274 | 0.016  | -0.038 |  |
| moment 2                                                                                                    |              |           |         |         |        |        |  |
| and the second second second second second second second second second second second second second second second                                                                                                    | 6            | 2         | 0.00    | -5.702  | 0.060  | 0.086  |  |
| kombinacita                                                                                                    |              |           | 4.00    | -5.702  | 0.060  | -0.152 |  |
|                                                                                                    |              |           |         |         |        |        |  |
| evoluien                                                                                                    | 7            | 2         | 0.00    | -10.325 | 0.016  | 0.040  |  |
| aktor Obtezni primer                                                                                                    |              |           | 4.00    | -10.325 | 0.016  | -0.025 |  |
| 1 000 Stalpa obtozba                                                                                                    |              |           |         |         |        |        |  |
| 1,000 Stramaplina ob                                                                                                    | 11           | 2         | 0.00    | -5.630  | -0.081 | -0.002 |  |
| 1.000 Spremenjiva ob                                                                                                    | 1.0          |           | 4.00    | -5.630  | -0.081 | 0.323  |  |
| 1.000 Potres                                                                                                    |              |           |         | 10 100  | 0.400  | 0.470  |  |
| a dia mandri dia mandri dia mandri dia mandri dia dia dia dia dia dia dia dia dia di                                                                                                    | 12           | 2         | 0.00    | -10.402 | 0.124  | 0.172  |  |
|                                                                                                    |              |           | 4.00    | -10.402 | 0.124  | -0.323 |  |
| 10                                                                                                    | 10           | 2         | 0 00    | -5 422  | 1 170  | 1 002  |  |
| opstrukcija. G Izpis                                                                                                    | 10           | 6         | 4 66    | -5 422  | 1 170  | -3 679 |  |
| onsu ukuju - upis                                                                                                    | 100          |           | 4.00    | V. 166  | 1.110  | 0.010  |  |
| Odlozisce                                                                                                    | 17           | 2         | 0.00    | -10,707 | ~0.104 | -0.253 |  |
|                                                                                                    |              | -         | 4 00    | -10,707 | -0 104 | 0.164  |  |
| Prenos — Datoteka                                                                                                    |              |           |         |         |        |        |  |
|                                                                                                    | 21           | 2         | 0.00    | 0.049   | -0.043 | -0.111 |  |
| Tiskalnik                                                                                                    |              |           | 0.50    | 0.049   | -0.043 | -0.089 |  |
|                                                                                                    |              |           | 1.00    | 0.049   | -0.043 | -0.068 |  |
|                                                                                                    |              |           | 1.50    | 0.049   | -0.043 | -0.046 |  |
|                                                                                                    |              |           | 2.00    | 0.049   | -0.043 | -0.025 |  |
|                                                                                                    |              |           | 2.50    | 0.049   | -0.043 | -0.003 |  |
|                                                                                                    |              |           | 3.00    | 0.049   | -0.043 | 0.018  |  |
|                                                                                                    |              |           | 3.50    | 0,049   | -0.043 | 0.040  |  |
|                                                                                                    |              |           | 4.00    | 0,049   | -0.043 | 0.061  |  |
|                                                                                                    |              |           | 4.50    | 0.049   | -0.043 | 0.083  |  |
|                                                                                                    |              |           | 5.00    | 0.049   | -0.043 | 0.105  |  |
|                                                                                                    |              |           |         |         |        |        |  |
|                                                                                                    | 25           | 2         | 0.00    | -0.141  | -0.072 | -0.150 |  |
|                                                                                                    |              |           | 0.50    | -0.141  | -0.072 | -0.114 |  |
|                                                                                                    |              |           | 1.00    | -0.141  | -0.072 | -0.079 |  |
|                                                                                                    |              |           | 1.50    | -0.141  | -0.072 | -0.043 |  |
|                                                                                                    |              |           | 2.00    | -0.141  | -0.012 | 0.001  |  |

Če želimo spremeniti vsebino trenutnega izpisa (na primer dodati elemente), je potrebno najprej z gumbom **Konstrukcija** preklopiti na okno s konstrukcijo.

### Prenos notranjih sil v druge programe

Vsebino okna za izpis prenesemo v odložišče (clipboard) z gumbom Odlozisce.

Notranje sile, zapisane kot tekst v stolpcih so v odložišču na razpolago drugim programom, ki imajo možnost urejanja teksta ali tabel: Microsoft Word, Excel, Notepad, Wordpad itd..

### Zapis notranjih sil na datoteko

1. Vsebino okna za izpis prenesemo na datoteko z gumbom Datoteka

Prikaže se dialogno okno Shrani notranje sile kot

2. V okence napišemo ime datoteke in pritisnemo OK.

Datoteko lahko pogledamo, uredimo ali natisnemo z urejevalnikom teksta.

Tiskanje notranjih sil

1. Vsebino okna za izpis izpišemo na tiskalnik z gumbom Tiskalnik.

Pojavi se standardno dialogno okno za tiskanje.

2. Pritisnemo gumb OK.

# 7.3 Izpis rezultatov

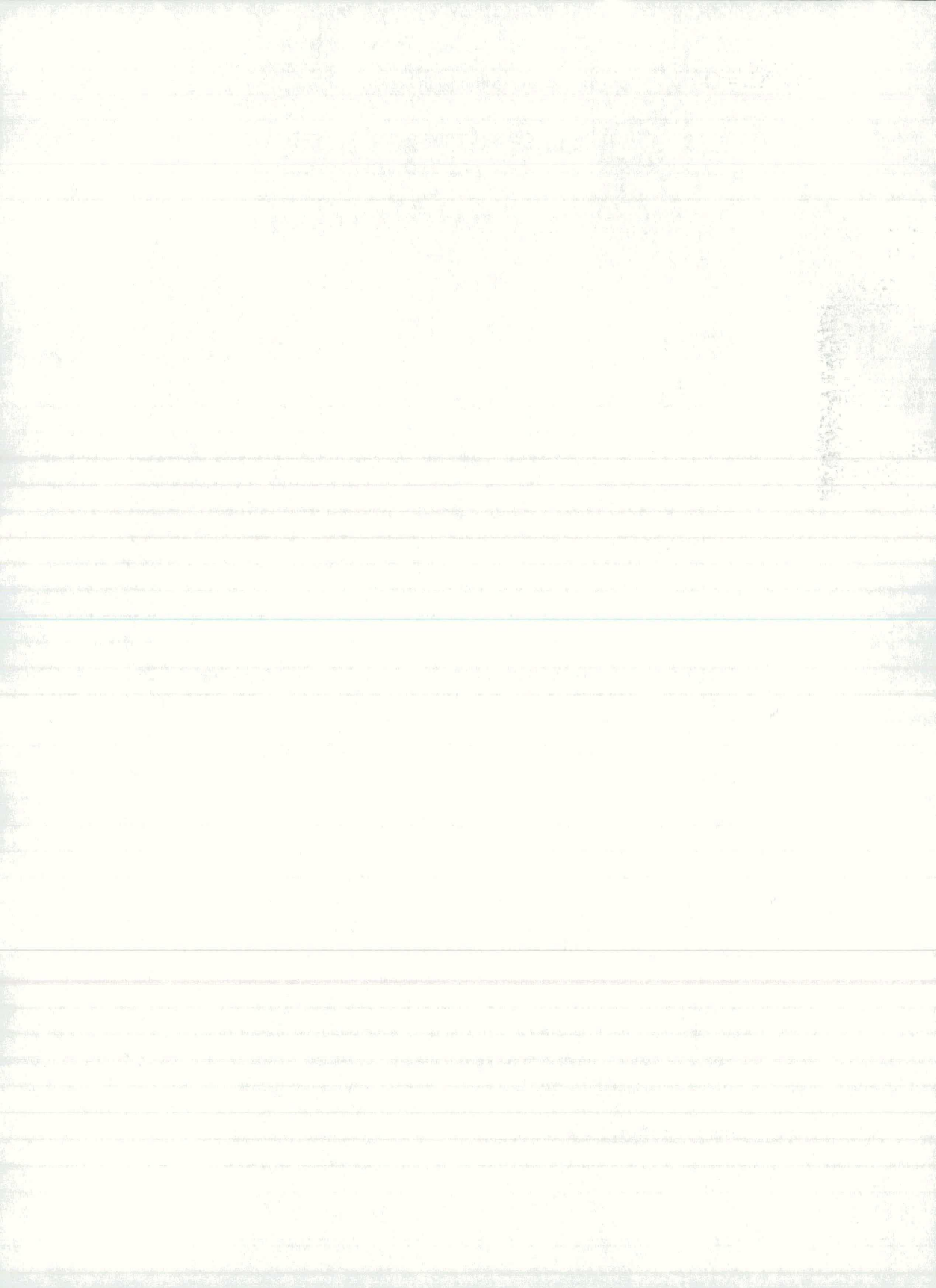

Pri izpisu rezultatov izberemo, kaj od podatkov in rezultatov naj bo izpisano v posebnem oknu. Vsebino tega okna lahko prepišemo v odložišče, zapišemo na datoteko ali natisnemo.

#### Oblikovanje izpisa rezultatov

1. V menuju Rezultati izberemo ukaz Izpis rezultatov.

Prikaže se dialogno okno Izpis rezultatov

| Izpis rezultatov                                                                                                    |                                                  |
|----------------------------------------------------------------------------------------------------|--------------------------------------------------|
| Podatki   ☑ vozlisca   ☑ elementi   ☑ prerezi   ☑ material   ☑ obtezba   Rezultati   Øbt. primer   ☑ 1 Stalna obte   ☑ 2 Spremenlji   ☑ 3 Potres | Zapri<br>✓ premiki<br>✓ reakcije<br>✓ notr. sile |
| ⊐ vsi                                                                                                    |                                                  |
|                                                                                                    | Izpis                                            |
|                                                                                                    | Odlozisce                                        |
| Prenos                                                                                                    | Datoteka                                         |
| L                                                                                                    | Tiskalnik                                        |

V dialognem oknu oblikujemo vsebino izpisa rezultatov. Za končni izpis si najprej izbiramo vhodne podatke o geometriji, materialu in obtežbah, nato obtežne primere in količine pri izpisu. Rezultati se izpišejo v posebno okno z gumbom **Izpis**.

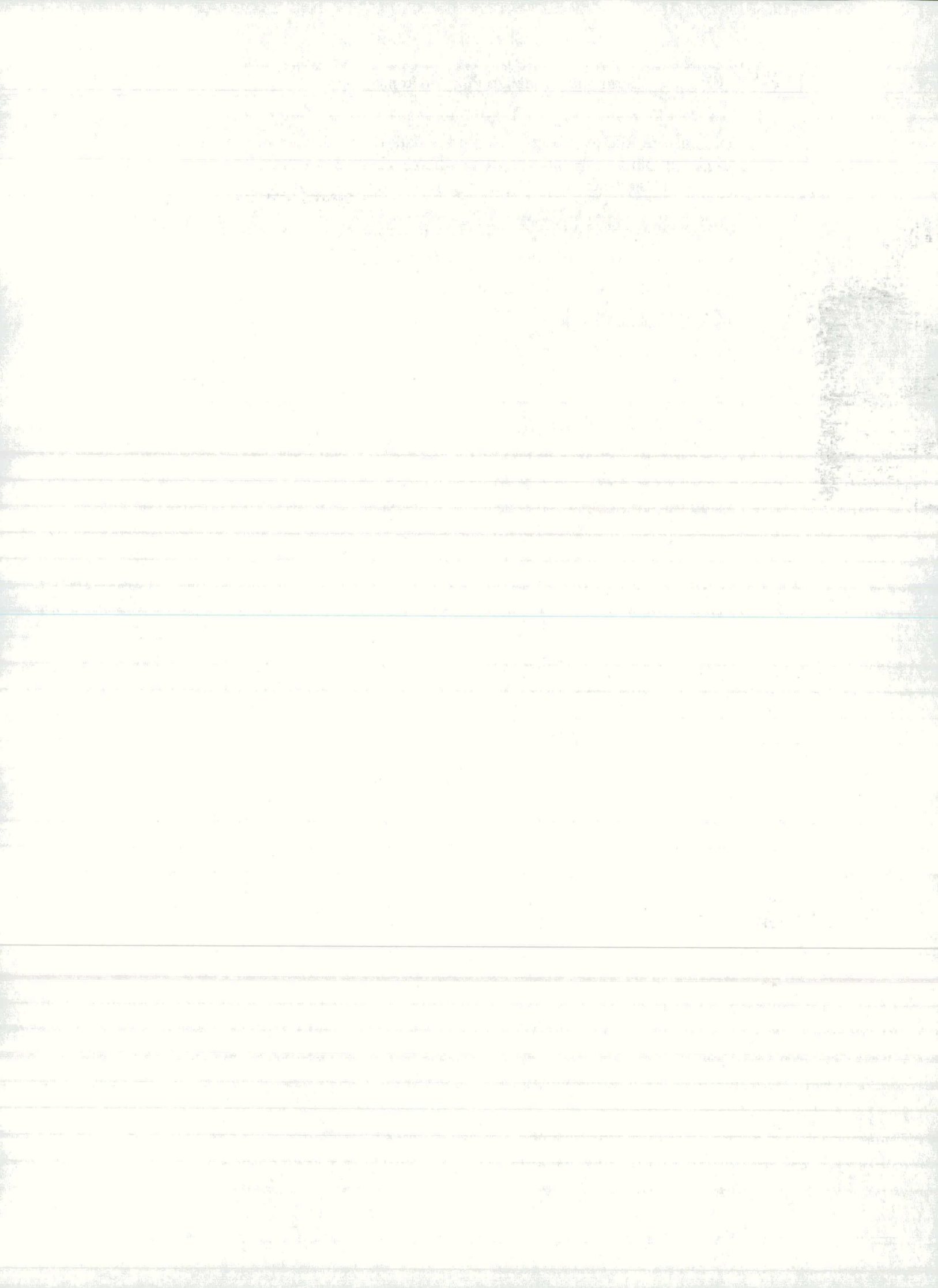

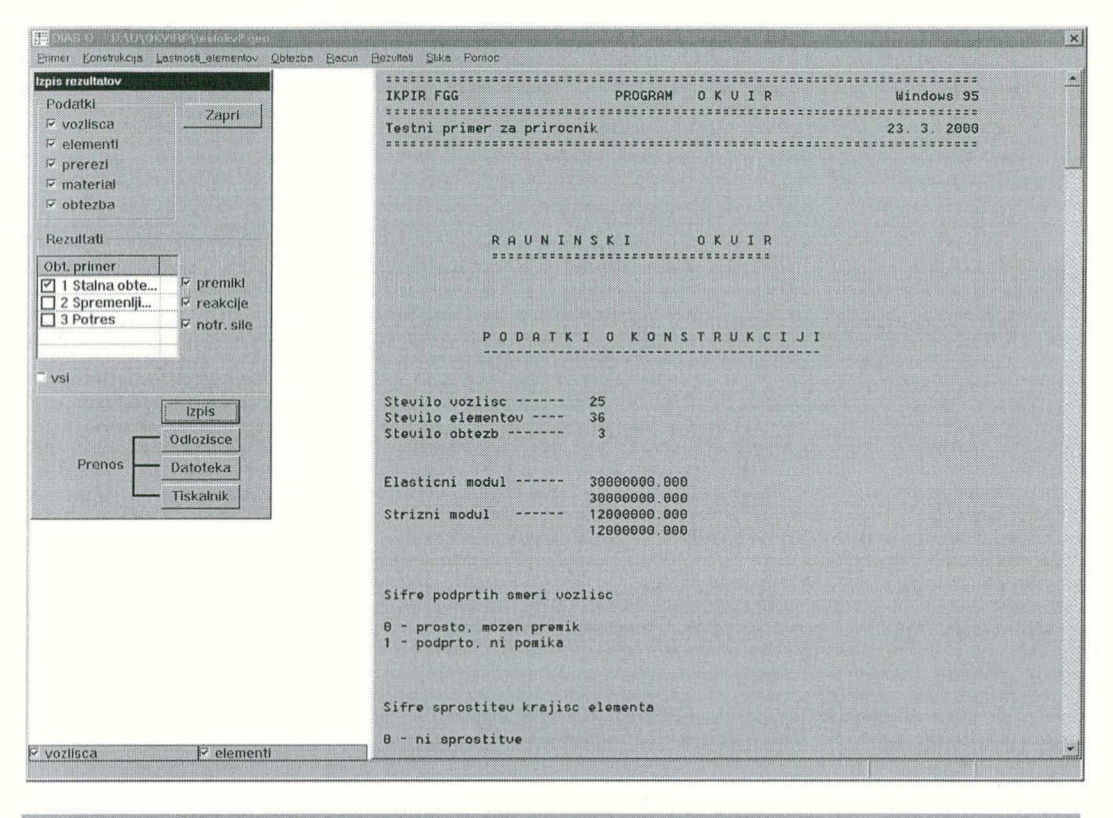

## Prenos rezultatov v druge programe

*Vsebino okna za izpis rezultatov prenesemo v odložišče (clipboard) z gumbom Odlozisce*.

Rezultati so v odložišču na razpolago drugim programom, ki imajo možnost urejanja teksta: Microsoft Word, Notepad, Wordpad itd..

### Zapis rezultatov na datoteko

1. Vsebino okna za izpis prenesemo na datoteko z gumbom Datoteka

Prikaže se dialogno okno Shrani rezultate kot

2. V okence napišemo ime datoteke in pritisnemo **OK**.

Datoteko lahko pogledamo, uredimo ali natisnemo z urejevalnikom teksta.

#### Tiskanje rezultatov

1. Vsebino okna za izpis izpišemo na tiskalnik z gumbom Tiskalnik.

Pojavi se standardno dialogno okno za tiskanje.

2. Pritisnemo gumb OK.

## 8 Slika

Menu Slika

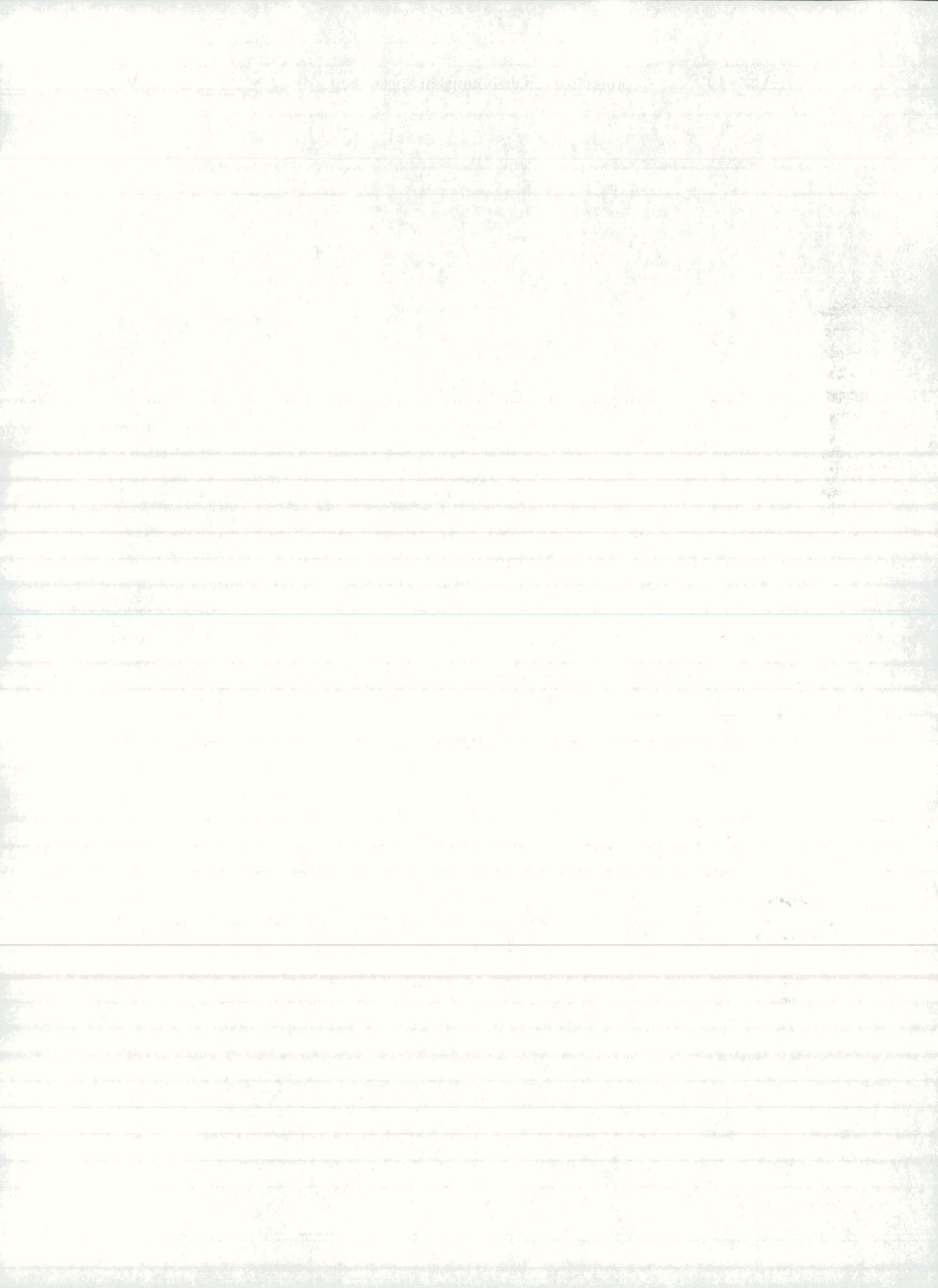

| <u>S</u> lika f | Pomoc          |
|-----------------|----------------|
| Koord           | linatni sistem |
| Enote           | L              |
| Mreza           | 9              |
| ZOON            | Avse 🔸         |
| ZOON            | l okno 🔹 🕨     |
| Prenc           | s slike 🔹 🕨    |

Koor.sistem...predpišemo koordinatni sistem za konstrukcijoEnote...predpišemo enote za vhodne podatkeMrežapostavimo mrežo točk, ki jim sledi korak miškeZOOM oknoomogoči povečanje dela slike konstrukcijeZOOM vseomogoči povečanje celotne slikePrenos slikesliko lahko prenesemo v odložišče, na datoteko ali natisnemo

# 8.1 Koordinatni sistem

Pred podajanjem geometrije konstrukcije koordinatni sistem v risalnem oknu praviloma prilagodimo dimenzijam konstrukcije. Če ga ne podamo, veljajo vgrajene vrednosti. Ker je risalno okno je kvadratno, sta tudi območji na obeh koordinatnih oseh enaki.

Določitev koordinatnega sistema v risalnem oknu

### 1. V menuju Slika izberemo ukaz Koordinatni sistem....

Na zaslon dobimo okno Koordinatni sistem.

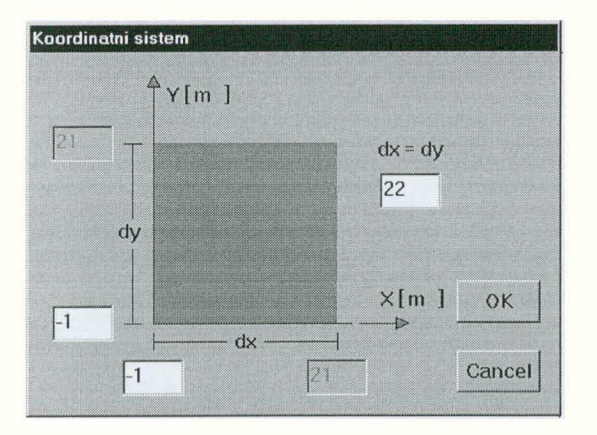

2. *V* okenca vpišemo koordinati izhodišča in koordinatno razliko za obe pravokotni smeri ter pritisnemo **OK**.

## 8.2 Enote

Po potrebi lahko predpišemo enote za dolžine, dimenzije prerezov in sile. Če teh enot posebej ne predpišemo, program uporablja vgrajene enote (m za dolžine, cm za prereze, kN za sile). Ob podajanju podatkov je vselej razvidno, katere enote so v veljavi.

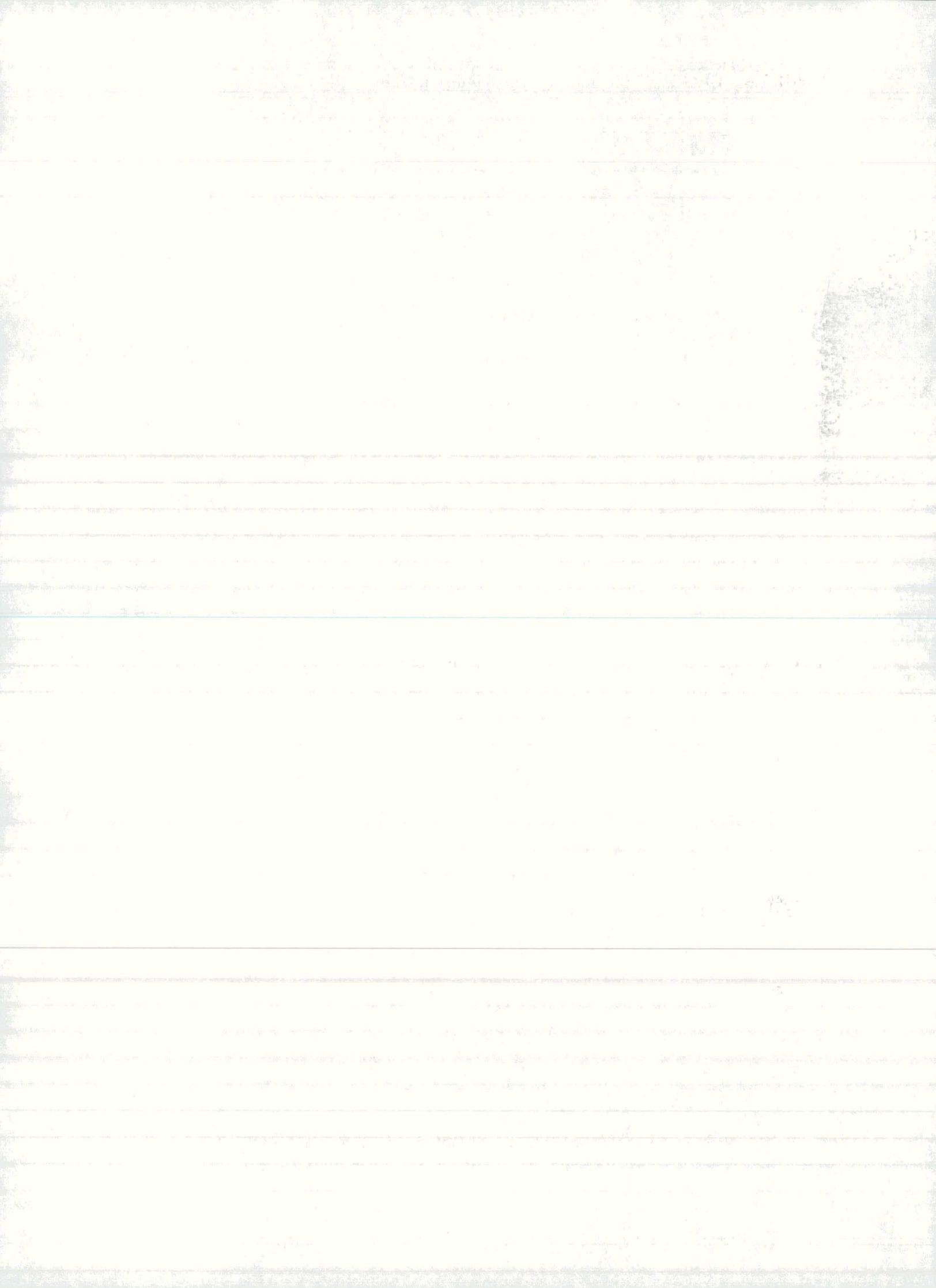

#### 43

#### Spreminjanje enot

1. V menuju Slika izberemo ukaz Enote....

Na zaslon dobimo okno Enote

| Enote                           |                    |      |
|---------------------------------|--------------------|------|
| Dolzine<br>m 💌<br>cm<br>dm<br>m | Dimenzije prerezov | Sile |
|                                 | OK Car             | ncel |

2. Na spuščajočih seznamih izberemo nove enote in pritisnemo OK.

Pri podajanju podatkov bodo odslej veljale izbrane enote.

## 8.3 Mreža

Kadar v risalnem oknu nekatere podatke podajamo neposredno z miško, si lahko pomagamo tako, da definiramo mrežo točk v katere se ujamejo koordinate miške. Mrežo točk lahko vselej prilagodimo trenutnim potrebam.

Definiranje mreže

1. V menuju Slika izberemo ukaz Mreža....

Na zaslon dobimo okno Mreža.

| Mreza | T. AR | 1   |     |   | 79-%<br>4 |      |        |
|-------|-------|-----|-----|---|-----------|------|--------|
|       |       |     |     |   |           |      |        |
|       | •     | o   | 0   | o | 0         | 0    |        |
|       | •     | •   | 0   | 0 | o         | ° Ta |        |
|       | ۰     | 0   | 0   | ٥ | 0         | ° Ta |        |
|       | ٥     | ò   | 0   | ° | 0         | 0    |        |
|       |       |     | ' ( | 1 |           |      |        |
|       |       |     |     |   |           |      |        |
| Rast  | er r  | nre | ze: |   |           |      | OK     |
| d =   | 0.2   |     | m   |   |           |      | Cancel |
|       |       |     |     |   | 1         |      |        |

2. V okence vpišemo razmik med točkami in pritisnemo OK.

# 8.4 Povečanje slike v risalnem oknu

Če slika v risalnem oknu postane prenatrpana in se nekatere vrednosti prekrivajo ali pa nas podrobneje zanima le del slike, lahko sliko povečamo na dva načina:

- del slike izrežemo in povečamo na celotno risalno okno (ZOOM okno)

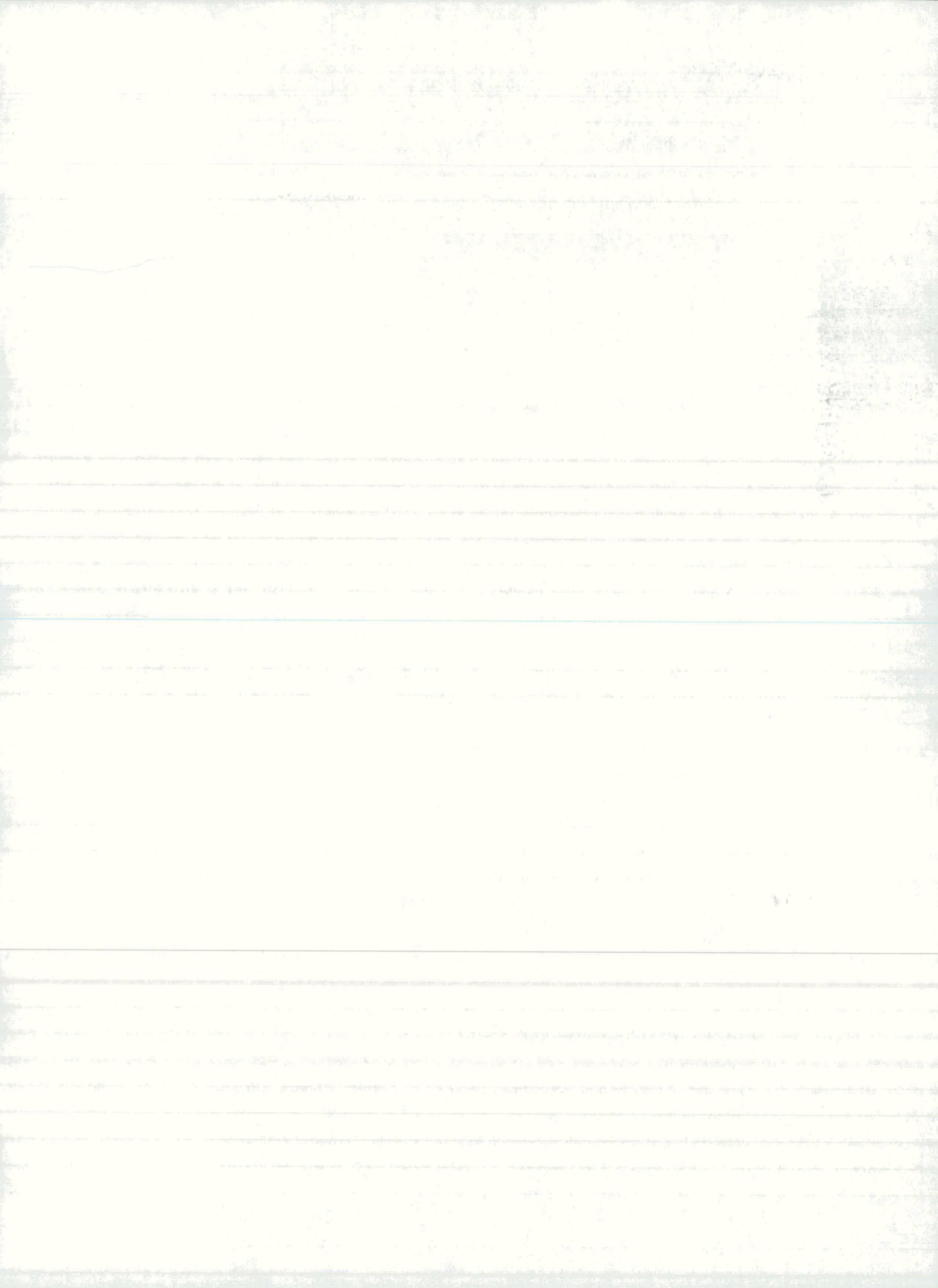

- celotno sliko povečamo za dva krat ali štiri krat; v risalnem oknu vidimo del povečane slike (ZOOM vse

## Povečanje dela slike

# 1. V menuju Slika izberemo ukaz ZOOM okno >vklopi.

Kurzor dobi obliko križca. Dokler ima kurzor obliko križca, ukazi v menujih niso dostopni.

2. Z miško postavimo kurzor v izhodiščni položaj področja, ki ga želimo povečati. Pritisnemo levi gumb miške, z raztegljivim kvadratom objamemo področje in gumb spustimo.

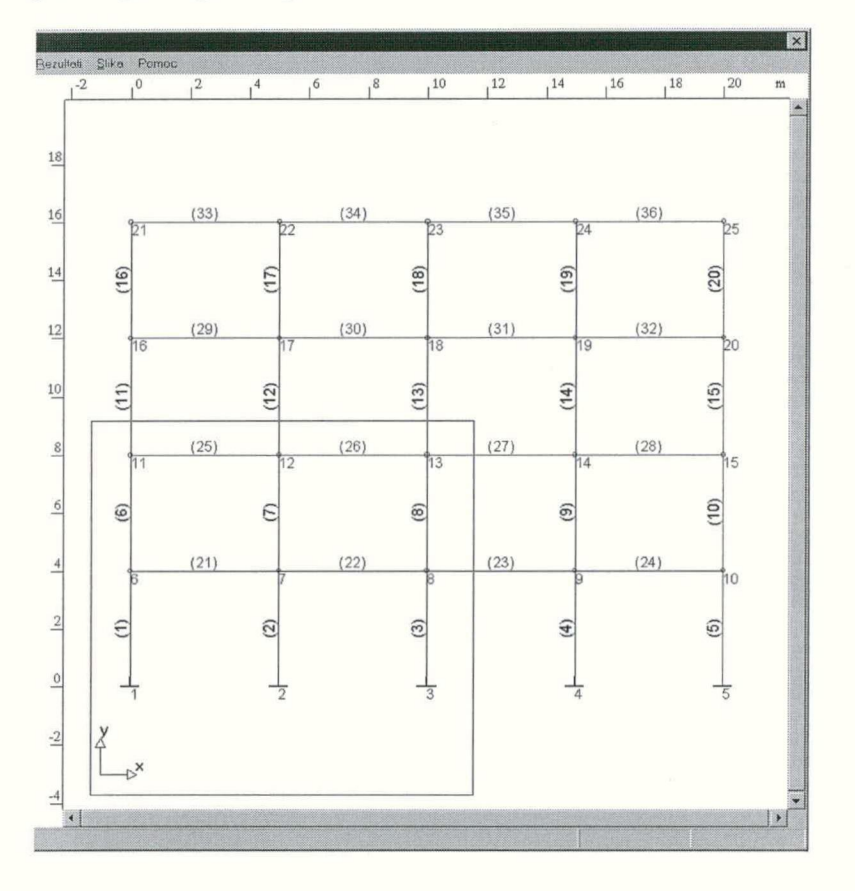

Na zaslon dobimo povečano sliko. Povečane slike ne moremo ponovno povečati.

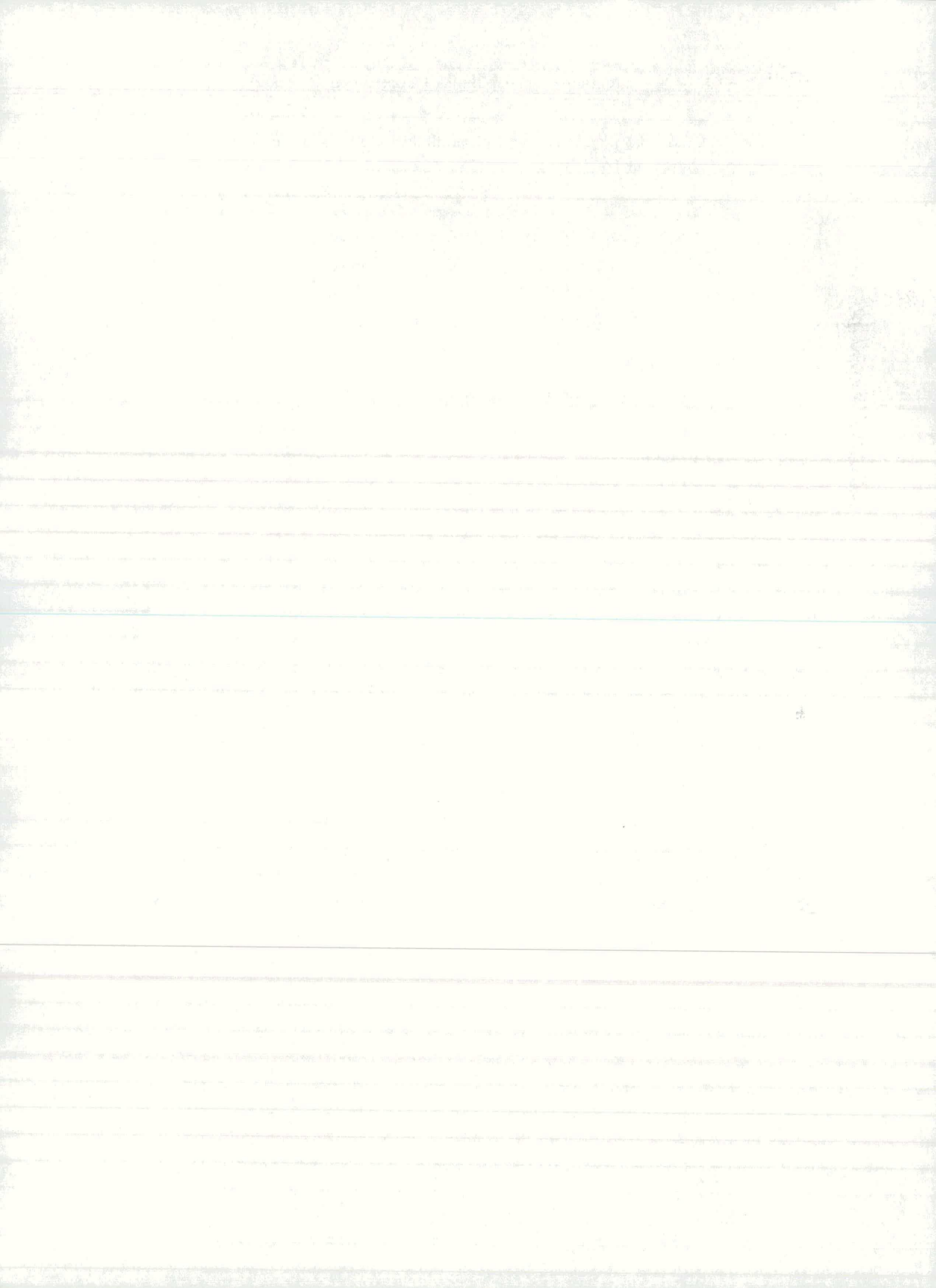

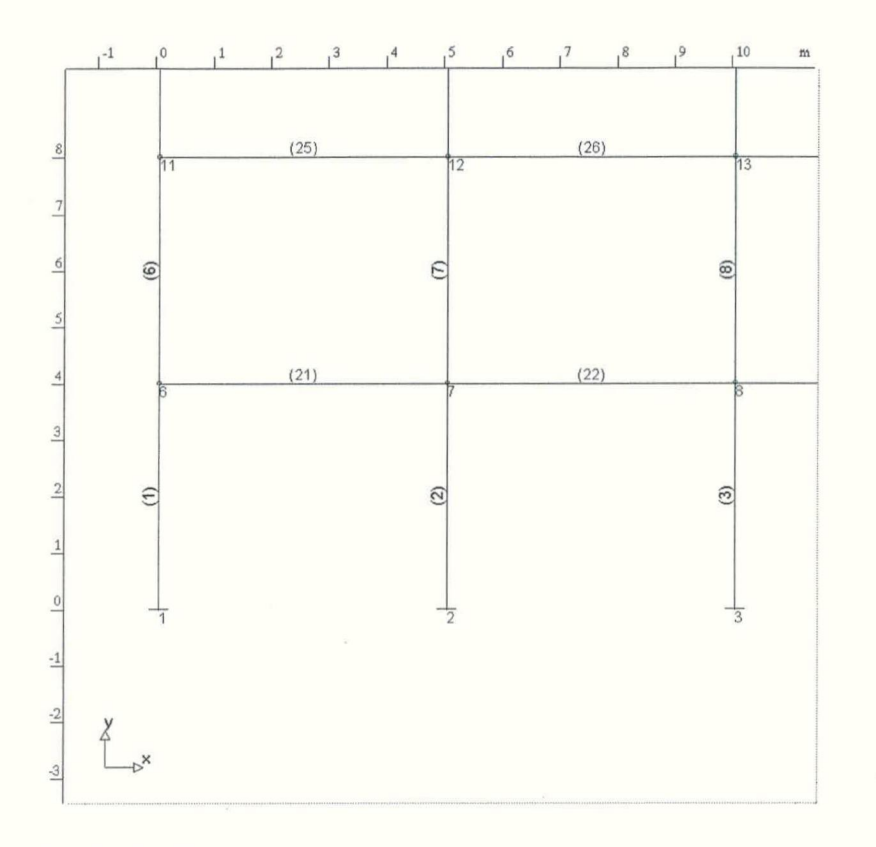

Vračanje slike v prvotno stanje

1. V menuju Slika izberemo ukaz ZOOM okno ► izklopi.

Na zaslon dobimo sliko v prvotnem stanju.

## Povečanje celotne slike

1. V menuju Slika izberemo ukaz ZOOM vse ► 200% ali► 400%.

Slika konstrukcije se poveča za izbrani odstotek. Risalno okno, ki nam kaže del povečane slike konstrukcije, premikamo po konstrukciji s horizontalnim drsnikom na spodnjem robu in vertikalnem drsniku ob desnem robu okna.

Vračanje slike v prvotno stanje

1. V menuju Slika izberemo ukaz ZOOM vse ► 100%.

Na zaslon dobimo sliko v prvotnem stanju.

## 8.5 Prenos slike in tiskanje

Sliko lahko prenesemo preko odložišča v drug program, zapišemo na datoteko ali natisnemo na tiskalnik samo v primeru, če je odprto eno od naslednjih dialognih oken:

Vozlišča Elementi Pravokotni okvir Mreža Podpore

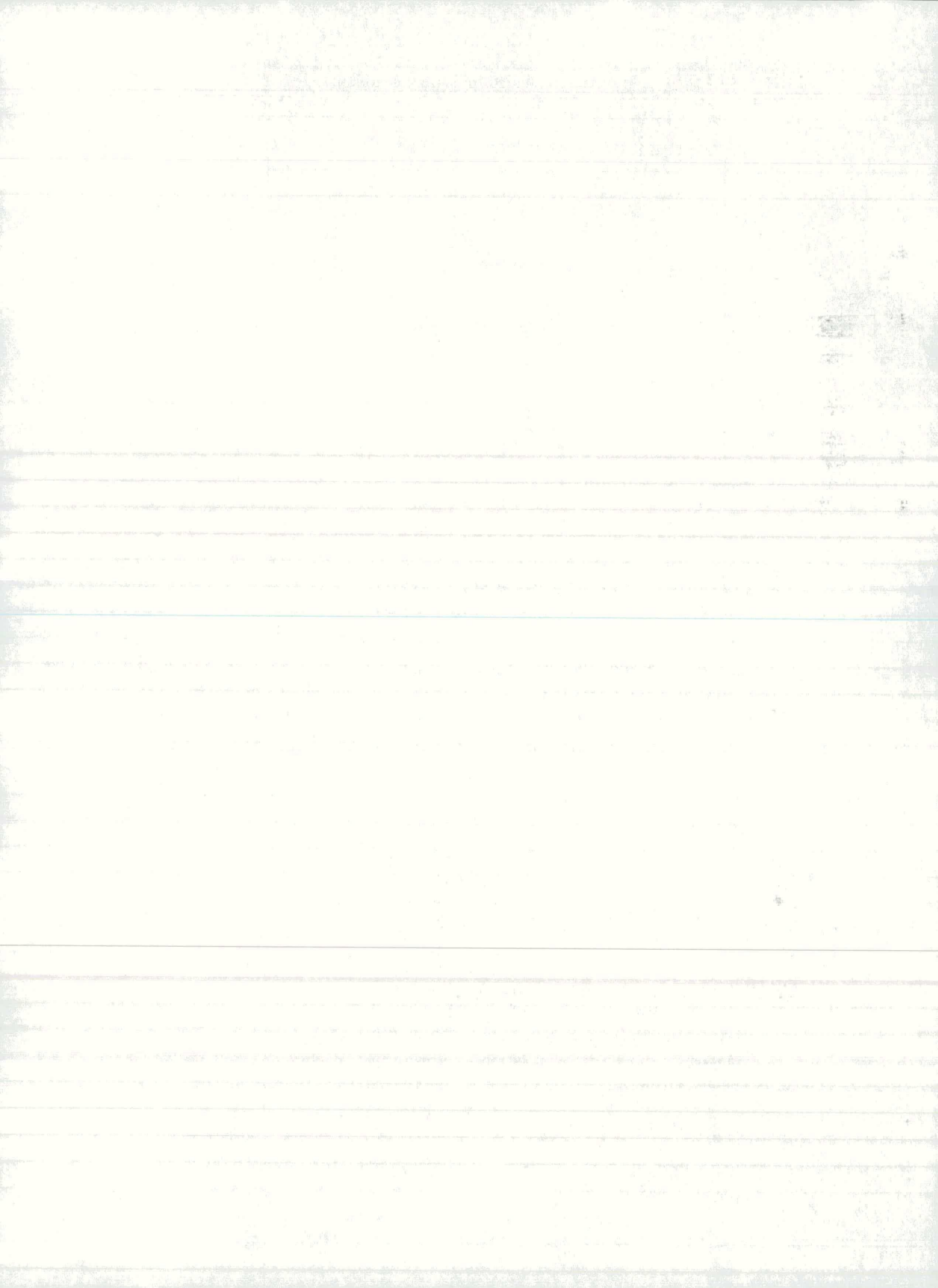

Prerez Sprostitve Modul Obtezni primeri Diagrami

Z ukazi dialognega okna določimo vsebino slike. Program izbere pravilno velikost slike le v primeru, če je vključen tiskalnik.

#### Prenos slike v odložišče (clipboard)

Sliko, ki se trenutno nahaja v risalnem oknu, prekopiramo v odložišče z ukazom:

## Slika->Prenos slike->v odlozisce

V odložišču je slika na razpolago drugim programom, ki imajo možnost obdelave grafike: Microsoft Word, Excel, Paint, Photo Editor itd..

#### Zapis slike na datoteko

## Zapis slike s pomočjo drugega programa

Sliko najprej spravimo v odložišče in od tam prestavimo v program, ki ima možnost shranjevanja slike na datoteko. Sliko zapišemo na datoteko po postopku tega programa.

#### Zapis slike direktno s programom

#### 1. Sprožimo ukaz Slika->Prenos slike->na datoteko

Pojavi se dialogno okno Shrani sliko na datoteko:

| Shrani sliko na datoteko                                               |                                                                 | ×      |
|------------------------------------------------------------------------|-----------------------------------------------------------------|--------|
| lme datoteke:<br>*.bmp                                                 | Folders<br>d:\u\okvirp                                          | ОК     |
| brena.bmp<br>conc.bmp<br>enak.bmp<br>line.bmp<br>okvir.bmp<br>trap.bmp | a d:\<br>bebug<br>bebug<br>help<br>okvirdll<br>kvirr<br>Release | Cancel |
| Datoteke s koncnico                                                    | Disk                                                            |        |
| Datoteke (*.bmp)                                                       | 📾 d:                                                            | •      |
| Vrsta zapisa                                                           | - Stevilo bitov na pi                                           | ksel   |
| • RGB • RLE4                                                           | •1 •                                                            | 4      |
| O RLE8                                                                 | <u>68</u> 0                                                     | 24     |

V okence napišemo ime datoteke (končnico **bmp** doda program sam) in z gumbi izberemo parametre, ki določajo, kako naj bo slika zapisana na datoteki. Od izbire parametrov je odvisna dolžina datoteke.

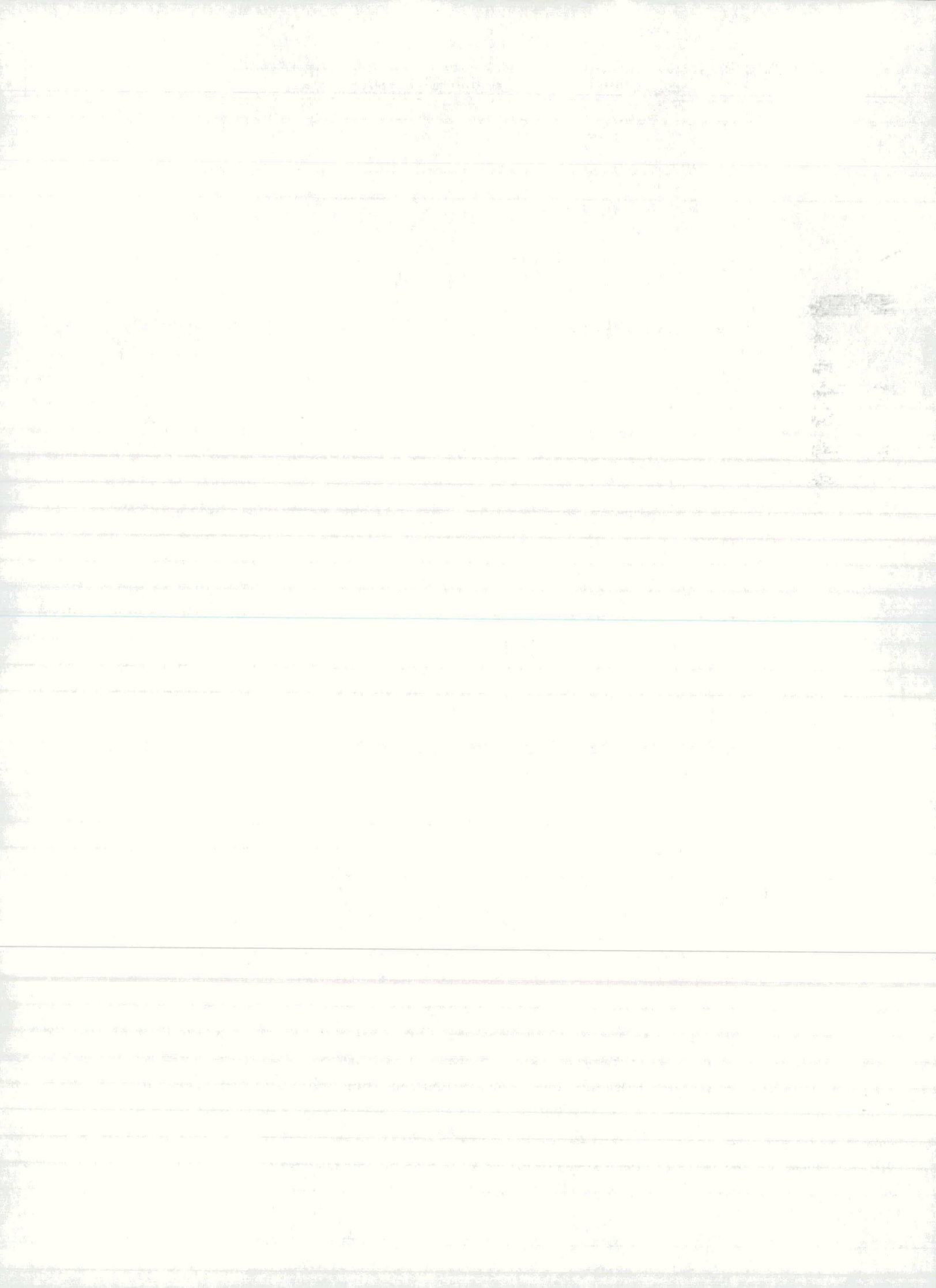

| Vrsta zapisa | Komprimacija             | Število bitov na piksel |
|--------------|--------------------------|-------------------------|
| RGB          | Brez komprimacije        | 1, 4, 8, 24             |
| RLE          | Datoteka je komprimirana | 4, 8                    |

2. Pritisnemo gumb OK.

# Tiskanje slike

# Tiskanje slike s pomočjo drugega programa

Sliko najprej spravimo v odložišče in od tam prestavimo v program, ki ima možnost tiskanja slike. Sliko natisnemo po postopku tega programa.

Tiskanje slike direktno s programom

# 1. Sprožimo ukaz Slika->Prenos slike->na tiskalnik

Pojavi se standardno dialogno okno za tiskanje.

2. Pritisnemo gumb OK.

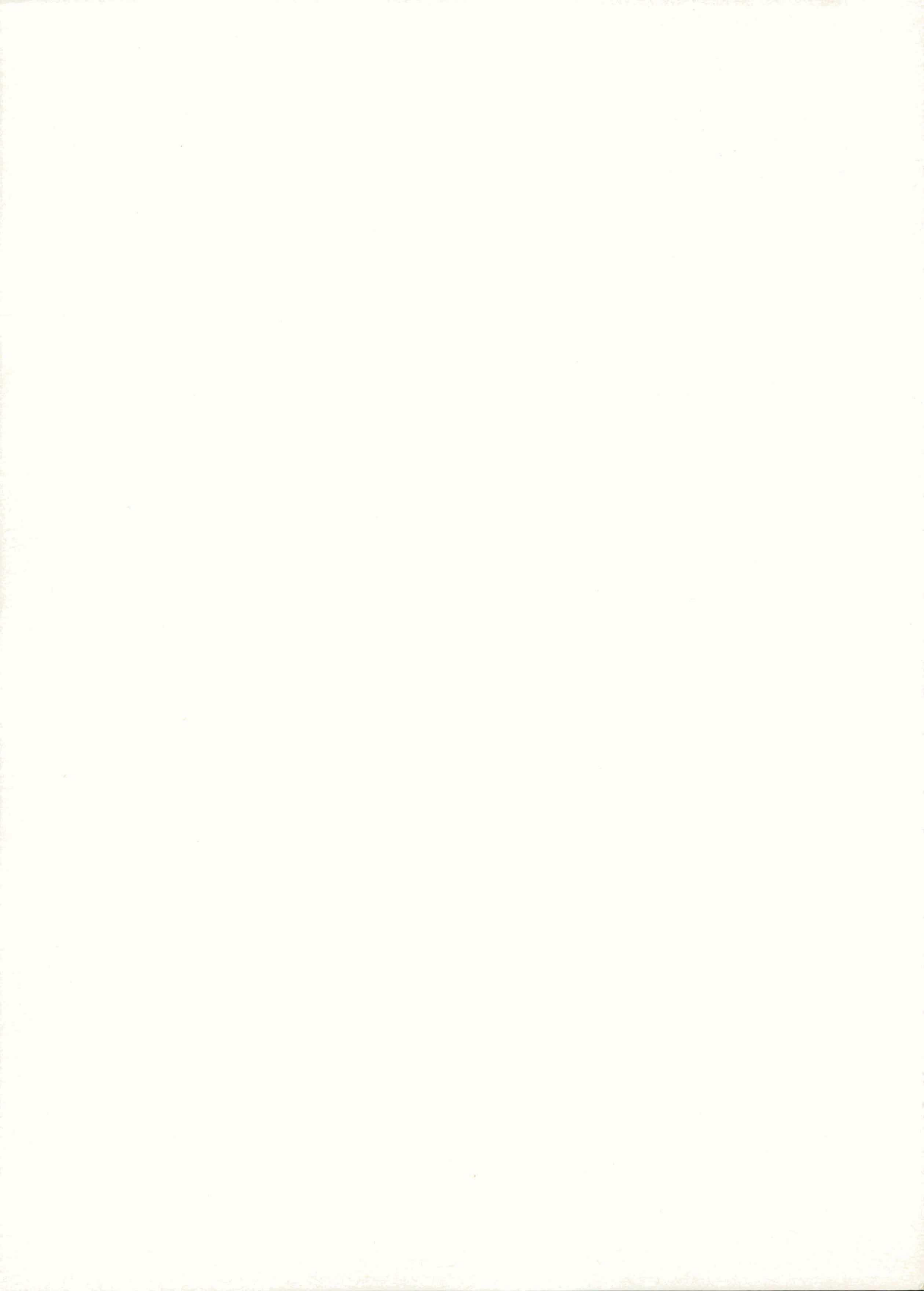

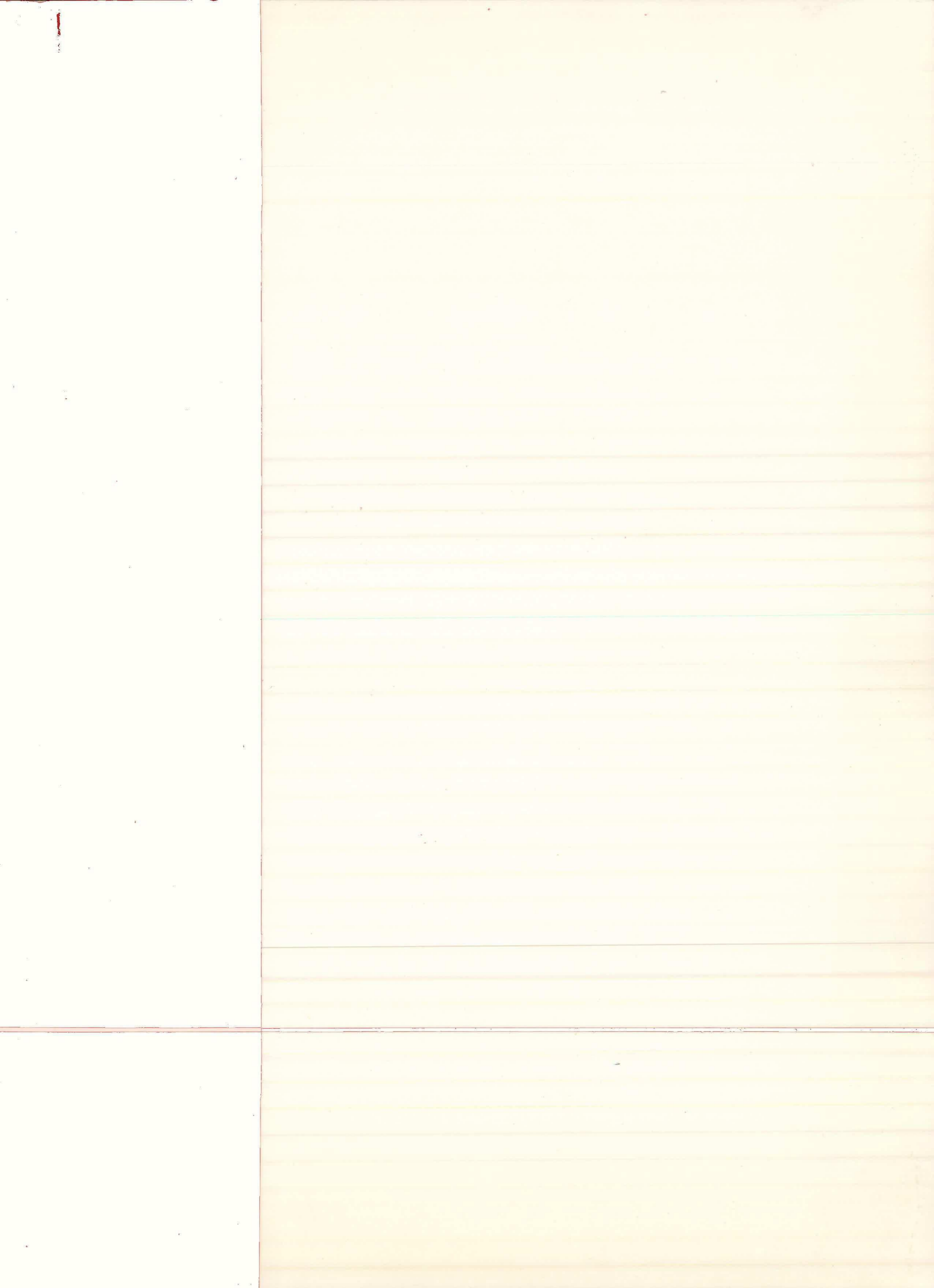